# Visma Omsorg PROFIL

Helsehjelpsdokumentasjon EPJ

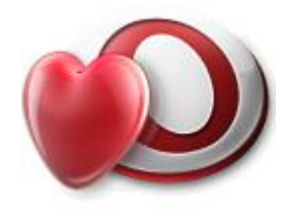

Oppdatert 25. mars 2014

# Innhold

| 1.0 STANDARD FUNKSJONER I PROFIL                                            | 4          |
|-----------------------------------------------------------------------------|------------|
| 1.1 STANDARD VERKTØYKNAPPER / IKONER                                        | 4          |
| 1.2 BRUK AV FUNKSIONSTASTER I PROFIL                                        | 4          |
| 1.3 PASSORD OG PÅLOGGING                                                    | 5          |
| 1.4 HJELPEFUNKSJONER I PROFIL                                               | 5          |
|                                                                             |            |
| 2.0 ELEKTRONISK PASIENTJOURNAL                                              | 6          |
| 2.1 SAMTYKKEREGIME                                                          | 7          |
| 2.1.0 REGISTRERING AV SAMTYKKE                                              | 7          |
| 2.2 HVA INNGÅR I EN ELEKTRONISK PASIENTJOURNAL (EPJ)?                       | 7          |
| 3.0 UTVALG AV PASIENTER I PASIENTJOURNALEN                                  | 8          |
| 3.1 HVORDAN FINNE MINE BRUKERE                                              | 8          |
| <b>3.2</b> VALG AV BEGRUNNELSE FOR Å ÅPNE EN JOURNAL                        | 9          |
| 3.3 UTVALG PASIENTJOURNAL                                                   | 10         |
| 3.4 KNAPPENE                                                                | 11         |
|                                                                             |            |
| 4.0 INTRODUKSJON TIL PASIENTJOURNALEN I PROFIL                              | 12         |
| 4.1 TRESTRUKTUR (TREE-VIEW)                                                 | 12         |
| 4.2 FUNKSJONALITET I TRESTRUKTUREN                                          | 12         |
| 5.0 PASIENTJOURNALEN - PLAN/RAPPORT                                         | 14         |
| 5.1 SAMMENFATNING                                                           | 14         |
| 5.2 HOVEDMÅLSETTING                                                         | 15         |
| 5.3 PLANKATEGORI (ALLE FORMER FOR PLANER OG PLANVERKTØY KNYTTET TIL BRUKER) | 16         |
| 5.4 PLANOMRÅDE (SYKEPLEIEDIAGNOSE/GRUNNLEGGENDE BEHOV)                      | 17         |
| 5.5 TILTAK                                                                  | 18         |
| 5.5.0 FLERE TILTAK UNDER ET PLANOMRÅDE                                      | 20         |
| 5.5.1 KOBLING MOT PPS-PROSEDYRE                                             | 20         |
| 5.6 RAPPORT                                                                 | 20         |
| 5.6.0 SKRIVE RAPPORT                                                        | 20         |
| 5.6.1SIGNERING AV RAPPORTER I PASIENTJOURNALEN                              | 22         |
| 5.6.2 RAPPORTER – MINE USIGNERTE RAPPORTER                                  | 23         |
| 5.6.3 RAPPORTER – USIGNERTE RAPPORTER                                       | 24         |
| 5.6.4 KVITTERING FOR UTFØRTE TILTAK – PLAN OG RAPPORT                       | 25         |
| 5.7 REGISTRERING AV AVVIK                                                   | 27         |
| 5.7.0 BEHANDLING AV AVVIK                                                   | 28         |
| 5.8 MALSETTING                                                              | 29         |
| 5.9 KESSURS<br>5.10 Example                                                 | 3U<br>21   |
| 5.10 EVALUERING<br>5.10 O D ADDODT EVALUEDING                               | 31         |
| 5.10.0 RAPPORT EVALUERING<br>5.11 OVEDSIKT DI AN / D ADDODT (MADDE)         | 32         |
| 5.11 OVERSIKT PLAN / RAPPORT (MAFFE)<br>5.12 OVERSIKT PLAN / RADOOT SAMLET  | 33         |
| 5.13 UTSKRIFT PLAN / RAPPORT                                                | 35         |
| 6.0 HOVEDKORT                                                               | 37         |
|                                                                             | -          |
| /.U ELEA I KUNISKE MELDINGEK                                                | <u> 38</u> |
| 8.0 DIAGNOSER                                                               | <u>39</u>  |
|                                                                             |            |

| EPJ i Profil                                |    |
|---------------------------------------------|----|
| 9.0 MEDISINER                               | 41 |
| 10.0 CAVE / ALLERGI                         | 42 |
| 11.0 SKJEMA                                 | 43 |
| 12.0 MÅLINGER                               | 45 |
| 13.0 KODEVERK (KUN FOR SYSTEMADMINISTRATOR) | 46 |
| 13.1 PLANKATEGORI                           | 46 |
| 13.2 Planområde                             | 48 |
| 13.3 TILTAKSKODER                           | 49 |
| 13.4 MÅLSETTING                             | 50 |
| 13.5 TYPE AVVIK                             | 51 |
| 13.6 ÅRSAK AVVIK                            | 52 |
| 13.7 Ansvarlig enhet                        | 53 |
| 13.8 TYPE MÅLINGER                          | 53 |
| 13.9 LESETILGANG TIL PLANKATEGORI           | 54 |
| 14.0 INTEGRASJON AKRIBE PPS                 | 55 |

# 1.0 Standard funksjoner i Profil

De følgende funksjoner vil man finne i alle Profils moduler.

| Tittellinje   | Er den øverste rammen i bildet (ofte farget blå), viser navnet og databasen (test eller                                                                                                    |
|---------------|----------------------------------------------------------------------------------------------------|
| Menylinje     | produksjon) som man er pålogget.<br>Er linjen som ofte kalles <i>"rullegardinmenyer"</i> . Flere av valgene man finner her vil være tilsvarende valg man finner i standard Windows programmer, men mange vil være                                       |
| Verktøylinjer | spesifikke for funksjonalitet man finner i Profil.<br>Ofte kalt <i>"Ikon"</i> eller <i>"Verktøyknapper"</i> . Klikker man på en av knappene vil man<br>vanligvis hente frem et bilde som er knyttet til <i>"verktøyknappen"</i> eller <i>"ikonet"</i> . |

# 1.1 Standard verktøyknapper / ikoner

Ikoner som vises i tabellen under vil ses med grå fargefremtoning når de ikke er aktive, og med farge når de er aktive. Ikonene blir aktive når de kan benyttes, men er grå når de ikke kan benyttes. For alle ikonene gjelde at det vises en "*Gul lapp*" når man holder musepekeren over ikonet.

|                                    | Lukk aktivt vindu                                                                                 | Ľ           | Forminsk rapport                                 |
|------------------------------------|---------------------------------------------------------------------------------------------------|-------------|--------------------------------------------------|
|                                    | Lagre                                                                                             |             | Vis/skjul linjal                                 |
| <b>⇒</b> E                         | Sett inn ny rad                                                                                   | <b>\$</b>   | Velg graftype                                    |
| ₽                                  | Slett merket rad                                                                                  | ۲           | Skriv direkte (til din standard windows skriver) |
| 더랍                                 | Ny detaljrad                                                                                      | 0           | Hent frem mappe til merket bruker                |
| 中"                                 | Fjern detaljrad                                                                                   | ÷           | Ajourhold av generell postjournal                |
| αP                                 | Lås opp journalelement                                                                            | *           | Ajourhold av utførte tjenester                   |
| R                                  | Angi søkekriterium                                                                                |             | Pasientjournalen                                 |
| ×?                                 | Utfør søk basert på inntastede søkekriterium                                                      | Ô           | Oversikt plan/rapport                            |
| 1                                  | Microsoft Word / Open Office Write                                                                | 1           | Word i lukket sone                               |
| <u> </u>                           | Send svar på inngående brev man har oppe i<br>postjournalen (gjelder kun generell<br>postjournal) | ۹ <u>کر</u> | Skriv en huskelapp                               |
| $\langle \hat{\mathbf{o}} \rangle$ | Lag og send meldinger                                                                             | M           | Se huskeliste                                    |
|                                    | Vis første bruker (post)                                                                          |             | Avtalebok                                        |
| ۹.                                 | Vis forrige bruker (post)                                                                         | 5           | Ny pålogging                                     |
|                                    | Vis neste bruker (post)                                                                           | 12          | Egenskaper                                       |
| ▶∎                                 | Vis siste bruker (post)                                                                           | <b>i</b>    | Avslutt Profil                                   |
| ₽Z                                 | Sorter                                                                                            | 0           | Hjelpetekst for aktivt vindu                     |
| %                                  | Skaler                                                                                            | 1           | Innhold – hjelpetekst til hele Profil            |
| Ð                                  | Forstørr rapport                                                                                  | 1           | Meldingsvarsler elektroniske meldinger           |

# 1.2 Bruk av funksjonstaster i Profil

| F2        | Utføre et søk.                                                                            |
|-----------|-------------------------------------------------------------------------------------------|
| <b>F4</b> | Sette på et søk (nullstille i bildet).                                                    |
| F5        | Hente plukkbilde (bilde hvor man kan søke detaljert).                                     |
| F12       | Setter inn dagens dato i enkelte datofelt (ikke gjennomført konsekvent).                  |
| Milmood   | I kodefelt kan man bruke tastekombinasjonen: Mellomrom-tasten og deretter tabulator for å |
| MIKTOSØK  | hente liste over for eksempel ansatte.                                                    |
| Tab-tast  | Standard tast for å bevege markøren fra felt til felt i et skjermbilde.                   |
|           |                                                                                           |

# 1.3 Passord og pålogging

Alle som skal arbeide i Unique PROFIL må ha et eget passord. Det er viktig at man *ikke gir bort passordet* ditt til andre, passordet er å betrakte på samme måte som PIN kode til et bankkort. Dersom man gir andre ditt passord, er man <u>juridisk</u> ansvarlig for det som skrives / gjøres under dine initialer og ditt passord.

Passordet er ment å beskytte datasystemet samt den informasjon som ligger i systemet. Sjekk med din systemansvarlig i forhold til den sikkerhetspolitikk som din arbeidsgiver har tilrettelagt for.

# 1.4 Hjelpefunksjoner i Profil

Man henter vinduet fra rullegardinmenyen:

<u> Hjelp -> Stikkord eller Innhold</u>

| Image: Signed Tilbacke     Firm     Image: Striv ut     Alternativer       Image: Signed Tilbacke     Firm     Hem     Striv ut       Image: Signed Tilbacke     Farontitier     Kommune.                                                                                                    | Next   |
|----------------------------------------------------------------------------------------------------|--------|
| Yeld     Toole     Form     Hen     Software       Form     Hen     Software     Normality       Invhold     Safe     Favoretter                                                                                                    | Next   |
| Introduce Transmission Providence Transmission Providence Transmission Provide | Next ^ |
| Inrhold Sak Favoritar Top Normanne.                                                                                                    | Next   |
|                                                                                                    |        |
|                                                                                                    | _      |
| Skillearket mneholder en del generell informasjon om kommunen. Dette er informasjon som ikke er nødvendig å tylle ut, ettesom dette er Genx-opplysninge                                                                                                    | r.     |
|                                                                                                    |        |
| Elektrorisk pasientjournal (EPJ).                                                                                                    |        |
| Yessonelidaministrasjon                                                                                                    |        |
| Constant reproducts     Ajourhold av master                                                                                                    |        |
| Egenbetaling                                                                                                    |        |
| Rappoter     Symng Sikkernet MudarProliti Pakurenng integrasjon Planegging Opplaging                                                                                                    |        |
|                                                                                                    |        |
| Gyvenidaaninsologin     Gommunaenimmar     Into: EBENDIKSTAD                                                                                                    |        |
| Autoritation and a second second seco |        |
| We Master                                                                                                    |        |
| 12 Sommune Annan movggere over ovar.                                                                                                    |        |
| Antall linnbyggere over 80 ar:                                                                                                    |        |
| Mobil Profil     Byvåpen (bitmap):                                                                                                    |        |
| HER-Id : 007                                                                                                    |        |
| 2) Integration Virksomhetens navn: Visma kommune                                                                                                    |        |
| Doppleging.     Ta med som avsender     JA                                                                                                    |        |
| B 👷 Eksterne system. Organisasjonsnummer 729590987                                                                                                    |        |
| [2] En databasebuker.                                                                                                    |        |
|                                                                                                    |        |
| 🗄 🔶 Autorisasjon.                                                                                                    |        |
| a 🖗 Ajourhold egenbetaing.                                                                                                    |        |
|                                                                                                    |        |
| Bookanne Kommunenummer Nummeret må være definert i kodeverk for kommune                                                                                                    |        |
| Begurnelsesmaler.                                                                                                    |        |
| Tienesteguppe Antall innbyggere Angi antall innbyggere. Ikke påkrevd å fylle ut.                                                                                                    |        |
| B ♥ Tygghtsaam<br>Ø Nakekoder                                                                                                    |        |
| Servicekatalog.     Antall innbyggere over 67 år Angi antall innbyggere. Ikke påkrevd å fylle ut.                                                                                                    |        |
| 2 Avlysningskoder                                                                                                    |        |
| [2] Kalender/Nelligdager.       Antall innbyggere over 80 år       Angi antall innbyggere. Ikke påkrevd å fylle ut.                                                                                                    |        |
|                                                                                                    |        |
| Sykehus. Byyapen (blunap) Benyttes kun i dansk versjon                                                                                                    |        |
|                                                                                                    |        |
| IFUD: A figure and the second second se      |        |
| E Import av da.                                                                                                    |        |
| Eksport av dela. Ta med som avsender Hvis Ja. vil dette være avsender ved sending av elektroniske meldinger                                                                                                    |        |
| Apurtial textmaler.                                                                                                    |        |
| Compare of weapone.     Organisasjonsnummer     For at sykehuset skal kunne motta elektroniske meldinger, må det i                                                                                                    |        |
| Importer nettoinnlekt. avsendermeldingen ligge et organisasjonsnummer.                                                                                                    |        |
| 2 Konvetertekstdokumenter.                                                                                                    |        |
| [2] Geneer forbriddese,                                                                                                    |        |
|                                                                                                    |        |
|                                                                                                    |        |
|                                                                                                    | -      |

Som det kommer frem i bildet ovenfor har man her 2 forskjellige søkemuligheter:

- Innhold
- Søk

Eller ved å bruke tastkombinasjonen Shift + F1 når man står i et skjermbilde, dette vil hente frem hjelp for bildet man står i.

# 2.0 Elektronisk Pasientjournal

Det pågår løpende et standardiseringsarbeid innenfor helsevesenet – dette ikke minst med tanke på formater og metoder for utveksling av data mellom ulike aktører.

Pasientjournalen er primært et arbeidsverktøy for helsepersonell og benyttes i tilknytning til alle former for helsehjelp. I pasientjournalen dokumenteres alle forhold av betydning, slik som hvilke observasjoner og vurderinger som er gjort og hvilke tiltak som er satt i verk.

Pasientjournalen er også et viktig medium for kommunikasjon mellom helsepersonell. Dette gjelde både utveksling av informasjon mellom helsepersonell som er involvert i det daglige arbeidet rundt en pasient, og for å overbringe informasjon til de som senere skal yte helsehjelp til pasienten. I tillegg til denne primære bruken, danner også pasientjournalen grunnlag for at pasientene ved innsyn skal kunne få innsikt i egen helsetilstand og innholdet i den helsehjelp som de mottar.

Ettersom pasientjournalene inneholder dokumentasjon av all helsehjelp, blir de også et nødvendig redskap i kvalitetssikring og faglig utvikling av helsetjenesten.

Ut fra helsepersonelloven og pasientjournalforskrifter kan følgende definisjon av elektronisk pasientjournal (EPJ) utledes: Elektronisk ført samling eller sammenstilling av nedtegnede/registrerte opplysninger om en pasient i forbindelse med helsehjelp. De IT-systemer som benyttes for å registrere, bevare og å gi tilgang til opplysninger i elektroniske pasientjournaler, kalles EPJ-system.(Utdrag fra EPJ Standard del 1: Introduksjon til EPJ standard, 2007)

Helsepersonelloven som trådte i kraft 1. januar 2001, pålegger alle som yter helsehjelp å nedtegne opplysninger om denne i pasientens journal. De nye bestemmelsene medførte en betydelig utvidelse av dokumentasjonsplikten i forhold til tidligere lovgivning. En rekke helsepersonellgrupper som tidligere ikke har hatt plikt til å føre journal skal nå dokumentere all helsehjelp i en felles journal for den enkelte pasient; eller *bruker* som de som mottar pleie- og omsorgstjenester gjerne omtales som.

Disse bestemmelsene berører i stor grad pleie- og omsorgssektoren som tidligere bare i liten grad har dokumentert helsetjenester i pasientjournaler.

På oppdrag fra Sosial- og helsedirektoratet har KITH derfor utarbeidet en kravspesifikasjon for et elektronisk dokumentasjonssystem for pleie- og omsorgstjenesten som skal bidra til å sikre at bestemmelser i lov eller i medhold av lov blir ivaretatt.

Sykepleietjenesten står overfor utfordringer både i forhold til lovverk og teknologi. Pasienten har krav på kvalitet og kontinuitet. For å oppnå dette, trenger den enkelte helsearbeider tilstrekkelig og nødvendig informasjon. Elektronisk pasientjournal (EPJ) skal bidra til at kvaliteten på dokumentasjonen blir bedre, og at den blir lettere tilgjengelig for de som trenger den.

Dokumentasjon og kvalitetsforbedrende arbeid har en sentral plass i sykepleietjenesten. (Dokumentasjon av sykepleie i elektronisk pasientjournal – En veileder fra Norsk Sykepleierforbunds forum for IKT og Dokumentasjon 3- utgave februar 2007).

# 2.1 Samtykkeregime

En del av EPJ-standarden er brukers rett til informasjon og medbestemmelse i forhold til hvem som får tilgang til brukers journal eller deler av denne.

#### 2.1.0 Registrering av samtykke

Profil gir gode muligheter for de som er autorisert til det å registrere følgende og følge opp forhold:

- Brukers samtykkekompetanse.
- Hvilke bruker som har gitt samtykke til at informasjonen i brukers journal deles.
- Hvilke ansatte bruker ønsker skal ha restriksjoner i forhold til hele eller deler av journalen.

### 2.2 Hva inngår i en elektronisk pasientjournal (EPJ)?

Det er rimelig ut i fra standard for EPJ å avgrense pasientjournalbegrepet til den del av systemet som er benyttet/benyttes til å dokumentere helsehjelp og medisinsk informasjon om bruker. I Visma Omsorg Profil vil det være:

- Plan/Rapport
- Journalnotat
- Medisiner
- Diagnoser
- Skjemabehandling
- Bistands og assistansebehov (IPLOS)
- Elektroniske meldinger
- Informert samtykke
- Roller for bruker
- Konsultasjon
- Målinger

Det vil i henhold til EPJ nå være mulig å gjøre endringer i pasientjournalen. Nedenfor vises en modell for de ulike faser i et journalelement.

| Registreringsfasen                                                                                                    | Redigeringsfasen                                                              | Fjerning                                                                                   | Retting                                                                                                    | Sletting                                                                                                    |
|----------------------------------------------------------------------------------------------------|-------------------------------------------------------------------------------|--------------------------------------------------------------------------------------------|----------------------------------------------------------------------------------------------------|----------------------------------------------------------------------------------------------------|
| Framgår fram til<br>Registreingslås<br>utløper.<br>Ved utløp av<br>denne fase<br>markeres<br>elementet med<br>gul lås | Gul lås vises på<br>elementet. Kan<br>endres før<br>redigeringslås<br>utløper | Gir journalansv.<br>mulighet til å<br>fjerne et element<br>etter at det er<br>signert/låst | Gir journalansv.<br>mulighet til å rette<br>elementer i<br>journalen.<br>Må begrunnes.<br>Det vil framgår i<br>journalen at<br>elementet er<br>rettet | Gir journalansv.<br>mulighet til å<br>slette etter at<br>elementet er låst.<br>Må begrunnes<br>Det vil framgår i<br>journalen at<br>elementet er<br>slettet |
| Registrator og<br>journalansvarlig                                                                                    | Journalansvarlig                                                              | Journalansvarlig                                                                           | Journalansvarlig<br>eller andre med<br>nødvendig auto-<br>risasjon                                                                                    | Journalansvarlig<br>eller andre med<br>nødvendig auto-<br>risasjon                                                                                          |
| Forrige versjon<br>vises ikke                                                                                         | Tidligere versjon<br>tas vare på                                              | Tidligere versjon<br>tas vare på                                                           | Tidligere versjon<br>vil ikke være<br>tilgjengelig for<br>noen.<br>Kontakt<br>leverandør                                                              | Tidligere versjon<br>vil ikke være<br>tilgjengelig for<br>noen.<br>Kontakt<br>leverandør                                                                    |

# 3.0 Utvalg av pasienter i Pasientjournalen

Plan/Rapport er hovedverktøy for dokumentasjon. Før man starter å bruke funksjonaliteten knyttet til Plan/Rapport, bør virksomhetens ledelse ha avklart enkelte formaliteter knyttet til innsyn i og bruken av EPJ.

For å ivareta den sikkerhet kommunene ønsker, må man lage et kodeverk som ivaretar den enkelte ansattes behov for innsyn i **"Pasientjournalen"** samtidig som man sikrer at det skilles adekvat på hvilke deler av personalet som skal ha tilgang til de enkelte deler av **"Pasientjournalen"**. Det er et prinsipp at man kun skal se det som er relevant og nødvendig, for å kunne utøve sitt arbeide i forhold til den enkelte bruker.

Hvordan registrere kodeverket dere bestemmer dere for å benytte, er beskrevet i siste del av heftet og i heftet "Systemadministrasjon"

# 3.1 Hvordan finne mine brukere

Profil har to enkle forhold man skal ta hensyn til (og som man må forstå) for at det skal være enkelt og raskt å finne sine pasienter. Det er to måter å hente brukere på i Profil;

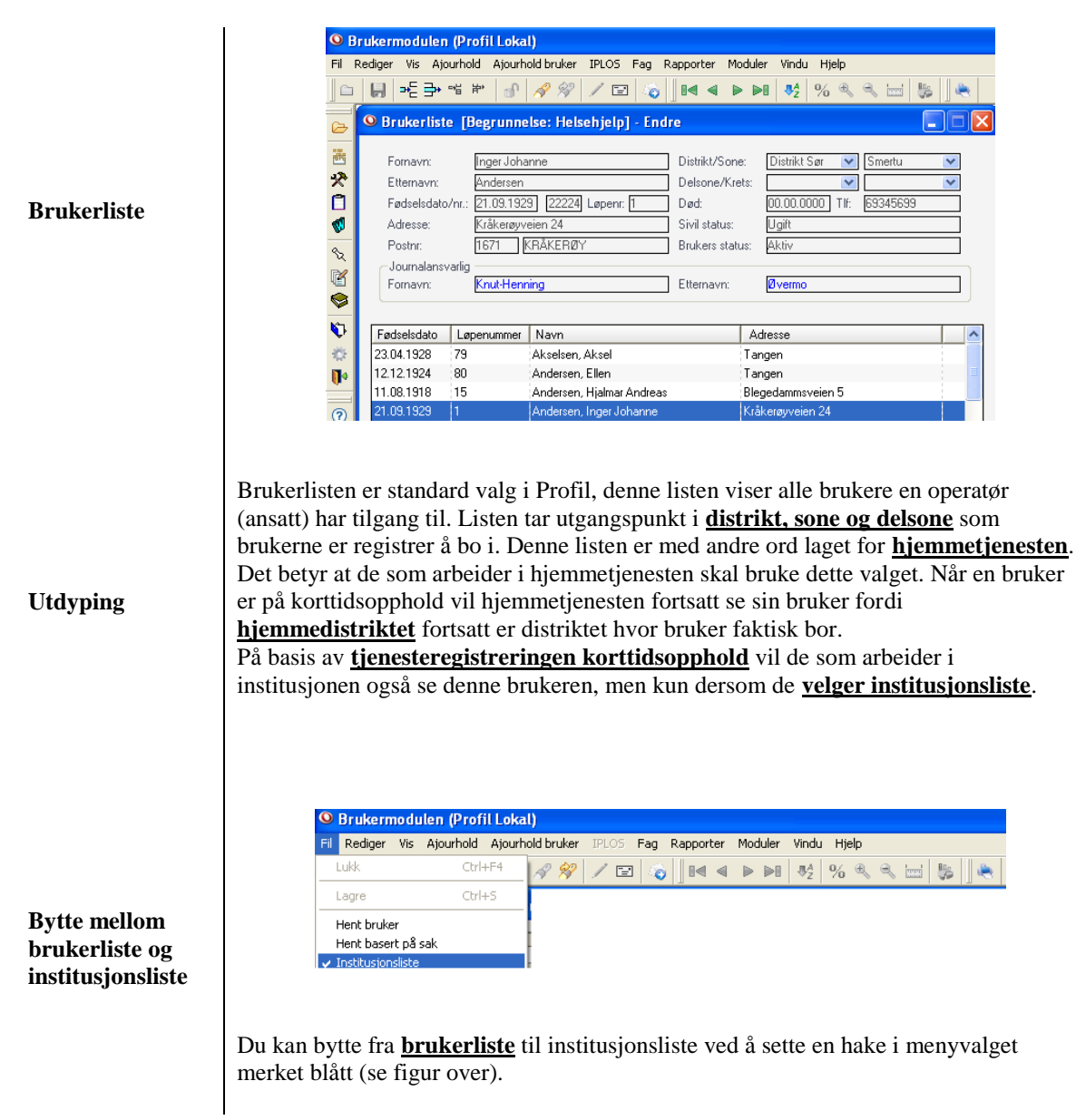

|                   | 🔍 Brukermodulen (Profil Lokal)                                                                                                    |  |  |  |  |
|-------------------|----------------------------------------------------------------------------------------------------|--|--|--|--|
|                   | Fil Rediger Vis Ajourhold Ajourhold bruker IPLOS Fag Rapporter Moduler Vindu Hjelp                                                                                                    |  |  |  |  |
|                   | ▋□ ▋ ૠ ™ ♂ 𝔗 𝒴 ७ ₩ ◀ ► ► ₹ % % ₩ ₩ ₩                                                                                                    |  |  |  |  |
|                   | 😕 🔍 Institusjonsliste [Begrunnelse: Helsehjelp] - Endre                                                                                                    |  |  |  |  |
| Institusjonsliste | Fornavn:       Hans Magnus:       Institusjon:       Sollheimen sykehjem         Etternavn:       Tremborg       Avdeling:       Sykeavdeling         Fadselsdato/n::       0310.1323       33158       Lepenr. 10       Rom/seng:       205       / 1         Adresse:       Ulvedalen 3C       Telefonm:       -       -       -       -         Votanalansvafig       Fornavn:       Julie       Etternavn:       Devold       -       -         Sollheimen sykehjem       Julie       Etternavn:       Devold       -       -       -         Sollheimen sykehjem       Skjermenhet       20.03.1930       Johannessen       Edith       -       -       -       -         Sollheimen sykehjem       Sykeavdeling       11.02.1926       Dahl       Evelyn       -       Instruvet       -                                                                                                    |  |  |  |  |
|                   | Solinemen sykenjem Sykeavdeling US.10.1523 (nambolg Hans Magnus 🔽 Innsklevet                                                                                                    |  |  |  |  |
| Utdyping          | Institusjonsliste tar utgangspunkt i alle som er <u>innskrevet i en institusjon</u> .<br>Tildeling av rettigheter er basert på at de ansatte er tildelt rett til å se brukere som bor<br>på en institusjon/avdeling, valget <u>institusjonsliste tar derfor ikke hensyn til</u><br><u>distriktet bruker er registrert i.</u> Når en bruker er på korttidsopphold vil det være<br>tilstrekkelig at bruker er registrert i rett tjeneste, rett institusjon og rett avdeling for at<br>ansatte som skal arbeide med brukeren får se vedkommendes journal. <u>Forutsetningen</u><br><u>er at man velger institusjonsliste</u> .<br>Når en bruker skrives inn i langtidsopphold (fastplass), altså skifter bostedsadresse,<br>anbefaler Visma Unique at man har et eget distrikt for sykehjemmet slik at bruker blir<br>overført til sykehjemmets distrikt. Fordelen med dette er at hjemmetjenesten da ikke<br>lenger vil få bruker opp i <u>Brukerlisten</u> . |  |  |  |  |
|                   | Det er viktig at man bruker Profil på rett måte i forhold til disse rutinene. Dersom man<br>åpner distriktstilgang for institusjonsansatte eller institusjonstilgang for de som<br>arbeider i hjemmetjenesten, vil man forringe Profils autoriseringsregime.                                                                                                    |  |  |  |  |
| Oppsummering      | <ol> <li>Rett tilgang til rett personalgruppe/rett ansatt</li> <li>Sikre kvaliteten i forhold til registreringer relatert til bruker hva gjelder<br/>distrikt og tjenesteregistrering (lang- og korttidsplass).</li> <li>Hjemmetjenesten <u>skal</u> bruke <b>brukerliste</b></li> <li>Institusjonsansatt <u>skal</u> bruke <b>institusjonsliste</b></li> </ol>                                                                                                    |  |  |  |  |

# 3.2 Valg av begrunnelse for å åpne en journal

Man åpner en pasientjournal med en bestemt hensikt, som oftest med begrunnelse *Helsehjelp*. Du vil kun måtte velge begrunnelse på første bruker du henter frem, og samme begrunnelse vil bli benyttet på de neste brukere du henter frem.

Du må velge en annen begrunnelse dersom du ikke lenger skal benytte for eksempel *"Helsehjelp"* som begrunnelse. Dette gjelder ofte Journalansvarlige eller lignende.

Høyreklikk på brukers navn og trykk Velg begrunnelse. Evt Ajourhold bruker ->Velg begrunnelse.

| Begrunnelse           | Fra dato   | Til dato   | * | ОК     |
|-----------------------|------------|------------|---|--------|
| Pasientinnsyn         | 11.05.2009 | 00.00.0000 |   |        |
| Helsehjelp            | 11.05.2009 | 00.00.0000 | = | Avbryt |
| Tilsyn                | 11.05.2009 | 00.00.0000 | - |        |
| Pasientadministrasjon | 11.05.2009 | 00.00.0000 |   | Hjelp  |
| Retting i journal     | 11.05.2009 | 00.00.0000 |   |        |
| Sletting i journal    | 11.05.2009 | 00.00.0000 | - |        |

Velg begrunnelsen som skal benyttes, for eksempel Helshjelp, og trykk på OK-knappen.

# 3.3 Utvalg Pasientjournal

Når du skal starte og bruke Plan/Rapport, kan Visma Omsorg Profil hjelpe deg til å hente de brukere du til vanlig arbeider med. Dette oppsettet er personlig og Visma Omsorg Profil vil huske fra gang til gang du logger deg på hvilke brukere du har valgt.

Du starter valget ved å velge fra menyen:

Fag -> Utvalg pasientjournal

I bildet du får opp, velger forskjellige innganger for å bruke Plan/Rapport.

| Jtvalg pasientjournal                                                                                                    |                                     |                                   |        |                                |
|----------------------------------------------------------------------------------------------------|-------------------------------------|-----------------------------------|--------|--------------------------------|
| Utvalg basert på<br>O En bruker<br>Mine enkeltbrukere                                                                                      | Bestillingspa<br>Distrikt:<br>Sone: | rametre<br>Distrikt Sør<br>Smertu | ×<br>• | Pasientjournal<br>Oversikt P/R |
| <ul> <li>○ <u>G</u>eografi (distrikt/sone/delsone)</li> <li>○ Institusjon/avdeling</li> <li>○ <u>U</u>keplan (min arbeidsliste)</li> </ul> | Delsone:                            |                                   | ×      | OK<br>Avbryt<br>Hielp          |

Utvalgene som benyttes er:

#### Utvalg basert på:

- En bruker
- Mine enkeltbrukere
- Geografi (distrikt/sone/delsone)
- Institusjon/avdeling
- Ukeplan (min arbeidsliste) [Man må benytte arbeidsplanleggeren i Unique Profil for å bruke dette valget]

#### **Bestillingsparametere:**

Bestillingsparameterene endres i forhold til hvilket valg som gjøres under "Utvalg basert på". Dersom du for eksempel velger "Bruker" vil du i løpenummer feltet kunne benytte F5-tasten for å søke frem en bruker du vil arbeide med, dette valget dekkes nå enklere ved å søke i brukerlisten eller institusjonslisten for deretter å markere den bruker du vil arbeide med, når du har merket ønsket bruker, klikker du med høyre musetast på brukers navn, velg så fra menyvalget du henter frem hvilket bilde du vil benytte.

- Brukers løpe nummer
- Distrikt, sone og delsone
- Institusjon og avdeling
- Arbeidsliste (min ukeplan)

#### Mine enkeltbrukere

Dette valget er basert på at du er gitt tilgang til enkeltbrukere, dersom du for eksempel har 10 brukere du er gitt direkte tilgang til, vil dette valget hente disse brukerne opp i pasientjournalen.

#### Distrikt/Sone/Delsone

Dersom du velger distrikt, sone og delsone, vil du hente frem de brukere som er registrert til å bo i dette området. Dersom du for eksempel arbeider i en bolig, vil du kunne hente kun de brukere som bor i aktuell bolig når du henter frem Plan/Rapport ajourhold.

#### Institusjon

Dersom du arbeider i institusjon, kan du velge kun den avdelingen du arbeider på for derved å slippe å hente frem alle brukere i din institusjon.

#### Arbeidsliste (min ukeplan)

Dersom dere benytter arbeidsplanleggeren og du velger "Arbeidsliste (min ukeplan)", vil du kun hente de brukere som står registrert på din arbeidsliste for dagen eller den listen du velger når du bruker Mobil Profil.

Unique Profil vil "huske" valget du gjorde og hente dette frem igjen hver gang du logger deg på Unique Profil med ditt navn og passord.

# 3.4 Knappene

| Pasientjournal | Ved å velge denne knappen vil du hente opp bildet <b>"Pasientjournal"</b> . Her kan du lage nye planer og skrive rapport følge opp planene du har laget. Ha tilgang til diagnoser, medisiner og så videre. |
|----------------|----------------------------------------------------------------------------------------------------|
| Oversikt P/R   | Ved å velge denne knappen vil du hente opp bildet "Oversikt Plan/Rapport" hvor du kan lese rapport.                                                                                                    |
| OK             | Bekrefter et valg du har gjort uten å ta deg til et av de to ovenfor beskrevne bilder.                                                                                                    |
| Avbryt         | Avbryter et valg                                                                                                    |
| Hjelp          | Henter hjelpefil for dette bildet.                                                                                                    |

# 4.0 Introduksjon til Pasientjournalen i Profil

Mappene du finner i Pasientjournalen er:

- Plan / Rapport
- Hovedkort
- Oversikt Plan / Rapport
- Elektroniske meldinger
- Diagnose
- Medisiner
- Cave / Allergi
- Skjema
- Målinger

Du finner pasientjournalen ved 1) å velge fra rullegardinmenyen: *Fag -> Pasientjournal* 

2)Klikke på knappen i venstre menyrad

3)Du kan også bruke høyre musetast i <u>Brukerliste / Institusjonsliste</u> og velge Pasientjournal der, da vil du få pasientjournalen til kun den ene bruker du har merket i listen.

D

# 4.1 Trestruktur (Tree-view)

En trestruktur er en grafisk fremstilling av et hierarki hvor Profil i sin trestruktur har **bruker** er øverste nivå i hierarkiet og tiltak som det nederste.

Bruk av trestruktur baserer seg på at hvert nivå i hierarkiet har et pluss- eller et minustegn foran seg. Dersom du klikker på et plusstegn vil informasjon som ligger under nivået vises i trestrukturen. Dersom du klikker på et minustegn vil informasjon som ligger under nivået lukkes slik at det ikke blir synelig.

### VIKTIG

Du kan bruke pil opp, ned, høyre eller venstre for å manøvrere deg frem og tilbake, lukke og åpne nivåer i trestrukturen.

# 4.2 Funksjonalitet i trestrukturen

| Oftedal, Kristine (24.11.1927 34453)     Olsen, Olga (02.03.1932 12200)     Riise, Vetle (03.06.2010 37739)     Rognhagen, Even (10.04.1994 94993) | Rødt flagg betyr at det ikke er aktive plankategorier registrert på bruker                                                                                                    |
|----------------------------------------------------------------------------------------------------|----------------------------------------------------------------------------------------------------|
|                                                                                                    | Rød farge på brukers navn betyr at bruker ikke er aktiv.<br>Dette valget er kun synelig dersom du har valgt " <i>Vis</i><br><i>ikke aktive brukere</i> " i brukermodulen.                                        |
|                                                                                                    | Alle kategorier - Viser alle kategoriene, også de du<br>ikke er autorisert for. Hvis knappen er grå, har du ikke<br>tilgang til funksjonen, hvilket betyr at man kan<br>autorisere for bruk av denne funksjonen. |
| Alle kategorier Vis historikk Flytt rad Kvitter utf.                                                                                               | Vis historikk - Viser/skjuler historikk i trestruktur                                                                                                    |
|                                                                                                    |                                                                                                    |

Flytt rad - Dersom du ønsker å flytte en rapport, målsetting, ressurs eller evaluering - klikk på knappen. Du får opp et nytt bilde hvor du kan velge hvor du vil flytte elementet. Denne knappen må du autoriseres for dersom du skal ha tilgang til å bruke den.

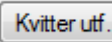

- Gir mulighet til å kvittere for utført tiltak.

| 🗄 Olsen, Olga                                                                                                    | Ved å klikke på <b>plussknappen</b> foran brukernavn, vil du se alle<br>plankategorier                                                                                                    |
|----------------------------------------------------------------------------------------------------|----------------------------------------------------------------------------------------------------|
|                                                                                                    | Dersom du har åpnet samme plankategori 3 eller flere ganger på rad, vil<br>Profil huske dette, og tolke det dit hen at dette er en kategori du jobber<br>mye med og vil følgelig åpne dette automastisk når du klikker på<br>plussknappen foran brukers navn.                                                                                         |
| <ul> <li>Olsen, Olga (02.03.1932 12200)</li> <li>Lege</li> <li>Tverrfaglig dokumentasjon</li> <li>ERNÆRING</li> <li>Medvirkning (230)</li> </ul> | Etter å ha klikket <b>plussknappen</b> foran brukers navn, vil du se en liste av<br>alle plankategoriene du har tilgang til.<br>Når du klikker på <b>plussknappen</b> foran plankategori åpnes planområdet<br>du klikket på, og du ser samtlige tiltak planområdet. (Tall i parentes angir<br>hvilket nummer i rekken av tiltak dette er registrert). |
| Stell/Egenomsorg (231)<br>ELIMINASJON<br>Informere/Undervise (235)<br>Trening/Øvelser (234)<br>Stell av stomi (226)                              | For å se beskrivelse av planområdene, må du plassere markøren på<br>plankategori, og du får da se en liste over alle planområder nederst i<br>skjermbildet.                                                                                                    |
| HUD/VEV - SÅR<br>Sårstell (239)<br>Sårstell2 (238)                                                                                               | For å se en beskrivelse av tiltak, må du plassere markøren på et<br>planområde, og du får da se en liste over alle tiltak knyttet tilplanområdet<br>nederst i skjermbildet                                                                                                    |
| Trening (233)<br>RESSURS<br>Tiltak: Støttes/styrkes (216)                                                                                        | For å se rapporter, målsetting, ressurs og evaluering, må du plassere<br>markøren på et valgt tiltak, og du får da se en liste under hver mappe                                                                                                    |
| Arderson, 15dawr Andress (1 105 198 37230)     Highing Andress Anderson     Laberunner: 15     Adress: Blagsdamnevelen 5                         | Når man beveger musepekeren i trestrukturen, vil du kunne se<br>opplysninger om bruker og tiltak ved bare å peke (uten å klikke). Vises i<br>bildet til venstre som en "gul lapp".                                                                                                    |
| Pek på brukernavn<br>Pek på tiltak:                                                                                                    | Viser Løpenummer, Navn og Adresse<br>Viser løpenummer for tiltak, samt innhold i tiltaksbeskrivelsen.                                                                                                    |

### Tips 1

Når du har åpnet en plankategori, ser du alle områder og tiltak. Du får da en rask oversikt i trestrukturen over hva vi skal gjøre i forhold til brukeren. Ved å peke på tiltakene, vil du også raskt se hvordan tiltakene skal utføres.

#### Tips 2

I stede for å klikke på plusstegnet foran bruker, plankategori, planområde og tiltak, kan du bruke piltastene. *Høyre piltast* åpner opp treet, mens *venstre piltast* lukker treet. Beveg deg opp og ned i trestrukturen med *opp- og nedpiltastene* 

# 5.0 Pasientjournalen - Plan/Rapport

I pasientjournalen under skillekortet Plan/Rapport har man muligheter til å lage planer og skrive rapporter, i tillegg til å registrere sammenfatning, tidligere sykdommer, OBS-forhold (Samtykkekompetanse), tidligere sykdommer, målsetning, ressurser og evalueringer.

# 5.1 Sammenfatning

Sammenfatning er en overordnet beskrivelse av brukers situasjon (innkomststatus/helsestatus) i relasjon til helse-, sosial-, psykisk- og åndelig situasjon. I forskjellige sammenhenger er denne delen beskrevet som *"Datasamling"* eller *"Sykepleieanamnese"* (andre begrep benyttes også). Sammenfatningen skal danne utgangspunkt for tiltaksplanen/pleieplanen til bruker og hver sykepleiediagnose, mål og tiltak registreres med en bakgrunn i *"Sammenfatningen"* (Mao du finner dokumentasjon og begrunnelse for tiltaksplanen/pleieplanen du har laget i sammenfatningen). I Profil er *"Sammenfatning"* overordnet tiltaksplanen og ligger i hierarkisk i nivå med brukers navn.

| lan/Rapport                                                                                                    | Hovedkort                                                                                                    | Oversikt plan/rappor                                                                                                    | rt Elektr                                                                                                    | oniske meldinger                                                                                                    | Diagnose                                                                                                    | Medisiner                                                                                                    | Cave/Allergi                                                                                     | Skjema                                                                                                | Målinger     |
|----------------------------------------------------------------------------------------------------|----------------------------------------------------------------------------------------------------|----------------------------------------------------------------------------------------------------|----------------------------------------------------------------------------------------------------|----------------------------------------------------------------------------------------------------|----------------------------------------------------------------------------------------------------|----------------------------------------------------------------------------------------------------|--------------------------------------------------------------------------------------------------|----------------------------------------------------------------------------------------------------|--------------|
| <ul> <li>Albertson, Alber</li> <li>Bjervik, Petter ()</li> <li>Bjordal, Sandra</li> <li>Brumm, Ole (13.</li> <li>Finden, Anna Be</li> <li>Fredriksen, Wilh</li> <li>Gundersen, Hild</li> <li>Hansen, Ingebji</li> <li>Hansen, Anthild</li> <li>Hansen, Athild</li> <li>Hansen, Athild</li> <li>Hansen, Sten</li> <li>Jonassen, Edel I</li> <li>Kemju, Grete Al</li> <li>Nesstuen, Elina</li> <li>Oftedal, Kristine</li> </ul> | Hevedicoti<br>t (09.09, 1992 223<br>23.06.2000 33307<br>Brit (21.02.1934 7<br>04.1989 45575)<br>Jinda (17.05.1940<br>elm (21.03.1940 9<br>e Guri (11.04.1965)<br>wg (12.10.1923 2<br>e Guri (11.04.1965)<br>wg (12.10.1923 4<br>Arild (16.08.1943)<br>Marte (14.05.1957<br>(22.10.1954 9999)<br>(12.03.1922 8447<br>(24.11.1927 3448) | Uversikt plan/rappo<br>117)<br>)<br>(5208)<br>99819)<br>99999)<br>3 46671)<br>4458)<br>(33 27458)<br>(33 27458)<br>(33 27458)<br>(3)<br>37734)<br>7 38824)<br>9)<br>1430)<br>(5)<br>(*)<br>(*)<br>(*)<br>(*)<br>(*)<br>(*)<br>(*)<br>(* | t Elektr<br>Sammenfatning<br>Sammenfatnin<br>Sykepleicenan<br>Olga Olsen er<br>degn. Olga h<br>skal stelle ston<br>Olga har fått re<br>område og det<br>Hun har også<br>Olga har også<br>Registret av<br>Dato: [1010<br>Av: El.Lei | g<br>nenfatning ↓<br>g av brukerens situasjon og<br>nese:<br>3 år bor hjemme med sin søs<br>nettopp skrevet ut av syket<br>ar allitid vært nøye med hygi<br>nien, samt vurdere den gene<br>bod hud, blemmer og et lite ov<br>er et lite arvrev der.<br>spist dårligere den iste tider<br>blitt dårligere til bens.<br>/<br>2011 11:49:34]<br>sand Haoset | Dagnose<br>Hovedmålsetting<br>ressurser:<br>er Trine Olsen på<br>setter å har fått a<br>enen og hun plage<br>refladisk sår i hud<br>n og gått ned 7 kg<br>Da<br>Av | Medisiner<br>82.<br>Inlagt en urostomi.<br>Is med at det nå luk<br>og følge henne op<br>en på venstre legg<br>I. Hun veier nå 45 H<br>t endret av<br>tei [10.10.2011 11:<br>Eli Lekann Hage | Denne har det væ<br>Planka<br>Denne har det væ<br>ter<br>(tjukkleggen). Hun<br>kg og er 165 høy. | Skjema<br>Etegorier<br>Fra dato:<br>Avslutt da<br>rt en del lekk<br>rnvist til hjemn<br>har tidligere | Maunger      |
| I orsen, orga (02<br>⊇ Riise, Vetle (03.<br>⊇ Rognhagen, Eve<br>Ile kategorier) Vis                                                                                                    | 05-1932 12200<br>06-2010 37739)<br>In (10.04, 1994 94<br>historikk) Flytt                                                                                                    | 993)                                                                                                    | Type<br>Sammenfathing<br>Sosiale forhold<br>OBS                                                                                                    | Situasjonsbeskrivelse<br>Syk-epleieanamnese Olg<br>Olga Olsen bor hjemme r<br>Bruker har samtykkekon                                                                                                    | a Olsen, 79 år bor<br>ned sin søster Trin<br>petanse.                                                                                                    | hjemme med sin sø<br>e Olsen på 82. Sø:                                                                                                    | ster Trine Olsen pi<br>steren er aktiv og e                                                      | Fra dato<br>10.10.2011<br>10.10.2011<br>10.10.2011                                                    | Avslutt dato |

Marker navnet til bruker du ønsker å dokumentere i forhold til og klikk på knappen (Ny rad). Du åpner da mappen sammenfatning i pasientjournalen til bruker.

# □ Sammenfatning av brukers situasjon og ressurser

Registrer i fri tekst relevant informasjon om bruker.

Man kan også registrere andre typer Sammenfatninger.

| rt |                | Elektroniske meldinger                                      | Diagnose    |
|----|----------------|-------------------------------------------------------------|-------------|
| Γ  | Samment        | fatning                                                     | Hovedmålset |
|    | Type:<br>Samme | Sammenfatning<br>Tidligere sykdom<br>Sosiale forhold<br>OBS | ressurser:  |
| L  |                |                                                             |             |

**Type Sammenfatning OBS:** Det anbefales at man registrerer brukers Samtykkekompetanse der det er aktuelt, og om bruker har Papirjournal.

#### 🗖 Fra dato / Til dato

| Fra dato:<br>Avslutt dato: | 30.08<br>00.00 | 6.200<br>9.000 | 9 🗸   |             |      |    |    |
|----------------------------|----------------|----------------|-------|-------------|------|----|----|
|                            | <              | l              | ju    | li 20       | 09   | ļ  | >  |
|                            | ma             | ti             | on    | to          | fr   | lø | sø |
|                            | - 29           | 30             | 1     | 2           | 3    | 4  | 5  |
|                            | 6              | 7              | 8     | 9           | 10   | 11 | 12 |
|                            | 13             | 14             | 15    | 16          | 17   | 18 | 19 |
|                            | 20             | 21             | 22    | 23          | 24   | 25 | 26 |
|                            | 27             | 28             | 29    | 30          | 31   | 1  | 2  |
|                            | 3              | 4              | 5     | 6           | 7    | 8  | 9  |
|                            |                | l da           | ag: ( | <b>)1.0</b> | 7.20 | 09 |    |

Hvis du senere ønsker å avslutte en Sammenfatning klikker du i feltet Avslutt dato henter du opp en kalender, i denne velger du dato for når du ønsker å avslutte en sammenfatning og legge den som historikk (for

å se denne senere må du klikke på knappen Vis historikk

Fra dato registreres av Profil til dagens dato, tildato registreres av operatør dersom en sammenfatning skal avsluttes (legges til historikk).

#### □ Registrert av / Sist endret

Dato, klokkeslett og navn til pålogget operatør fylles inn i begge felt. Dersom en annen operatør i etterkant endrer i sammenfatningen oppdateres feltet *"Sist endret"* med pålogget operatør som utfører endringen.

#### **Redigert** / Rettet

Dersom journalansvarlig redigerer eller retter en sammenfatning oppdateres dette ved at det hakes i boksen.

### 5.2 Hovedmålsetting

Hovedmålsetting i Profil er en overordnet målsetting som går på tvers av alle delmålene knyttet til tiltakene for bruker. Du har merket brukers navn og valgt mappen *"Hovedmålsetting"* og klikker på ikonet for ny rad.

| Plan/Rapport                                                                                                    | Hovedkort                                                                                                    | Oversikt plan/rapport                                                                                                    | Elektroniske meldinge                                                                                                    | r Diagnose                             | Medisiner                                                           | Cave/Allergi | Skjema                    | Målinger              |
|----------------------------------------------------------------------------------------------------|----------------------------------------------------------------------------------------------------|----------------------------------------------------------------------------------------------------|----------------------------------------------------------------------------------------------------|----------------------------------------|---------------------------------------------------------------------|--------------|---------------------------|-----------------------|
| Albertson, Albe     Bjervik, Petter     Bjorvik, Petter     Bjorvik, Petter     Brumn, Ole (11     Finden, Anna E     Fredriksen, Wil     Gundersen, Hil     Hansen, Ingeb     Hansen, Arne     Jacobsen, Ster     Jonassen, Ede     Kamir, Nadeem     Kamir, Nadeem     Kanir, Nadeem     Ortedal, Kristin     Cleen, Clea (0) | rt (09.09. 1992 22<br>(23.06. 2000 3330)<br>Brit (21.02. 1934)<br>old, 1989 45575)<br>elinda (17.05. 1947)<br>elinda (17.05. 1947)<br>elinda (17.05. 1947)<br>de Beate (30.05, 11<br>(13.03. 1932 4567)<br>Arild (16.08. 1943)<br>Marte (14.05. 1957)<br>Arild (16.08. 1943)<br>Marte (14.05. 1957)<br>Arild (16.08. 1943)<br>Marte (14.05. 1957)<br>Arild (16.08. 1943)<br>Marte (14.05. 1957)<br>Arild (16.08. 1943)<br>Marte (14.05. 1957)<br>Arild (16.08. 1943)<br>Marte (14.05. 1957)<br>Arild (16.08. 1943)<br>Arild (16.08. 1943)<br>Arild (16.08. 1943)<br>Arild (16.08. 1943)<br>Arild (16.08. 1943)<br>Arild (16.08. 1943)<br>Arild (16.08. 1944)<br>Arild (16.08. 1947)<br>Arild (16.08. 1944)<br>Arild (16.08. 1947)<br>Arild (16.08. 1944)<br>Arild (16.08. 1947)<br>Arild (16.08. 1947)<br>Arild (16. | 3177)<br>77<br>75208)<br>199819)<br>999990)<br>3 46671)<br>14458)<br>33 227458)<br>8)<br>37734)<br>7 38824)<br>9)<br>44430)<br>7 38824)<br>9)<br>44430)<br>75)<br>553 | Måtetting:<br>Bruker skal oppleve trygghet o<br>Bruker skal oppleve trygghet o<br>Registrett av<br>Dato: 10.10.2011.12.28.44<br>Av: Ei Lekang Hagset | Hovedmålset<br>mulig<br>g livskvaltet. | ist endret av<br>isto: [ <u>10.10.2011_12</u><br>vv. Eli Lekang Hag | Plankat      | Fra dato:<br>Avslutt date | Historikk<br>Redigert |
| B Rognhagen, Ev                                                                                                    | en (10.04.1994 94                                                                                                    | (1933)                                                                                                    | Måketting<br>Bruket skal bo hjemme lengst me                                                                                                    | lig Bruker skal oppleve tygg           | ghet og livskvalitet.                                               |              | Fra dato                  | Avslutt dato          |

#### □ Hovedmålsetting

Registrer i fri tekst den målsettingen du setter i samarbeid med bruker og kollegaer.

#### 🗖 Fra dato / Til dato

Fra dato registreres av Profil til dagens dato.

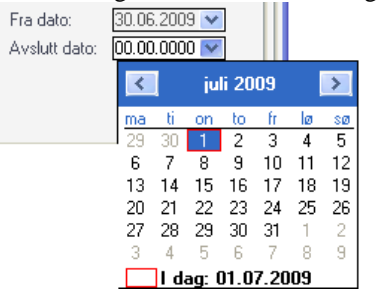

Hvis du senere ønsker å avslutte et Hovedmål klikker du i feltet Avslutt dato, hvor du henter opp en kalender. I denne velger du dato for når du ønsker å avslutte et hovedmål

#### □ Registrert av / Sist endret

Dato, klokkeslett og navn til pålogget operatør fylles inn i begge felt. Dersom en annen operatør i etterkant endrer i sammenfatningen oppdateres feltet *"Sist endret"* med pålogget operatør som utfører endringen.

#### **Redigert** / Rettet

Dersom journalansvarlig redigerer eller retter en sammenfatning oppdateres dette ved at det hakes i boksen.

#### VIKTIG

Du kan autorisere grupper til å få rettigheter til å lage / avslutte plankategorier. På denne måten kan kommunen definere hvilke grupper som får denne rettigheten.

#### TIPS

Dersom det er enkeltpersoner fra flere forskjellige grupper som skal ha denne rettigheten kan man lage en ny *"Funksjonsgruppe"* og derved kunne styre rettighetstildelingen på tvers av eksisterende grupper.

# 5.3 Plankategori (alle former for planer og planverktøy knyttet til bruker)

Når du skal registrere ny plankategori starter du med å markere brukers navn, deretter velger du mappen plankategori. Klikk deretter på

| Pasientjournal for Olga Olsen -                                                                                                    | 02.03.1932 12200 [Beg                                                                                                    | runnelse: Helsehj                                                                 | elp]                                             |                           |             |                        |                                                                                                    |                                                                                                    |
|----------------------------------------------------------------------------------------------------|----------------------------------------------------------------------------------------------------|-----------------------------------------------------------------------------------|--------------------------------------------------|---------------------------|-------------|------------------------|----------------------------------------------------------------------------------------------------|----------------------------------------------------------------------------------------------------|
| Plan/Rapport Hovedkort                                                                                                    | Oversikt plan/rapp                                                                                                    | ort Elek                                                                          | troniske meldinger                               | Diagnose                  | Medisiner   | Cave/Allerg            | ji Skjema                                                                                                    | Målinger                                                                                                    |
| Albertson, Albert (09.09.1992     Bjervik, Petter (23.06.2000 33     Bjordal, Sandra Brit (21.02.192     Brumn, Ole (13.04.1989 4557;     Brinden, Anna Belinda (17.05.1)     Fredriksen, Wihelm (21.03.194     Gundersen, Hilde Guri (11.04.1     Hansen, Ingebjørg (12.10.193     Hansen, Anet 13.03.1934 56     Jacobsen, Sten Ariki (15.06.8)     Jacobsen, Sten Ariki (15.06.8)     Sundersum, Nadem (22.10.1954 95     Kampu, Grete Alkee (09.02.193)     Bi Nesstuen, Elna (12.0.3.1924     Si Menstue (24.11.1927)     Colern, Clago (02.03.1932 1220) | 22317)<br>307)<br>475208<br>307)<br>475208<br>90 99999)<br>963 46671)<br>2 34458)<br>.1933 27458)<br>578)<br>43 37734)<br>957 3824)<br>999)<br>1 34430)<br>1475)<br>2 44453) | Sammenfatning<br>Plankategori:<br>Registret av:<br>Avsluttet av:<br>Beskrivelse/B | Sykepleie<br>Eli Lekang Hagset<br>Luksanvisning: | Hovedmälsetting           | 9           | A<br>AJ<br>A<br>A<br>B | Tra dato:<br>Fra dato:<br>Avslutt dato:<br>ttive planområder:<br>vsluttede planområder:<br>vsluttede planområde<br>ttive tiltak:<br>apporter: | 10.10.2011 -<br>00.00.0000 -<br>10.000 -<br>10.0000 -<br>10.000 -<br>10.0000 -<br>10.0000 -<br>10.0000 -<br>10.0000 -<br>10.0000 -<br>10 |
| Ingen definert     Ingen definert (-1)     Rise, Vetle (03.06.2010 37739     Rognhagen, Even (10.04.1994     Ingen definert (-1)                                                                                                    | )                                                                                                    | Plankategori<br>Sylkepleie                                                        | Opp<br>Ei L                                      | rettet av<br>ekang Hagset | Avsluttet a | w                      | Start d<br>;10:10.                                                                                                    | lato Avsl. dato 2011:                                                                                                    |

Legg merke til de to røde nivåene i hierarkiet, disse indikerer at du også må registrere i disse før du kan begynne å skrive rapport.

#### Plankategori

Klikk i feltet og velg plankategori fra listen. Husk at plankategori bestemmer hvem som får se det som dokumenteres under plankategorien.

#### **Registrert** av / Avsluttet av

Feltene fylles ut av Profil med navnet til pålogget operatør som registrerer / avslutter plankategorien.

#### □ Fra dato / Avsluttet dato

Fra dato oppdateres av Profil når du oppretter plankategorien.

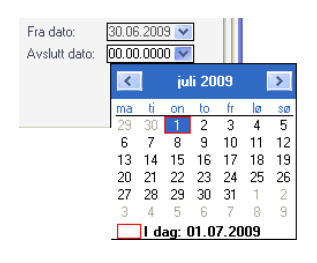

Ved å klikke i feltet Avsluttet dato henter du opp en kalender, i denne velger du dato for når du ønsker å avslutte hele plankategorien og alt som ligger under denne.

#### Beskrivelse / Bruksanvisning

I feltet kan du lese hvordan kommunen har bestem at denne plankategorien skal brukes. Teksten hentes fra systemadministrasjon.

#### □ Antall

Feltene viser deg statistikk i forhold til hvor mange dokumentasjoner som er aktive / avsluttet på denne bruker.

#### VIKTIG

Du kan autorisere grupper til å få rettigheter til å lage / avslutte plankategorier. På denne måten kan kommunen definere hvilke grupper som får denne rettigheten.

#### TIPS

Dersom det er enkeltpersoner fra flere forskjellige grupper som skal ha denne rettigheten kan man lage en ny *"Funksjonsgruppe"* og derved kunne styre rettighetstildelingen på tvers av eksisterende grupper.

### 5.4 Planområde (sykepleiediagnose/grunnleggende behov)

Til nå har du markert brukers navn i trestrukturen. Når du nå skal registrere et planområde må du markere "*Plankategorien*" for og kunne få registrert planområdet. Klikk på

|                | Hovedkort        | Oversikt plan/rapport | Elektroniske meldinger                                                         | Diagnose                                           | Medisiner                                     | Cave/Allergi Sł               | kjema Måli                   | nger |
|----------------|------------------|-----------------------|--------------------------------------------------------------------------------|----------------------------------------------------|-----------------------------------------------|-------------------------------|------------------------------|------|
| Olsen, Olga (0 | 2.03.1932 12200) |                       | lanområde: ELIMINASION                                                         |                                                    |                                               | Fra                           | dato: 16.10.1                | 2011 |
| 🗄 Lege         |                  |                       |                                                                                |                                                    | -                                             | Av                            | elutt dato: 00.00            | 0000 |
| 🔲 Tverrfaglig  | dokumentasjon    | E                     | ruksanvisning for planområde:                                                  |                                                    |                                               |                               | Sidit dato. 00.00.           | 1000 |
| ERNÆR          | ING              |                       | ykepleiediagnose:                                                              |                                                    |                                               |                               |                              |      |
| ····           | ASJON            | F                     | roblemdiagnoser: Bidra til å løse pa                                           | asientens problemer                                |                                               |                               |                              |      |
| ····           | V - SÅR          |                       |                                                                                |                                                    |                                               |                               |                              |      |
| AKTIVIT        | ET               | 1                     | lisikodiagnoser: Forebygge et prob                                             | lem som kan oppstå, e                              | n risiko                                      |                               |                              |      |
| E RESSUR       | IS               | F                     | roblemdiagnose:                                                                |                                                    |                                               |                               |                              |      |
|                |                  | ľ                     | lages med vond lukt pga lekkasje                                               | fra urostomi                                       |                                               |                               |                              |      |
|                |                  | F                     | liskodiagnose:                                                                 |                                                    |                                               |                               |                              |      |
|                |                  |                       | lisiko for urinveisinfeksjon og nyres<br>lisiko for utvikling av brokk de 2 fø | skade r.t. manglende u<br>Inste år etter operasion | innør som beskytter r<br>forsterket ved bøv a | not bakterievandring<br>Ider  |                              |      |
|                |                  | F                     | isiko for Pseudo-verrucøse lesjone                                             | er (hyperkeratose/ hype                            | erplasi) pga lekkasje                         | av urin og manglende væske    | e inntak                     |      |
|                |                  |                       | Registrert av                                                                  |                                                    | Sist endret av                                |                               | Historikk                    |      |
|                |                  |                       | Dato: 16 10 2011 14:32:38                                                      |                                                    | Dato: 16 10 2011                              | 14-32-38                      | Redigert:                    | 100  |
|                |                  |                       | Av: Fli Lekang Hagset                                                          |                                                    | Av: Eli Lekang H                              | anset                         | Rettet:                      |      |
|                |                  |                       |                                                                                |                                                    |                                               |                               |                              |      |
|                |                  | Pla                   | nområde                                                                        |                                                    |                                               | Fra dat                       | o Avslutt dat                | 0    |
|                |                  |                       | TIVITET                                                                        |                                                    |                                               | 16 10 3                       | 0011                         | 6    |
|                |                  | AK                    |                                                                                |                                                    |                                               | 10.10.2                       | 2011                         |      |
|                |                  | AK<br>HL              | D/VEV - SÅR                                                                    |                                                    |                                               | 16.10.2                       | 2011                         |      |
|                |                  | AK<br>HL<br>ER        | D/VEV - SÅR<br>NÆRING                                                          |                                                    |                                               | 16.10.2<br>16.10.2<br>16.10.2 | 2011<br>2011<br>2011         | ć    |
|                |                  | AK<br>HU<br>ER<br>EL  | D/VEV - SÁR<br>NÆRING<br>MINASJON                                              |                                                    |                                               | 16.10.2<br>16.10.2<br>16.10.2 | 2011<br>2011<br>2011<br>2011 |      |

#### D Planområde

Klikk i feltet planområde og velg det planområdet du vil bruke i listen.

#### □ Fra dato / Avsluttet dato

Fra dato oppdateres av Profil når du oppretter planområdet.

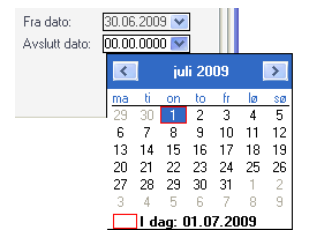

Ved å klikke i feltet Avsluttet dato henter du opp en kalender, i denne velger du dato for når du ønsker å avslutte hele planområdet.

#### □ Bruksanvisning for planområdet

Teksten hentes fra systemadministrasjon og kodeverk fra plan / rapport.

#### □ Fritekst felt

I feltet kan du skrive i fritekst i forhold til for eksempel å begrunne hvorfor planområdet er opprettet.

#### □ Registrert av / Endret av

Feltene viser pålogget operatør som oppretter planområdet og avslutter det.

#### 🗖 Historikk

Hakeboksene "*Redigert*" og "*Rettet*" viser om journalansvarlig har gjort endringer i teksten (fritekst delen). Nedre del av bildet vil vise alle aktive planområder du har registrert på denne brukeren og under denne plankategorien.

#### VIKTIG

Du kan autorisere grupper til å få rettigheter til å lage / avslutte plankategorier. På denne måten kan kommunen definere hvilke grupper som får denne rettigheten.

#### TIPS

Dersom det er enkeltpersoner fra flere forskjellige grupper som skal ha denne rettigheten kan man lage en ny *"Funksjonsgruppe"* og derved kunne styre rettighetstildelingen på tvers av eksisterende grupper.

### 5.5 Tiltak

Når du nå skal registrere et tiltak må du markere "*Planområde*" for og kunne få registrert tiltak. Klikk på (nv rad).

| O Pasientjournal for                                                                                                    | Olga Olsen - 02.03                                                                                                    | .1932 12200 [Begru    | unnelse: Hel                                                                                            | sehjelp]                                                                                                    |                                       |                                                            |                                      |                                            |                                           | • 🕺 |
|----------------------------------------------------------------------------------------------------|----------------------------------------------------------------------------------------------------|-----------------------|----------------------------------------------------------------------------------------------------|----------------------------------------------------------------------------------------------------|---------------------------------------|------------------------------------------------------------|--------------------------------------|--------------------------------------------|-------------------------------------------|-----|
| Plan/Rapport                                                                                                    | Hovedkort                                                                                                    | Oversikt plan/rappor  | rt I                                                                                                    | Elektroniske meldinger                                                                                                    | Diagnose                              | Medisiner                                                  | Cave/Allergi                         | Skjema                                     | Målinge                                   | er  |
| Hanssen, Arne ( Jacobsen, Sten Jacobsen, Sten Jacobsen, Stel Jacobsen, Stel Kamir, Nadeem Kengu, Grete Al Nesstuen, Elna Offedal, Kristine Olsen, Olga (02 Kengu Tverrfaglig d RevÆrzi Keta                                                                                                    | 13.03.1934 56578)<br>Arild (16.08.1943 3;<br>Warte (14.05.1957 3<br>(22.10.1954 9999)<br>(24.03.1954 9999)<br>(24.11.1927 34453<br>03.1932 12200)<br>okumentasjon<br>VG<br>Virkning (230) | 7734)<br>8824)<br>30) | Planområd<br>Tiltak:<br>Prosedyre:<br>Bakgrunn f<br>Bakgrunn f<br>Regelmess<br>Urostomipo<br>Stomiplate | e: ELIMINASJON<br>Stell av stomi<br>Stell av urostomi med ureter<br>for titlaket:<br>sig stell av urostomi if PPS prosec<br>se skriftes daglig<br>skriftes hver 34. dag, eller ved | kateter<br>yre<br>pehov               | PPS                                                        |                                      | Fra dato:<br>Avslutt dato:<br>Bilde:       | 16.10.201                                 |     |
| Stel     Stel     Stel | //Egenomsorg (231)<br>sign()<br>mere/Undervise (23<br>ining//Zvelser (234)<br>1 av stomi (226)<br>- SÅR<br>tell (229)<br>tell (239)<br>tell (238)<br>T<br>ining (233)                     | 5)                    | Lapenr. Ti<br>234 Tr<br>235 In<br>226 St                                                                | anningenerverlaer og utviking<br>t av<br>:10.2011 14:33:36<br>Lekang Hagset<br>Itak<br>ening/Øvelser<br>formere/Undervise<br>ell av stomi                                          | V rekkasjepiroblen<br>Sis<br>Da<br>Av | tendret av<br>to: <u>20.10.2011 13</u><br>: Eli Lekang Hag | 46.03<br>set<br>20.1<br>20.1<br>16.1 | Hi<br>R<br>R<br>0.2011<br>0.2011<br>0.2011 | storikk<br>edigert<br>ettet<br>slutt dato |     |

#### Planområde

Feltet viser hvilket planområde du arbeider med.

#### 🗖 Tiltak

Klikk i feltet og velg tiltaket du vil bruke i listen

#### **Prosedyre (PPS)**

PPS er et prosedyreverktøy fra Akribe (Sykepleierforbundets forlag). Verktøyet har animerte fremstillinger av forsjellige prosedyrer. Dersom du ønsker å registrere inn en prosedyrebeskrivelse fra PPS, klikker du på knappen med samme navn og finner prosedyren du vil ha en beskrivelse i forhold til.

|                | PPS» Praktiske Prosedyrer i Sykepleietjenesten                                                                                                    |                                                                                      |  |  |  |  |  |  |
|----------------|----------------------------------------------------------------------------------------------------|--------------------------------------------------------------------------------------|--|--|--|--|--|--|
| Prosedyrer     | Læring Selvtester Kalkulator                                                                                                    | Dokumentasjon Etikk og juss                                                          |  |  |  |  |  |  |
| Utskrift       | PPS > Prosedyrer > Eliminasjon > Stomi > Stell av stomi > Urostomi                                                                                                    |                                                                                      |  |  |  |  |  |  |
| Prosedyren     | Stell av urostomi med ureterkateter                                                                                                    | Ver. 8 16.08.2010                                                                    |  |  |  |  |  |  |
| ndikasjoner    |                                                                                                    |                                                                                      |  |  |  |  |  |  |
| Mål            | Gjennomføring                                                                                                    | Utstyr                                                                               |  |  |  |  |  |  |
| Juridisk/Etisk |                                                                                                    |                                                                                      |  |  |  |  |  |  |
| Hygiene        | m/begrunnelse u/begrunnelse resymé                                                                                                    | m/begrunnelse u/begrunnelse                                                          |  |  |  |  |  |  |
| Informasjon    | Hudens tilstand, valgt stomibandasje og stomibandasjens                                                                                                    | Rene engangs                                                                         |  |  |  |  |  |  |
| Utstvr         | prosedvren.                                                                                                    | beskyttelseshansker.                                                                 |  |  |  |  |  |  |
| Giennomfaring  | procession                                                                                                    | <ul> <li>Stellefrakk.</li> </ul>                                                     |  |  |  |  |  |  |
| Obconvacionor  | Forbered pasienten                                                                                                    | <ul> <li>Avfallspose.</li> </ul>                                                     |  |  |  |  |  |  |
| Duservasjoner  | <ul> <li>Ta pasienten med til et egnet sted.</li> </ul>                                                                                                    | • Ev. urinflaske.                                                                    |  |  |  |  |  |  |
| lllustrasjoner | <ul> <li>Be pasienten å finne en best mulig stilling, liggende,<br/>sittende eller stående. Hjelp eventuelt til. Ved opplæring av<br/>pasienten er det mest hensiktsmessig at vedkommende<br/>sitter på en stol, ev. står i nær tilknytning til toalettet.</li> </ul> | Ved skifte av stomiutstyr:<br>• Todelt stomiutstyr: stomiplate<br>og urostomipose. ① |  |  |  |  |  |  |
|                | * Utfør håndhygiene. 🔁 🔁                                                                                                    | Eller: endelsbandasje.                                                               |  |  |  |  |  |  |
| Lær mer om     | * Ta på ren stellefrakk og hansker. 🖶 Đ                                                                                                    | <ul> <li>Myke rene kompresser som<br/>ikke loer.</li> </ul>                          |  |  |  |  |  |  |
| stomi          | Koble urostomiposen forsiktig fra stomiplaten, og sjekk<br>om det kommer urin fra begge ureterkatetrene                                                                                                    | • Mal og penn. 🚺                                                                     |  |  |  |  |  |  |
|                | <ul> <li>Koble urostomiposen fra stomiplaten. Pass på at ikke<br/>ureterkatetrene dras ut når urostomiposen kobles fra</li> </ul>                                                                                                    | Barrierekrem.                                                                        |  |  |  |  |  |  |
|                | stomiplaten, de er ikke fiksert.                                                                                                    | Urinpose med lang slange.                                                            |  |  |  |  |  |  |
|                | Sjekk om det renner urin fra begge ureterkatetrene.                                                                                                    | <ul> <li>Ev. stativ til å feste/henge<br/>opp urinposen spesielt om</li> </ul>       |  |  |  |  |  |  |
|                | Gjennomfør skylling ved tett ureterkateter                                                                                                    | natten.                                                                              |  |  |  |  |  |  |
|                | <ul> <li>Trekk opp 5 ml NaCl 9 mg/ml i en sprøvte</li> </ul>                                                                                                    | <ul> <li>Ev. festeanordning til å feste</li> </ul>                                   |  |  |  |  |  |  |

Klikk på lagreknappen og prosedyren du har valgt legges inn i Profil

PPS er et tredjeparts produkt, hvilket betyr at lisens og rettigheter ikke tilhører Visma AS. Kommunene må derfor kjøpe dette som en separat programvare før de kan knytte det til Profil og bruke dette i programmet.

#### **Fra dato / Avsluttet dato**

Fra dato oppdateres av Profil når du oppretter tiltaket.

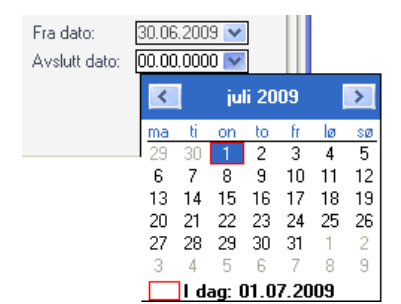

Ved å klikke i feltet Avsluttet dato henter du opp en kalender, i denne velger du dato for når du ønsker å tiltaket..

#### □ Bilde

Dersom det er et bilde knyttet til en rapport vil du se et ikon som symboliserer dette her, klikk på symbolet og du kan se bildet. Bilder kan kun legges inn i Profil fra Mobil Profil.

#### **Bakgrunn for tiltaket**

I tiltakskodeverket i Profil kan du lage standard beskrivelser for bakgrunn for tiltak, dette vil vises automatisk i feltet når du velger tiltak.

#### □ Fri tekst for beskrivelse av tiltak

I dette feltet beskriver du hvordan tiltaket skal gjennomføres. Dette er den beskrivelse som andre vil benytte når de skal følge opp din plan.

#### **Registrert av / Endret av**

Feltene viser pålogget operatør som oppretter planområdet og avslutter det.

#### Historikk

Hakeboksene "Redigert" og "Rettet" viser om journalansvarlig har gjort endringer i teksten (fritekst delen).

#### VIKTIG

Du kan autorisere grupper til å få rettigheter til å lage / avslutte plankategorier. På denne måten kan kommunen definere hvilke grupper som får denne rettigheten.

#### TIPS

Dersom det er enkeltpersoner fra flere forskjellige grupper som skal ha denne rettigheten kan man lage en ny *"Funksjonsgruppe"* og derved kunne styre rettighetstildelingen på tvers av eksisterende grupper.

#### 5.5.0 Flere tiltak under et planområde

Ved å markere planområdet i trestrukturen og klikke på 🔫 (ny rad), kan du opprette flere tiltak under samme område.

Fremgangsmåten er lik når du oppretter første tiltak (se ovenfor).

#### 5.5.1 Kobling mot PPS-prosedyre

Dersom kommunen har lisens på PPS (fra Akribe), kan Profil kobles til dette prosedyreverktøyet. Vi kan fra PPS hente prosedyren og koble den til tiltaket i Profil. Når du neste gang klikker på knappen PPS fra tiltaksbildet, vil Profil huske hvilken prosedyre som er valgt.

Når du oppretter et nytt tiltak, kan du klikke på knappen PPS. Du starter da PPS, og kan velge en prosedyre.

| Planområde: | Eliminasjon                           |     |
|-------------|---------------------------------------|-----|
| Tiltak:     | Stell/Egenomsorg                      |     |
| Prosedyre:  | - Stell av urostomi med ureterkateter | PPS |

Når du har valgt prosedyre første gangen, må du klikke på knappen "*Lagre*" i PPS. Profil vil da lage en kobling og fyller ut navnet på prosedyren i feltet "*Prosedyre*" i tiltaksbildet.

### 5.6 Rapport

Når du skal skrive rapport i Profil må du starte med å velge i trestrukturen det tiltaket du ønsker å rapportere i forhold til.

#### 5.6.0 Skrive rapport

Marker tiltaket og klikk på

|                 | Hovedkort                   | Oversikt plan/rappo | ort                | Elektroniske m           | neldinger      | Diagno        | se Me                | disiner                  | Cave/Aller     | gi S            | okjema      | Måling         | er    |
|-----------------|-----------------------------|---------------------|--------------------|--------------------------|----------------|---------------|----------------------|--------------------------|----------------|-----------------|-------------|----------------|-------|
| Olsen, Olga (02 | .03.1932 12200)             |                     | Rapport            |                          | Målse          | ting          |                      | Ressurser                |                | Eva             | luering     |                |       |
| 🕀 Lege          |                             |                     | DI LI              | · <b>T</b>               | r 11           |               |                      | A                        | Eri i          |                 |             |                | _     |
| 🖃 Tverrfaglig o | lokumentasjon               |                     | Plankate           | sgon: <u>Er ikaini</u>   | ac ION         | asjon         |                      | Ansatt:                  | Eli Lekang F   | lagset          |             |                |       |
|                 | NG                          |                     | Tiltak             | Stell av                 | stomi          |               |                      | Bilde:                   |                |                 | Til         | taksbeskriv    | relse |
| ELIMINA         | SJUN<br>more /Lindensine /2 | 25)                 | - Description      | 00.10.0                  | 011            | E da          | elette - E           | Dildo.                   |                | Description     |             |                | _     |
| Tre             | ning/Øvelser (234)          | 33)                 | Kapport<br>Kana da | Bato: 20.10.2            |                | Endre         | tiltak: [            |                          | Vakc           | Dagvakt         |             |                | -     |
| Ste             | ll av stomi (226)           |                     | Rons.da            | (0: 00.00.0              | 000 🔻          | Priorite      | sc [                 |                          | Status:        | Uendret         |             |                | -     |
|                 | - SÅR                       |                     | Skiftet s          | tomiplate i dag          | da det hadde   | elekket under | platen. Det bø       | observeres               | om det er lekk | asie i kveld o  | og i morger | n tidlia samt  | idia  |
|                 | न                           |                     | med skif           | te av stomipos           | e.             |               |                      |                          |                | anto initiata i | .g          | , and a second |       |
| E RESSURS       | 5                           |                     |                    | -                        |                |               |                      |                          |                |                 |             |                |       |
|                 |                             |                     | Observe            | r eventuell lekl         | kasje i kveld. |               |                      |                          |                |                 |             |                |       |
|                 |                             |                     |                    |                          |                |               |                      | ▼                        |                |                 |             |                |       |
|                 |                             |                     | Dato               | Vakt                     | Status         | Endre tiltak  | Prio. Registre       | ert av                   | Utdannels      | e               | Avvik       | Red. Ret.      |       |
|                 |                             |                     | 21.10.201          | 1 Dagvakt                | Uendret        |               | Eli Leka             | ang Hagset               |                |                 |             |                |       |
|                 |                             |                     | 21.10.201          | 1 Dagvakt<br>1 Aftenvakt | Uendret        |               | Eli Leka<br>Eli Leka | ang Hagset               |                |                 |             |                |       |
|                 |                             |                     | 20.10.201          | 1 Dagvakt                | Uendret        |               | Eli Leka             | ang Hagset<br>ang Hagset |                |                 |             |                | Ă     |
|                 |                             |                     |                    | 1                        | 1              |               |                      |                          |                |                 |             |                |       |
|                 |                             |                     |                    |                          |                |               |                      |                          |                |                 |             |                |       |
|                 |                             |                     |                    |                          |                |               |                      |                          |                |                 |             |                |       |
|                 |                             |                     |                    |                          |                |               |                      |                          |                |                 |             |                |       |
|                 |                             |                     |                    |                          |                |               |                      |                          |                |                 |             |                |       |
|                 |                             |                     |                    |                          |                |               |                      |                          |                |                 |             |                |       |

#### D Plankategori / Planområde / Tiltak

Hentes automatisk på bakgrunn av tiltaket du har valg å skrive rapport i forhold til.

#### **Rapport dato**

Angi dato rapporten gjelder for. I "Oversikt Plan/Rapport" vises rapportene basert på registreringstidspunktet. Det betyr at denne dato kun vil være en ren opplysning, og får ikke betydning noe annet sted.

#### □ Konsultasjons dato

Dersom rapporten er opprettet i en legekonsultasjon, vil denne dato være utfylt.

#### □ Ansatt

Viser pålogget ansatt. Det er ikke mulig å skrive rapport på vegne av andre, så feltet kan ikke endres.

#### 🗆 Avvik

Dersom du skal skrive et brukerrettet avvik, setter du en hake i dette feltet. Bildet endrer seg, og du kan fylle ut avviksinformasjon. Dette er forklart senere i heftet.

#### □ Bilde

Dersom det finnes et bilde knyttet til merket rapport, vil det vises et kamera som du kan klikke på for å se bildet.

# Tiltaksbeskrivelse

Når du skriver rapporten kan du klikke på denne knappen for å se en beskrivelse av "*Bakgrunn for planområdet*" samt "*Tiltaksbeskrivelse*". Dette gjør at du raskt kan se hva du skal skrive rapport om.

#### Endre tiltak

Dersom du i rapporten ønsker å opplyse om at tiltaket er endret, setter du en hake i feltet. Dette punktet kan brukes på flere måter og bør avklares i den enkelte kommune i forhold til de rutiner man ønsker å følg.

#### Prioritet

Dersom man ønsker å sette prioritet på rapporten, setter du en hake i feltet. I "Oversikt Plan/Rapport" vil du kunne sortere på alle rapporter med prioritet.

#### Vakt

Vakten du skriver rapporten på er ikke lenger viktig for "*Oversikt Plan/Rapport*" ettersom vi der kan velge å se rapporter skrevet de siste antall timer (fritt valg på antall du vil se rapporten for).

#### □ Status

Du kan angi om bruker observeres til å ha en status "Uendret", "Bedret" eller "Forverret". Status "Ikke oppgitt" brukes når rapporten er hentet fra "Konsultasjonsdialogen" i Profil.

#### **Rapport**

Frirekst felt for å skrive rapport i forhold til merket tiltak.

#### **Oppfølging**

Fyll ut feltet med tekst, dersom innholdet i rapporten/tiltak krever oppfølging. Feltet kan også brukes som beskjed til den som kommer på neste vakt.

### 5.6.1 Signering av rapporter i pasientjournalen

Signering er implementert som en tilleggsfunksjon som kommer opp etter at du har lagret en rapport/konsultasjon i Profil. Årsaken til endringen ligger i tilbakemelding fra Kith om at manuell signering er funksjonalitet som må være på plass i et pasientjournalsystem.

For å forenkle innføringen har vi lagt til rette for at dere selv kan bestemme når dere vil implementere endringen. Når endringen er trådt i kraft via Master – Signering JA vil det ikke ha tilbakevirkende kraft, men kun være et alternativ for nye rapporter.

Foreløpig er Signering implementert i Plan/Rapport – Skrive rapport, samt i Konsultasjon – Ny konsultasjon. Det vil bli fortløpende vurdert hvilke andre funksjonsområder i Profil som er aktuelle for implementering av Signering.

Når Signering er satt til Ja, vil du få følgende spørsmål opp når du lagrer en rapport i Plan/Rapport:

| • Pasientjournal for Hans Hansen - 23.02.1928 [Begrun  | nelse: Helse     | hjelp]                                    |                    |                                    |                                                |                                |            |                     |
|--------------------------------------------------------|------------------|-------------------------------------------|--------------------|------------------------------------|------------------------------------------------|--------------------------------|------------|---------------------|
| Plan/Rapport Hovedkort Oversikt plan/rapp              | ort              | Elektroniske mel                          | dinger             | Diagnose                           | Medisiner                                      | Cave/Allergi                   | Skjema     | Målinger            |
| Hansen, Hans (23.02.1928)                              | Rapport          |                                           | Målsetting         |                                    | Ressurser                                      |                                | Evaluering |                     |
| Praktisk bistand     Hielp til rengiøring (6)          | Planka<br>Planon | tegori: Felles (ufa<br>nråde: Praktisk bi | glært)<br>istand   |                                    | Ansatt:<br>Avvik:                              | Berit Helgaas                  |            | halasha alati salar |
| Lege                                                   | Tiltak:          | Hjelp til rer                             | ngjøring           |                                    | Bilde:                                         |                                |            | Laksbeskrivelse     |
| Konsultasjon     Medikamentell behandling (7)          | Rappo            | rtdato: 08.02.201                         | 2 -                | Endre tiltak:                      |                                                | Vakt: Dagv                     | akt        |                     |
| Medikaneniten bertariuning (/)                         | Rons.d           | ato: <u>00.00.000</u><br>rt               | U 🔻                | Prioritet:                         |                                                | Status: Uend                   | ret        | <b></b>             |
|                                                        | Vaskel           | hos bruker i dag                          |                    |                                    |                                                |                                |            | ~                   |
|                                                        |                  |                                           | Visma Om:          | org Profil                         |                                                |                                |            |                     |
|                                                        | Oppføl           | ging:                                     | •                  | Det er funnet 1<br>Ønsker du å sig | , rapport som mai<br>gnere før det lagre<br>Ja | ngler signering.<br>25?<br>Nei |            |                     |
|                                                        | Dato             | Vakt                                      | Stander            |                                    | egition di<br>enit Helesse                     | )                              | Avvik      | Red. Ret.           |
|                                                        | 23.01.20         | 12 Dagvakt                                | Uendret            | B                                  | erit Helgaas jr<br>erit Helgaas                |                                |            |                     |
|                                                        | 23.01.20         | 12 Dagvakt                                | Uendret            | H                                  | anne Hjelpepleier                              |                                |            |                     |
|                                                        | 23.01.20         | 12 Dagvakt  <br>12 Aftenvakt              | Uendret<br>Uendret | B                                  | erit Helgaas<br>erit Helgaas                   |                                |            |                     |
| Alle kategorier) Vis historikk ) Flytt rad Kvtter utf. |                  |                                           |                    |                                    |                                                |                                |            |                     |

#### EPJ i Profil

Svarer du Ja, kan du klikke Signeringsknappen, og lukke bildet. Svarer du Nei blir rapporten stående usignert til senere, markert med et blått flagg i listen.

| appoint                                                                                          |                                                                       | Målsettin                                      | 9              |        | Res                                                                          | surser                      |                | í         | Evaluering | )       |         |       |
|--------------------------------------------------------------------------------------------------|-----------------------------------------------------------------------|------------------------------------------------|----------------|--------|------------------------------------------------------------------------------|-----------------------------|----------------|-----------|------------|---------|---------|-------|
| Plankatego<br>Planområde<br>Tiltak:                                                              | ori: Felles (ufagla<br>e: Praktisk bista<br>Hjelp til rengj           | ært)<br>and<br>jøring                          |                |        |                                                                              | Ansatt:<br>Avvik:<br>Bilde: | Berit Helgaar  | Signer ra | apport     | (iltaks | beskri  | velse |
| Rapportdate                                                                                      | to: 08.02.2012                                                        | -                                              | Endre ti       | iltak: |                                                                              |                             | Vakt           | Dagval    | kt         |         |         | -     |
| Kons.dato:                                                                                       | 00.00.0000                                                            | •                                              | Prioritet      | :      |                                                                              |                             | Status:        | Uendre    | et         |         |         | -     |
|                                                                                                  |                                                                       |                                                |                |        |                                                                              |                             |                |           |            |         |         |       |
| Oppfølging:                                                                                      | :                                                                     |                                                |                |        |                                                                              |                             |                |           |            |         |         | +     |
| Oppfølging:                                                                                      | :                                                                     |                                                |                |        |                                                                              |                             |                |           |            |         |         | -     |
| Oppfølging:                                                                                      | :<br>Vakt Sta                                                         | atus E                                         | Endre tiltak I | Prio.  | Registrert av                                                                | ,                           | Utdannels      | e         |            | vik Rec | 1. Ret. | +     |
| Oppfølging:                                                                                      | :<br>Vakt Sta<br>Dagvakt Ue                                           | atus E<br>endret                               | Endre tiltak   | Prio.  | Registrert av<br>Berit Helgaa                                                | ,<br>s                      | Utdannels      | e         | Av         | vik Rec | 1. Ret. | +     |
| Oppfølging:<br>Dato N<br>8.02.2012 (<br>3.01.2012 (                                              | :<br>Vakt Sta<br>Dagvakt Ue<br>Dagvakt Ue                             | atus E<br>endret<br>endret                     | Endre tiltak I | Prio.  | Registrert av<br>Berit Helgaa<br>Berit Helgaa                                | /<br>s  }<br>s              | Utdannels      | e         | Av         | vik Rec | 1. Ret. |       |
| Oppfølging:                                                                                      | :<br>Vakt Sta<br>Dagvakt Ue<br>Dagvakt Ue<br>Dagvakt Ue               | atus E<br>endret<br>endret<br>endret           | indre tiltak   | Prio.  | Registrert av<br>Berit Helgaa<br>Berit Helgaa<br>Hanne Hjelp                 | ,<br>s<br>s<br>epleier      | Utdannels      | e         |            | vik Rec | 1. Ret. |       |
| Oppfølging:<br>Pato \<br>8.02.2012 (<br>3.01.2012 (<br>3.01.2012 (<br>3.01.2012 (<br>3.01.2012 ( | :<br>Vakt Sta<br>Dagvakt Ue<br>Dagvakt Ue<br>Dagvakt Ue<br>Dagvakt Ue | atus E<br>endret<br>endret<br>endret<br>endret | indre tiltak   | Prio.  | Registrert av<br>Berit Helgaa<br>Berit Helgaa<br>Hanne Hjelp<br>Berit Helgaa | v<br>s<br>epleier<br>s      | Utdannels<br>0 | e         |            | vik Rec | 1. Ret. |       |

Det blå flagget som indikerer at rapporten er usignert kommer frem i alle bilder der en henter informasjon fra Plan/rapport, så som oversikt plan/rapport, meldingsfunksjonalitet, konsultasjonsdialog osv.

| Dato       | Vakt    | Status  | Endre tiltak | Prio. | Registrert av |   | Utdannelse |   | Avvik | Red. | Ret. |   |
|------------|---------|---------|--------------|-------|---------------|---|------------|---|-------|------|------|---|
| 08.02.2012 | Dagvakt | Uendret |              |       | Berit Helgaas | P |            | 1 |       |      |      |   |
| 23.01.2012 | Dagvakt | Uendret |              |       | Berit Helgaas |   |            |   |       |      |      | - |

Inntil elementet er signert, kan forfatteren endre innholdet så mange ganger man ønsker. Historikk blir ikke ivaretatt i denne perioden.

EPJj-regimet med gule og røde hengelåser trer i kraft etter at et element er signert. Det betyr at i dagens versjon kan du rette og redigere på et signert element. Du må da signere på nytt etter redigering.

#### 5.6.2 Rapporter – Mine usignerte rapporter

Det er implementert to ulike rapporter som viser usignerte rapporter i Profil. Er en klikkbar liste som viser pålogget ansatt sine usignerte rapporter. Det er mulig å gå direkte til hver enkelt rapport fra denne listen, for å ferdigstille signeringen.

| 1 | Fag - | <u>&gt; Mine usign</u> | <u>ierte rappo</u> | <u>rter</u> |       |
|---|-------|------------------------|--------------------|-------------|-------|
|   | Fag   | Rapporter              | Moduler            | Vindu       | Hjelp |
| ĺ |       | Pasientjourr           | nal                |             | ی ا   |
|   |       | Utvalg pasie           | ntjournal          |             |       |
|   |       | Oversikt Pla           | n/Rapport          |             |       |
| - |       | Utskrift Plan          | /Rapport           |             | · ·   |
|   |       | Mine usigne            | erte rapporte      | er          |       |
|   |       | Kost                   |                    |             |       |
|   |       | Avvikshåndt            | tering             |             |       |

| Mine usig                                                                | nerte rappor                                        | ter               |              |             |                      |                                                 |                     |      |                                                  |
|--------------------------------------------------------------------------|-----------------------------------------------------|-------------------|--------------|-------------|----------------------|-------------------------------------------------|---------------------|------|--------------------------------------------------|
| Brukernav                                                                | n: Hansen, I                                        | Hans              |              |             |                      | 2                                               | (Løpenr)            |      |                                                  |
| Plankatego                                                               | ori: Felles (uf/                                    | aglært)           |              |             | Ansatt               | :: Berit Helgaa                                 | s                   |      |                                                  |
| Planområd                                                                | e: Praktisk b                                       | oistand           |              |             | Avvik:               |                                                 | Signer rann         |      | Tiltakeheekrivelee                               |
| Tiltak:                                                                  | Hjelp til re                                        | ngjøring          |              |             | Bilde:               | U                                               | Jighter tapp        |      | TildKSDCskirveise                                |
| Rapportda                                                                | to: 08.02.20°                                       | 12 🖵              | Endre t      | tiltak:     |                      | Vakt:                                           | Dagvakt             |      | •                                                |
| Kons.dato:                                                               | 00.00.000                                           | )0 🖵              | Priorite     | t           |                      | Status:                                         | Uendret             |      | •                                                |
| Rapport:                                                                 |                                                     |                   |              |             |                      |                                                 |                     |      |                                                  |
| Vasket hos                                                               | s bruker i dag                                      |                   |              |             |                      |                                                 |                     |      |                                                  |
|                                                                          |                                                     |                   |              |             |                      |                                                 |                     |      |                                                  |
|                                                                          |                                                     |                   |              |             |                      |                                                 |                     |      |                                                  |
|                                                                          |                                                     |                   |              |             |                      |                                                 |                     |      |                                                  |
|                                                                          |                                                     |                   |              |             |                      |                                                 |                     |      |                                                  |
|                                                                          |                                                     |                   |              |             |                      |                                                 |                     |      |                                                  |
|                                                                          |                                                     |                   |              |             |                      |                                                 |                     |      |                                                  |
|                                                                          |                                                     |                   |              |             |                      |                                                 |                     |      |                                                  |
| Oppfølging                                                               | :                                                   |                   |              |             |                      |                                                 |                     |      |                                                  |
| Oppfølging                                                               | <u>,                                     </u>       |                   |              |             |                      |                                                 |                     |      |                                                  |
| Oppfølging                                                               | (<br>                                               |                   | - Signert av |             |                      | - Sict andret a                                 | ,                   |      | Historikk                                        |
| Oppfølging<br>Registrer                                                  | :<br>tav                                            |                   | Signert av   |             |                      | Sist endret a                                   | /                   |      | Historikk                                        |
| Oppfølging<br>Registrer<br>08.02.201                                     | :<br>t av<br>12 12:09:13                            |                   | ⊂ Signert av |             |                      | Sist endret at<br>08.02.2012 1                  | /                   |      | Historikk<br>Redigert:                           |
| Oppfølging<br>Registrer<br>08.02.201<br>Berit Helg                       | :<br>t av<br>12 12:09:13]<br>jaas                   |                   | ⊂ Signert av |             |                      | Sist endret ar<br>08.02.2012 1<br>Berit Helgaas | /<br>2:09:13        |      | Historikk<br>Redigert: 🔲<br>Rettet: 📄            |
| Oppfølging<br>Registrer<br>08.02.201<br>Berit Helg                       | :<br>t av<br>12 12:09:13<br>aas                     |                   | ⊂ Signert av |             |                      | Sist endret ar<br>08.02.2012 1<br>Berit Helgaas | /<br>2:09:13]       |      | Historikk<br>Redigert: 🔲<br>Rettet: 📄            |
| Oppfølging<br>Registrer<br>08.02.201<br>Berit Helg<br>Dato               | :<br>tav<br>12 12:09:13<br>aas<br>Vakt              | Status            | Signert av   | Prio. Regis | strert av            | Sist endret a<br>08.02.2012 1<br>Berit Helgaas  | /<br>2:09:13        |      | Historikk<br>Redigert:<br>Rettet:<br>k Red. Ret. |
| Oppfølging<br>Registrer<br>08.02.201<br>Berit Helg<br>Dato<br>18.02.2012 | :<br>t av<br>12 12:09:13<br>jaas<br>Vakt<br>Dagvakt | Status<br>Uendret | Signert av   | Prio. Regis | strert av<br>Helgaas | Sist endret a<br>08.02.2012 1<br>Berit Helgaas  | /<br>2:09:13]<br>se | Avvi | Historikk<br>Redigert:<br>Rettet:<br>k Red. Ret. |

Du kan velge å signere direkte fra denne listen, eller du kan åpne den enkelte rapporten for å signere der.

#### 5.6.3 Rapporter – Usignerte rapporter

Dette er ment som en kontrollrapport som kan tas ut pr Distrikt/sone/delsone,

**Rapporter -> Fag/Medisin -> Usignerte rapporter** 

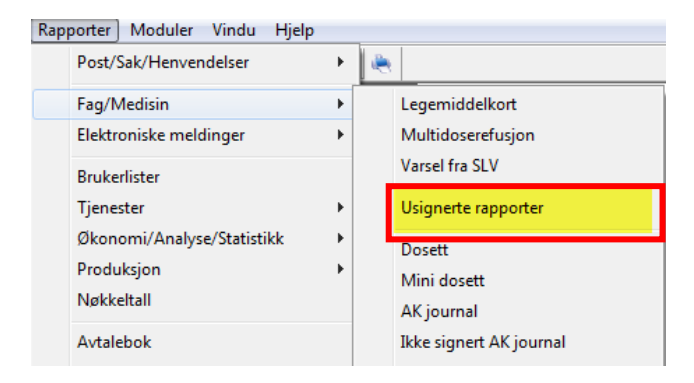

Denne rapporten gir deg mulighet til å sjekke om det finnes usignerte rapporter som ikke er ivaretatt. Utvalget gir deg følgende søkemulighet

• Operatør

Rapporten viser usignerte rapporter for enkeltoperatører

- Bruker Rapporten viser eventuelle usignerte rapporter for en enkelt bruker
- Distrikt/Sone/delsone
- Rapporten viser eventuelle usignerte rapporter for et eller alle Distrikt/sone og delsone
- Institusjon/avdeling Rapporten viser eventuelle usignerte rapporter for en eller flere avdelinger
- Journalansvarlig Rapporten viser usignerte rapporter i alle journaler med en bestemt journalansvarlig

#### EPJ i Profil

| Bestilling av liste med usignerte rapporter (P. | J)      |
|-------------------------------------------------|---------|
| Utvalg basert på                                |         |
| Operatør                                        | ۲       |
| <u>B</u> ruker                                  | $\odot$ |
| Distrikt/sone/delsone                           | 0       |
| Institusjon/avdeling                            | 0       |
| Journalansvarlig                                | $\odot$ |
| Operatørinformasjon<br>Operatør: <u>BHE</u>     |         |
| Helgaas, Berit                                  | Hjelp   |

# 5.6.4 Kvittering for utførte tiltak – Plan og rapport

For å forenkle dokumentasjonen, er det lagt til rett for å kvittere for at tiltak er utført i hht tiltaksbeskrivelse. Dette erstatter tidligere rapporter, som inneholdt **Uten anmerkninger**, **OK** osv.

| Plan/Rapport                                                                                                    | Hovedkort                                                                                                    | Oversikt pl                               | an/rappo   | rt                                             | Elektronis                                                                      | ke meldinger                                                                        | Diagnose             | Medisiner                                                  | Cave/Allerg   | ji Skjema              | M                              | ålinger               |
|----------------------------------------------------------------------------------------------------|----------------------------------------------------------------------------------------------------|-------------------------------------------|------------|------------------------------------------------|---------------------------------------------------------------------------------|-------------------------------------------------------------------------------------|----------------------|------------------------------------------------------------|---------------|------------------------|--------------------------------|-----------------------|
| <ul> <li>Danser, Folke (13)</li> </ul>                                                                                                    | .11.1969 00216)                                                                                                    |                                           | ^          | Samme                                          | nfatning                                                                        |                                                                                     | Hovedmålsetti        | ng                                                         | F             | Plankategorier         |                                |                       |
| <ul> <li>a) Danser, Line (09).</li> <li>a) Evensen, Reidar (1)</li> <li>a) Fredriksen, Hans</li> <li>a) Gundersen, Rolan</li> <li>b) Hagen, Lise (17.0)</li> <li>b) Hanse, Trude (0)</li> <li>c) Hansen, Varar (1)</li> <li>c) Hansen, Nara (1)</li> <li>c) Hansen, Nara (1)</li> <li>c) Mossev(1), Jargen</li> <li>c) Mossev(1), Jargen</li> <li>c) Mossev(1), Jargen</li> </ul> | 99.1992 22317)<br>21.09.1935 21.142)<br>Gerhardt (24.11.19;<br>d (15.07.1965 0056<br>8.1932 99999)<br>0000)<br>1.07.1922 99999)<br>0.08.1921 99999)<br>0.08.1921 99999)<br>2.0.11939 11363)<br>ne (12.07.1922 99999)<br>2.11.1934 55541)<br>nne (12.08.1920 99999)<br>2.11.1934 55541) | 33 65370)<br>(5)<br>27458)<br>(999)<br>() |            | Type:<br>Samm<br>Bruker<br>Regi<br>Dato<br>Av: | Sosiale f<br>enfatning e<br>bor samm<br>istrert av<br>1: 25.02.201<br>Leif-Inge | orhold v brukerens siluasjon o<br>an med datter og sviger<br>0 11.24.45<br>Jakobsen | g ressurser:<br>sønn | ist endret av<br>Jato: [25.02.2010 11:2<br>Leif-Inge Jakob | 4.45<br>sen   | Fra dato:<br>Avslutt d | Historikk<br>Rediger<br>Rettet | 2010 V<br>0000 V<br>t |
| <ul> <li>Somatisk hels</li> </ul>                                                                                                    | e                                                                                                    |                                           |            | -                                              |                                                                                 |                                                                                     |                      |                                                            |               |                        | 1                              |                       |
| - B Medisineri                                                                                                    | ng                                                                                                    |                                           |            | Type                                           | larhold                                                                         | Situasjonsbeskrivelse<br>Bruker ber sammen me                                       | d dattor og ovigg    | radius                                                     |               | Fra. dato              | Avslutt c                      | ato 🛄                 |
| Med                                                                                                    | isinering (389)                                                                                                    |                                           |            | Sociale                                        | iorhold                                                                         | Bor alene                                                                           | a daller og svige    | nsgilli                                                    |               | 17.02.2010             |                                |                       |
| Ernæring (                                                                                                    | by eliminasjon                                                                                                    |                                           |            | OBS                                            | omora                                                                           | kailkflais kolfa                                                                    |                      |                                                            |               | 17.02.2010             |                                |                       |
| VEII                                                                                                    |                                                                                                    | IC AV RML/3                               | G1'        | OBS                                            |                                                                                 | rtyryryrty                                                                          |                      |                                                            |               | 22 01 2010             |                                | <u> </u>              |
| V Lin                                                                                                    | ckielett                                                                                                    |                                           | 51.        | Sosiale t                                      | iorhold                                                                         | rtyrtyrt                                                                            |                      |                                                            |               | 22.01.2010             |                                | <u>e</u>              |
| Beh                                                                                                    | andling (352)                                                                                                    |                                           |            | Tidligere                                      | e svkdom                                                                        | rtvtrvrtv                                                                           |                      |                                                            |               | 22.01.2010             |                                | <u> </u>              |
| Elege<br>Elege<br>Olsen, James (01                                                                                                    | .01.1966 )                                                                                                    |                                           | <b>•</b> • | Sammer                                         | fatning                                                                         | Bruker har hatt hjemme                                                              | sykepleie siden j    | anuar 2005. Har vært                                       | på rullerende | e kortt 12.11.2009     |                                |                       |
| Alle kategorier Vis                                                                                                    | historikk Flyttr                                                                                                    | rad Kvi                                   | tter utf   |                                                |                                                                                 |                                                                                     |                      |                                                            |               |                        |                                |                       |

Klikk på knappen '*Kvitter utf*'.

Hvis du markerer brukeren, vil du kunne kvittere for flere planområder/tiltak. Dersom du merker et Planområde, kan du kun kvittere for tiltakene under dette området. Dersom du merker et tiltak, får du kun kvittere får det merkede tiltaket.

Fra versjon 7.40 er det lagt inn datobegrensning ved "kvitter utført" for å bedre ytelsen i bildet.

#### EPJ i Profil

| Brukeropplysninger<br>Løpenr.: [15<br>F.dato/m.: [5.07.1953] [57148] Adresse:<br>Fornevn: Jørgen<br>Etternevn: Mossevik. Poststed:<br>© ♥ ✓ ─ ─ ─ ─ ─ ─ ─ | Bakke<br>2827 | igata 4<br>HUNNE | DALEN | nger for utførte tiltak | Registrer kvittering<br>Dato utført 29.08.2011<br>Utført av: LeitHinge Jakob | Tidspunkt utført: 00:<br>sen<br>Ta med alle 1 | 00 Registrer<br>Registrer og avslutt<br>Avslutt<br>Litek Hjelp |
|----------------------------------------------------------------------------------------------------|---------------|------------------|-------|-------------------------|------------------------------------------------------------------------------|-----------------------------------------------|----------------------------------------------------------------|
| 🖻 🐺 🗹 Medisinering                                                                                                    |               | Dato             | KI    | Littert av              | Plankategori                                                                 | Planområde                                    | Tiltak                                                         |
| Medisinering                                                                                                    |               | 17.08.2011       | 13:00 | Leif-Inge Jakobsen      | Somatisk helse                                                               | Medisinering                                  | Medisinering 📳                                                 |
| BEHANDLING                                                                                                    |               | 17.08.2011       | 13:00 | Leif-Inge Jakobsen      | Somatisk helse                                                               | Muskel og skjelett                            | Behandling                                                     |
| VEIING OG BEREGNING AV BMI                                                                                                    |               | 17.08.2011       | 13:00 | Leif-Inge Jakobsen      | Somatisk helse                                                               | Ernæring og eliminasjon                       | BEHANDLING                                                     |
| 🖃 🖤 🔽 Muskel og skjelett                                                                                                    | _             | 15.08.2011       | 14:30 | Leif-Inge Jakobsen      | Somatisk helse                                                               | Medisinering                                  | Medisinering 🔒                                                 |
| Behandling                                                                                                    | $\checkmark$  | 15.08.2011       | 14:30 | Leif-Inge Jakobsen      | Somatisk helse                                                               | Ernæring og eliminasjon                       | BEHANDLING                                                     |
|                                                                                                    |               | 15.08.2011       | 14:30 | Leif-Inge Jakobsen      | Somatisk helse                                                               | Muskel og skjelett                            | Behandling 🔒                                                   |
|                                                                                                    |               | 15.08.2011       | 12:00 | Leif-Inge Jakobsen      | Somatisk helse                                                               | Ernæring og eliminasjon                       | BEHANDLING                                                     |
|                                                                                                    |               | 08.08.2011       |       | Leif-Inge Jakobsen      | Somatisk helse                                                               | Ernæring og eliminasjon                       | BEHANDLING                                                     |
|                                                                                                    |               | 08.08.2011       |       | Leif-Inge Jakobsen      | Somatisk helse                                                               | Medisinering                                  | Medisinering 👸                                                 |
|                                                                                                    |               | 08.08.2011       |       | Jan Olav Bergersen      | Somatisk helse                                                               | Medisinering                                  | Medisinering 👸                                                 |
|                                                                                                    |               | 08.08.2011       | 11:00 | Jan Olav Bergersen      | Somatisk helse                                                               | Medisinering                                  | Medisinering 👸                                                 |
|                                                                                                    |               | 08.08.2011       | 11:00 | Jan Olav Bergersen      | Somatisk helse                                                               | Muskel og skjelett                            | Behandling 👸                                                   |
|                                                                                                    |               | 08.08.2011       | 11:00 | Jan Olav Bergersen      | Somatisk helse                                                               | Ernæring og eliminasjon                       | BEHANDLING                                                     |
|                                                                                                    |               | 08.08.2011       | 11:00 | Jan Olav Bergersen      | Somatisk helse                                                               | Medisinering                                  | Medisinering                                                   |
|                                                                                                    |               | Slett rad        |       |                         |                                                                              |                                               | Filtrer liste Fjern filter                                     |

Merk av tiltakene som er utført, angi dato og klokkeslett – og klikk deretter '*Registrer*' eller '*Registrer og avslutt*'.

# 5.7 Registrering av avvik

I Profil er det innført mulighet til avviksregistrering og oppfølging av avvik. Avvik registreres i samme område som rapporten. Når det forekommer et avvik vil avviket erstatte rapporten.

I Trestrukturen markerer du tiltaket du vil registrere et avvik på og klikker på

| Pasientjournal for Olga Olsen - 02.03.1932 12200 [B                                                                                                    | Begrunnelse: Helseh                                                                                                    | jelp]                                                                                                    |                               |                                                                                         |                  |                             |                |
|----------------------------------------------------------------------------------------------------|----------------------------------------------------------------------------------------------------|----------------------------------------------------------------------------------------------------|-------------------------------|-----------------------------------------------------------------------------------------|------------------|-----------------------------|----------------|
| Ian/Rapport Hovedkort Oversikt plan/ra                                                                                                    | apport Elek                                                                                                    | ktroniske meldinger                                                                                                    | Diagnose                      | Medisiner                                                                               | Cave/Allergi     | Skjema                      | Målinger       |
| Albertson, Albert (09.09. 1992 22317)     Bjervik, Petter (23.06.2000 33307)     Bjordal, Sandra Brit (21.02. 1934 75208)     Brumm, Ole (13.04.1989 45575)     Finden, Anna Belnda (17.05. 1940 99819)     Finderiksen, Wilhelm (21.03.1940 99999)     Gundersen, Hilde Guri (11.04.1963 46671)     Hansen, Ingebjørg (12.10.1932 24458)     Hansen, Mathilde Beate (30.05.1933 27458)     Hansen, Mathilde Beate (30.05.1933 27458)     Hansen, Mathilde Beate (30.05.1933 27458)     Hansen, Mathilde Beate (30.05.1933 27458)     Hansen, Mathilde Beate (30.05.1933 27458)     Hansen, Jackbirg (12.10.1952 34458)     Kengu, Grete Alice (09.02.1930 34430)     Kengu, Grete Alice (09.02.1930 34430)     Nesstuen, Elina (12.03.1932 12200)     Gleen, Olga (02.03.1932 12200)     Skel/Egenomsorg (213)     Rise, Vetle (03.06.2010 37739)     Rognhagen, Even (10.04.1994 94993) | Rapport       Plankategori       Plankategori       Planområde:       Tiltak:       Rapportdato       Ansvarlig:       Type avvik:       Årsak:       Alvorlighet:       Status:       Forslag til for       Dato       10.10.2011 /D       10.10.2011 /D | Málset       á     Sykepleie       Éliminasjon     Stell/Egenomsorg       Stell/Egenomsorg     Image: Stell/Egenomsorg       k     10.10.2011       Avvik fra plan     Motsetter seg hjelp       Middels alvorighetsgr     Registrert       Bibedring:     Status       rayvakt     Uendret       vayvakt     Uendret | ad<br>Endre tiltak Prio.    f | Ressurser Ansatt: Avvik: Bilde: Beskrivelse Her beskrive Registret av Eti Lekang Hagset | El Lekang Hagset | Evalueing Titta Akt Avvik F | aksbeskrivelse |

#### D Plankategori / Planområde / Tiltak

Hentes automatisk på bakgrunn av tiltaket du har valg å registrere avvik i forhold til.

#### □ Ansatt

Viser pålogget ansatt. Det er ikke mulig å skrive rapport på vegne av andre, så feltet kan ikke endres.

#### □ Avvik

Dersom du skal skrive et klientrettet avvik, setter du en hake i dette feltet. Bildet endrer seg, og du kan fylle ut avviksinformasjon.

#### **Rapport dato**

Angi dato rapporten gjelder for. I "Oversikt Plan/Rapport" vises rapportene basert på registreringstidspunktet. Det betyr at denne dato kun vil være en ren opplysning, og får ikke betydning noe annet sted.

#### Vakt

Angi hvilket vakt du registrerer et avvik i forhold til. Profil er ikke lengre sensibel på dette i "*Oversikt Plan/Rapport*", ettersom vi der kan velge å se rapporter/avvik skrevet de siste antall timer (fritt valg på antall du vil se rapporten for).

#### □ Ansvarlig

Feltet er låst og vil fylles ut når en med rettigheter til å behandle avvik setter seg selv som saksbehandler (se senere).

#### **Type avvik**

Koder hentes fra et ferdig laget register (lages i systemadministrasjon). Klikk i feltet og hent ønsket kode fra listen.

#### 🗖 Årsak

Koder hentes fra et ferdig laget register (lages i systemadministrasjon). Klikk i feltet og hent ønsket kode fra listen.

#### □ Alvorlighetsgrad

Klikk i feltet og velg fra listen. Kodene her er hardkodet og kan ikke endres.

#### □ Status

Feltet viser hvor langt avviket er i en saksgang som skal lede frem til status = Ferdig. Avviket vil få status under behandling i perioden det arbeides med avviket.

#### **Beskrivelse av avvik**

Felt for fritekst hvor du skal beskrive hva avviket bestod i.

#### □ Forslag til forbedring

Feltet vil oppdateres når status for avviket = Ferdig. Det er saksbehandler av avviket som registrer *"Forslag til forbedring"* enten på egenhånd eller i samarbeid med berørte parter.

#### 5.7.0 Behandling av avvik

Ansvarlig for avviksbehandling vil finne bildet hvor oppfølging av avviket foregår ved å velge fra rullegardinmenyen:

Når et avvik er fylt ut, skal det følges opp hva konsekvensen er for bruker i pleieplanen, f.eks en ny sykepleiediagnose med mål og tiltak.

# <u>Fag -> Avvikshåndtering</u>

| Løpenr                                                                      | : 107 1                                                                                                    |                                                                                                    |                       | Ansvarlig: 2                          | MSOL Magnar Pe                                                | ersonell                                                                                                    |
|-----------------------------------------------------------------------------|----------------------------------------------------------------------------------------------------|----------------------------------------------------------------------------------------------------|-----------------------|---------------------------------------|---------------------------------------------------------------|----------------------------------------------------------------------------------------------------|
| Fornav                                                                      | n: Bill                                                                                                    |                                                                                                    |                       | Status:                               | Til behandling                                                | -                                                                                                    |
| Etterna                                                                     | avn: Cook                                                                                                    |                                                                                                    |                       | Type avvik:                           | Feilmedisinering                                              | -                                                                                                    |
| Rappo                                                                       | rtdato: 27.04.2012                                                                                                    |                                                                                                    |                       | Alvorlighet:                          | Stor alvorlighetsgrad                                         | T                                                                                                    |
| Reaistr                                                                     | rert av: Sustem Administrato                                                                                                    | ſ                                                                                                    |                       | Årsak:                                | Feil resept                                                   |                                                                                                    |
| riogioa                                                                     | of all                                                                                                    |                                                                                                    |                       | Anoustia onbot                        | Historia hasarta tianastar                                    |                                                                                                    |
|                                                                             |                                                                                                    |                                                                                                    |                       | Ansvanig enner.                       | Interninepaserre denester                                     |                                                                                                    |
| Beskriv                                                                     | velse av avvik                                                                                                    |                                                                                                    |                       | Forslag til forbedri                  | ng:                                                           |                                                                                                    |
| Fikk fei                                                                    | il dose fordi resepten var utydelin                                                                                                    | g og vanskelig å                                                                                                    | lese.                 | Bevegelsenssens                       | or i trappen                                                  |                                                                                                    |
|                                                                             |                                                                                                    |                                                                                                    |                       |                                       |                                                               |                                                                                                    |
|                                                                             |                                                                                                    |                                                                                                    |                       | 3                                     |                                                               |                                                                                                    |
|                                                                             |                                                                                                    |                                                                                                    |                       |                                       |                                                               |                                                                                                    |
|                                                                             |                                                                                                    |                                                                                                    |                       |                                       |                                                               |                                                                                                    |
|                                                                             |                                                                                                    |                                                                                                    | I                     |                                       |                                                               |                                                                                                    |
|                                                                             |                                                                                                    |                                                                                                    |                       |                                       |                                                               |                                                                                                    |
|                                                                             |                                                                                                    |                                                                                                    |                       |                                       |                                                               |                                                                                                    |
|                                                                             |                                                                                                    |                                                                                                    |                       |                                       |                                                               | [o                                                                                                    |
| _øpenr                                                                      | Brukers navn                                                                                                    | Rapportdato                                                                                                    | Ansva                 | arlig                                 | Ans.enhet                                                     | Status                                                                                                    |
| _øpenr                                                                      | Brukers navn<br>Lukow, Limbo Luffer                                                                                                    | Rapportdato<br>27.06.2012                                                                                                    | Ansva<br>Magn         | arlig<br>ar Personell                 | Ans.enhet<br>Hjemmebaserte tjeneste                           | Status<br>Til behandling                                                                                                    |
| _øpenr<br>4                                                                 | Brukers navn<br>Lukow, Limbo Luffer<br>Cook, Bill                                                                                                    | Rapportdato<br>27.06.2012<br>27.04.2012                                                                                                    | Ansva<br>Magn<br>Magn | arlig<br>ar Personell<br>ar Personell | Ans.enhet<br>Hjemmebaserte tjeneste<br>Hjemmebaserte tjeneste | Status<br>Til behandling                                                                                                    |
| øpenr<br>4<br>107<br>107                                                    | Brukers navn<br>Lukow, Limbo Luffer<br>Cook, Bill                                                                                                    | Rapportdato<br>27.06.2012<br>27.04.2012<br>27.04.2012                                                                                                    | Ansva<br>Magn<br>Magn | arlig<br>ar Personell<br>ar Personell | Ans.enhet<br>Hjemmebaserte tjeneste<br>Hjemmebaserte tjeneste | Status<br>Til behandling<br>Til behandling<br>Registrert                                                                                                    |
| _øpenr<br>4<br>107<br>107<br>37                                             | Brukers navn<br>Lukow, Limbo Luffer<br>Cook, Bill<br>Cook, Bill<br>Testbruker Jr, Leotesteren                                                                                                    | Rapportdato<br>27.06.2012<br>27.04.2012<br>27.04.2012<br>25.04.2012                                                                                                    | Ansva<br>Magn<br>Magn | arlig<br>ar Personell<br>ar Personell | Ans.enhet<br>Hjemmebaserte tjeneste<br>Hjemmebaserte tjeneste | Status<br>Til behandling<br>Til behandling<br>Registrert<br>Registrert                                                                                                    |
| _øpenr<br>4<br>107<br>107<br>37<br>154                                      | Brukers navn<br>Lukow, Limbo Luffer<br>Cook, Bill<br>Cook, Bill<br>Testbruker Jr, Leotesteren<br>Bjelle, Bente                                                                                                    | Rapportdato<br>27.06.2012<br>27.04.2012<br>27.04.2012<br>25.04.2012<br>03.04.2012                                                                                                    | Ansva<br>Magn<br>Magn | arlig<br>ar Personell<br>ar Personell | Ans.enhet<br>Hjemmebaserte tjeneste<br>Hjemmebaserte tjeneste | Status<br>Til behandling<br>Til behandling<br>Registrert<br>Registrert<br>Registrert                                                                                                    |
| _øpenr<br>4<br>107<br>107<br>154                                            | Brukers navn<br>Lukow, Limbo Luffer<br>Cook, Bill<br>Cook, Bill<br>Testbruker Jr, Leotesteren<br>Bjølle, Bente<br>Bjølle, Bente                                                                                                    | Rapportdato<br>27.06.2012<br>27.04.2012<br>27.04.2012<br>25.04.2012<br>03.04.2012<br>28.03.2012                                                                                                   | Ansva<br>Magn<br>Magn | arlig<br>ar Personell<br>ar Personell | Ans.enhet<br>Hjemmebaserte tjeneste<br>Hjemmebaserte tjeneste | Status<br>Til behandling<br>Til behandling<br>Registrert<br>Registrert<br>Registrert<br>Registrert                                                                                                   |
| _øpenr<br>4<br>107<br>107<br>154<br>154<br>154                              | Brukers navn<br>Lukow, Limbo Luffer<br>Cook, Bill<br>Cook, Bill<br>Testbruker Jr, Leotesteren<br>Bjølle, Bente<br>Bjølle, Bente<br>Jungel, Petter                                                                                      | Rapportdato<br>27.06.2012<br>27.04.2012<br>27.04.2012<br>25.04.2012<br>03.04.2012<br>28.03.2012<br>26.03.2012                                                                                     | Ansva<br>Magn<br>Magn | arlig<br>ar Personell<br>ar Personell | Ans.enhet<br>Hjemmebaserte tjeneste<br>Hjemmebaserte tjeneste | Status<br>Til behandling<br>Til behandling<br>Registrert<br>Registrert<br>Registrert<br>Registrert<br>Registrert                                                                                     |
| _øpenr<br>4<br>107<br>37<br>154<br>154<br>34<br>72                          | Brukers navn<br>Lukow, Limbo Luffer<br>Cook, Bill<br>Cook, Bill<br>Testbruker Jr, Leotesteren<br>Bjølle, Bente<br>Bjølle, Bente<br>Jungel, Petter<br>Test10, Apiti                                                                     | Rapportdato<br>27.06.2012<br>27.04.2012<br>27.04.2012<br>25.04.2012<br>25.04.2012<br>28.03.2012<br>26.03.2012<br>26.03.2012                                                                       | Ansva<br>Magn<br>Magn | arlig<br>ar Personell<br>ar Personell | Ans.enhet<br>Hjemmebaserte tjeneste<br>Hjemmebaserte tjeneste | Status<br>Til behandling<br>Til behandling<br>Registrert<br>Registrert<br>Registrert<br>Registrert<br>Registrert<br>Registrert                                                                       |
| _øpenr<br>4<br>107<br>37<br>154<br>154<br>34<br>72<br>4                     | Brukers navn<br>Lukow, Limbo Luffer<br>Cook, Bill<br>Cook, Bill<br>Testbruker Jr, Leotesteren<br>Bjølle, Bente<br>Bjølle, Bente<br>Jungel, Petter<br>Test10, Apiti<br>Lukow, Limbo Luffer                                              | Rapportdato<br>27.06.2012<br>27.04.2012<br>27.04.2012<br>25.04.2012<br>25.04.2012<br>28.03.2012<br>26.03.2012<br>26.03.2012<br>26.03.2012                                                         | Ansva<br>Magn<br>Magn | arlig<br>ar Personell<br>ar Personell | Ans.enhet<br>Hjemmebaserte tjeneste<br>Hjemmebaserte tjeneste | Status<br>Til behandling<br>Til behandling<br>Registrett<br>Registrett<br>Registrett<br>Registrett<br>Registrett<br>Registrett<br>Registrett<br>Registrett                                           |
| Løpenr<br>4<br>107<br>97<br>154<br>154<br>84<br>72<br>4<br>154              | Brukers navn<br>Lukow, Limbo Luffer<br>Cook, Bill<br>Cook, Bill<br>Testbruker Jr, Leotesteren<br>Bjølle, Bente<br>Bjølle, Bente<br>Jungel, Petter<br>Test10, Apiti<br>Lukow, Limbo Luffer<br>Bjølle, Bente                             | Rapportdato<br>27.06.2012<br>27.04.2012<br>27.04.2012<br>25.04.2012<br>25.04.2012<br>28.03.2012<br>26.03.2012<br>26.03.2012<br>26.03.2012<br>26.03.2012<br>24.03.2012                             | Ansva<br>Magn<br>Magn | arlig<br>ar Personell<br>ar Personell | Ans.enhet<br>Hjemmebaserte tjeneste<br>Hjemmebaserte tjeneste | Status<br>Til behandling<br>Til behandling<br>Registrert<br>Registrert<br>Registrert<br>Registrert<br>Registrert<br>Registrert<br>Registrert<br>Registrert<br>Registrert                             |
| _øpenr<br>4<br>107<br>37<br>154<br>154<br>34<br>72<br>4<br>154<br>55        | Brukers navn<br>Lukow, Limbo Luffer<br>Cook, Bill<br>Cook, Bill<br>Testbruker Jr, Leotesteren<br>Bjølle, Bente<br>Bjølle, Bente<br>Jungel, Petter<br>Test10, Apiti<br>Lukow, Limbo Luffer<br>Bjølle, Bente<br>Hare Frøken, Helene      | Rapportdato<br>27.06.2012<br>27.04.2012<br>25.04.2012<br>25.04.2012<br>25.04.2012<br>28.03.2012<br>26.03.2012<br>26.03.2012<br>26.03.2012<br>26.03.2012<br>24.03.2012<br>22.03.2012               | Ansva<br>Magn<br>Magn | arlig<br>ar Personell<br>ar Personell | Ans.enhet<br>Hjemmebaserte tjeneste<br>Hjemmebaserte tjeneste | Status<br>Til behandling<br>Til behandling<br>Registrert<br>Registrert<br>Registrert<br>Registrert<br>Registrert<br>Registrert<br>Registrert<br>Registrert<br>Registrert<br>Registrert               |
| Løpenr<br>4<br>107<br>97<br>154<br>154<br>84<br>72<br>4<br>154<br>35<br>155 | Brukers navn<br>Lukow, Limbo Luffer<br>Cook, Bill<br>Cook, Bill<br>Testbruker Jr, Leotesteren<br>Bjølle, Bente<br>Jungel, Petter<br>Test10, Apiti<br>Lukow, Limbo Luffer<br>Bjølle, Bente<br>Hare Frøken, Helene<br>Dass, Petter Jukle | Rapportdato<br>27.06.2012<br>27.04.2012<br>27.04.2012<br>25.04.2012<br>25.04.2012<br>28.03.2012<br>26.03.2012<br>26.03.2012<br>26.03.2012<br>26.03.2012<br>24.03.2012<br>22.03.2012<br>09.03.2012 | Ansva<br>Magn<br>Magn | arlig<br>ar Personell<br>ar Personell | Ans.enhet<br>Hjemmebaserte tjeneste<br>Hjemmebaserte tjeneste | Status<br>Til behandling<br>Til behandling<br>Registrert<br>Registrert<br>Registrert<br>Registrert<br>Registrert<br>Registrert<br>Registrert<br>Registrert<br>Registrert<br>Registrert<br>Registrert |

Bildet består av tre deler:

Del 1

- Informasjon om bruker avviket er registrert i forhold til
- Dato for registrering
- Hvem som har registrert
- Beskrivelse av avviket

Del 2

- Ansvarlig, den som behandler avviket
- Status på avviket
- Type avvik, Alvorlighetsgrad og Årsak
- Ansvarlig enhet
- Forslag til forbedring

Del 3

- Liste over alle registrerte avvik i Profil
- Marker en av linjene og du kan lese detaljene i del 1 og 2.

Forslag til forbedring vil vises i avviksregistreringen som er gjort i forhold til tiltaket og feltet *"Forslag til forbedring"* vil vise forslaget som er konklusjonen på avviket.

Det finnes rapporter for registrerte avvik. Under Rapporter, se Brukerhåndbok for Rapporter.

# 5.8 Målsetting

I Profil kan du registrere målsetting på hvert tiltak. Start med å merke tiltaket du vil registrere en målsetting på, velg deretter mappen "*Målsetting*". Klikk på

| En målsetting kan gjenspeile et svar på sykepleiediagnosen. | <b>T</b> | 0          | 11             | 0              | 1         | · •       |  |
|-------------------------------------------------------------|----------|------------|----------------|----------------|-----------|-----------|--|
|                                                             | En       | målsetting | kan gjenspeile | et svar på syk | cepleiedi | lagnosen. |  |

| Plan/Rapport Hovedkort Oversik                                                                                                    | plan/rapport                          | Elektroniske meldinger                                                                                                    | Diagnose                                                                          | Medisiner | Cave/Allergi | Skjema                                   | Målinger                     |
|----------------------------------------------------------------------------------------------------|---------------------------------------|----------------------------------------------------------------------------------------------------|-----------------------------------------------------------------------------------|-----------|--------------|------------------------------------------|------------------------------|
| Olsen, Olga (02.03. 1932 12200)  Classical Content of the second second | Rappo<br>Plar<br>Plar<br>Tilta<br>Mål | t Tverifaglig doku<br>område: ELIMINASJON<br>k: Stell av stomi<br>setting:<br>en rundt stomien beholdes<br>går lekkasje av urin på huc<br>usert lukt<br>fivskvalitet<br>går uvi, ev oppdager tidlig<br>går brokk, ev oppdager tidlig | <b>Aålsetting</b><br>mentasjon<br>ren og hel (opprettholdt<br>len<br>tegn<br>tegn | Ressurser |              | Evaluering<br>Fra dato:<br>Avalutt dato: | [6.10.2011 ▼<br>00.00.0000 ▼ |
| Tiltak: Støttes/styrkes (216)                                                                                                    |                                       |                                                                                                    |                                                                                   |           |              |                                          |                              |
| Tiltak: Støttes/styrkes (216)                                                                                                    | Målse                                 | tina                                                                                                    | Benistrer                                                                         | t av      | Fra dato     | Avslutt date                             | Bed Bet                      |

#### D Plankategori / Planområde /Tiltak

Feltene fylles ut av Profil

#### □ Målsetting

Klikk i feltet og velg forhåndsdefinerte koder fra kodeverk, klikk på koden du ønsker å bruke. Under feltet hvor du finner ferdig definerte koder ser du at en av tekstboksene er grå (du kan ikke skrive i denne). Dette betyr at tekst i denne boksen også hentes fra et kodeverk.

Neste tekstboks er hvit og gir deg anledning til å tilpasse målsetting mer til den bruker du arbeider med.

#### **Fra dato / Avsluttet dato**

Fra dato oppdateres av Profil når du oppretter målsettingen

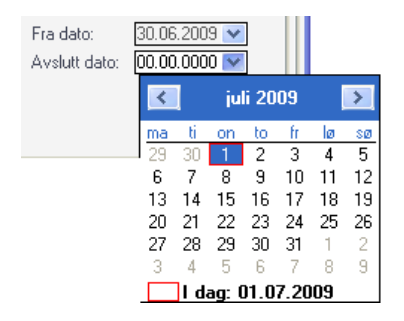

Ved å klikke i feltet Avsluttet dato henter du opp en kalender, i denne velger du dato for når du ønsker å avslutte målsettingen.

### 5.9 Ressurs

I Profil kan du registrere brukers ressurser på hvert tiltak. Start med å merke tiltaket du vil registrere brukers ressurser på, velg deretter mappen "*Ressurser*". Klikk på

| Pasientjournal for Olg                                                                                                    | ja Olsen - 02.03.:                                                                                                    | 1932 12200                                                         | Begr      | unnelse: H                          | elsehj                  | elp]                                     |            |                |           |       |             |                |                                          |                          | • × |
|----------------------------------------------------------------------------------------------------|----------------------------------------------------------------------------------------------------|--------------------------------------------------------------------|-----------|-------------------------------------|-------------------------|------------------------------------------|------------|----------------|-----------|-------|-------------|----------------|------------------------------------------|--------------------------|-----|
| Plan/Rapport Ho                                                                                                    | ovedkort                                                                                                    | Oversikt pla                                                       | an/rappo  | ort                                 | Elekt                   | troniske melding                         | jer        | Diagnose       | Medi      | siner | Cave/Allerg | ji             | Skjema                                   | Målinge                  | er  |
| Albertson, Albert (05     Bjervik, Petter (23.0     Bjordal, Sandra Brit     Brumm, Ole (13.04.1     Brumm, Ole (13.04.1     Finden, Anna Belinda     Fredriksen, Wilhelm     Gundresne, Hilde Gu     Hansen, Ingebjørg (     Hansen, Mathilde Be     Hansen, Mathilde Be     Hansen, Atabilde Be     Hansen, Atabilde Be     Hansen, Keile (12.1     Bergele Level (22.03.2     Bognhagen, Even (1     Alle kategorier)     Vis histo | 9.09.1992 22317<br>16.2000 33307)<br>(21.02.1934 7520<br>(21.02.1943 7520<br>(21.03.1940 993<br>(21.03.1940 999<br>(21.03.1940 9963<br>(12.10.1953 3445<br>10.1954 3973<br>(16.08.1943 377<br>e (14.05.1957 38<br>10.1954 99999)<br>0.02.1930 33443<br>03.1922 84475)<br>.11.1927 34453)<br>1932 12200)<br>enometorg (213)<br>10.01 37739)<br>10.04.1994 94993<br>10.04.1994 94993 | )<br>)<br>)<br>)<br>)<br>)<br>)<br>)<br>)<br>)<br>)<br>)<br>)<br>) | A er utf. | Rappott Planka Planor Tiltak: Ressu | ategori:<br>rser:<br>er | Sykepleie<br>Eliminasjon<br>Stell/Egenom | Målsetting | Regi<br>Eli Li | strett av | -<br> | Fra<br>:10: | dato<br>0.2011 | Evaluering<br>Fra dato:<br>Avslutt dato: | 10.10.2011<br>00.00.0000 |     |

### 🗖 Plankategori / Planområde /Tiltak

Feltene fylles ut av Profil

#### □ Ressurser

Tekstboksen er laget for fritekst. Det er ikke noe kodeverk knyttet til denne registreringen. Registrer de ressurser bruker har og som er relevant for dette tiltaket.

#### **Fra dato / Avsluttet dato**

Fra dato oppdateres av Profil når du registrerer en ressurs.

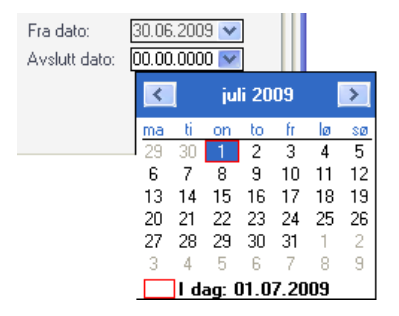

Ved å klikke i feltet Avsluttet dato henter du opp en kalender, i denne velger du dato for når du ønsker å avslutte ressursen som er registrert på bruker.

# 5.10 Evaluering

I Profil kan du registrere planlagt evaluering av tiltak. Evaluering vil utløse oppdatering eller ingen endring av sykepleiediagnose, mål og tiltak.

Start med å merke tiltaket du vil registrere en dato for planlagt evaluering, velg deretter mappen "Evaluering". Klikk på

| Pasientjournal for                                                                                                    | Olga Olsen - 02.03                                                                                                    | 3.1932 12200 [Beg                                                                                                    | grunnelse: H                                                         | elsehjelp]                                                                                                    |            |                                |           |                       |                                                       |                                              |
|----------------------------------------------------------------------------------------------------|----------------------------------------------------------------------------------------------------|----------------------------------------------------------------------------------------------------|----------------------------------------------------------------------|----------------------------------------------------------------------------------------------------|------------|--------------------------------|-----------|-----------------------|-------------------------------------------------------|----------------------------------------------|
| Plan/Rapport                                                                                                    | Hovedkort                                                                                                    | Oversikt plan/rapp                                                                                                    | port                                                                 | Elektroniske meldin                                                                                                    | ger        | Diagnose                       | Medisiner | Cave/Allergi          | Skjema                                                | Målinger                                     |
| Albertson, Albert     Bjordal, Sandra     Bjordal, Sandra     Brumm, Ole (13.     Finden, Anna Be     Fredriksen, Will     Gundersen, Hild     Hansen, Ingebj     Hansen, Ingebj     Hansen, Anne (1.     Jacobsen, Sten     Jonassen, Edel     Kamir, Nadeem     Kengu, Grete Al     Nesstuen, Eina     Ortedal, Kristing | (4 (90.09, 1992 2231<br>23.06.2000 33307)<br>Brit (21.02.1934 75;<br>4) (10.1934 9575)<br>4) (10.4.1969 45575)<br>4) (10.4.1964 5575)<br>4) (10.4.1964 5575)<br>4) (10.4.1964 937<br>4) (12.10.1932 344<br>6 Beate (30.05.1933<br>4) (12.10.1932 344<br>6 Beate (30.05.1933<br>4) (12.10.1932 454753)<br>4) (12.10.1954 95995)<br>(24.11.1927 34455<br>(24.10.1927 34455<br>(24.10.1927 34455)<br>(24.10.1927 34455<br>(24.10.1927 34455) | 7)<br>208)<br>9819)<br>999)<br>46671)<br>563)<br>3 27458)<br>7734)<br>188224)<br>30)<br>1<br>2<br>2<br>2<br>2<br>2<br>2<br>2<br>2<br>2<br>2<br>2<br>2<br>2 | Rapport<br>Planka<br>Planor<br>Tiltak:<br>Beskri<br>Beskri<br>Evalue | vlegori: Sykepleie<br>måde: Eliminasjon<br>Stell/Egenon<br>Velse av utført evalue<br>velse av planlagt eval<br>r tiltak fortløpende, se | Målsetting | 27.                            | Ressurser |                       | Evaluering<br>Dato planlag<br>Dato utfart:<br>Status: | : 31.10.2011 -<br>00.00.0000 -<br>Planlagt - |
| Skepleie Skepleie Rinnasjo Rise, Vetle (03. Rognhagen, Eve                                                                                                    | n<br>//Egenomeorg (213)<br>066.2010 37739)<br>en (10.04. 1994 9495<br>historikk Flytt ra                                                                                                    | 33)                                                                                                    | Beskrive                                                             | ise                                                                                                    |            | Registrert av<br>Eli Lekang Ha | ggset ;0  | Dato planlagt Dato ut | ført Status<br>Planlagt                               | Red Ret                                      |

**Plankategori / Planområde /Tiltak** Feltene fylles ut av Profil

#### Dato planlagt / Dato utført

Fra dato oppdateres av Profil når du registrerer en dato du planlegger en evaluering..

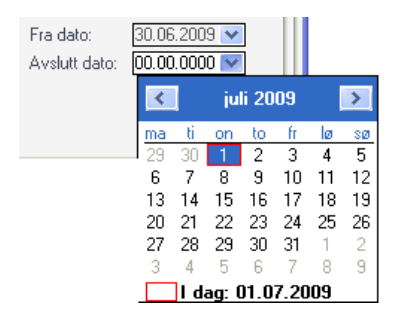

Ved å klikke i feltet Avsluttet dato henter du opp en kalender, i denne velger du dato for når du har utført en evaluering.

# □ Status

Her kan du angi status for evaluering; "Planlagt", "Avlyst" eller "Utført".

#### □ Beskrivelse av utført evaluering

Dersom en evaluering er satt til "*Planlagt*" vil du ikke ha tilgang til å skrive i dette feltet. Så snart du endrer status til "*Utført*" vil tekstfeltet åpnes og du kan registrere evalueringen.

# Beskrivelse av planlagt evaluering

Feltet er ment brukt i planleggingsfasen før en evaluering. Her kan du angi forskjellige punkt du ønsker å ta opp når dere gjør evalueringen.

### 5.10.0 Rapport evaluering

Du finner rapporter knyttet til evaluering ved å velge fra rullegardinmenyen:

### **Rapporter -> Fag/Medisin -> Evaluering av tiltak**

| Geografi (E<br>Institusjon/ | :ert pa<br>)istrikt/Sone/Delsone<br>'Avdeling | )        | 0       |
|-----------------------------|-----------------------------------------------|----------|---------|
| – Organistat                | orisk enhet                                   |          |         |
| Distrikt:                   |                                               |          | -       |
| Sone:                       |                                               |          | -       |
| Delsone:                    |                                               |          | •       |
| Periode                     |                                               | Status   |         |
| Fradato:                    | 26.01.2012 🖵                                  | Planlagt | ۲       |
| Tildato:                    | 24.02.2012 🖵                                  | Utført   | $\odot$ |
|                             |                                               | Δvlust   |         |

#### Utvalg basert på

Merk utvalget du ønsker ved å klikke på rundingen (obs du kan kun velge en av gangen).

#### Geografi Geografi

Dersom du velger geografi, kan du velge distrikt, sone og delsone

#### □ Institusjon/Avdeling

Velg institusjon/avdeling

#### Fra dato / Til dato

Angi datointervallet du vil kjøre rapporten for, fra og til dato.

#### □ Planlagt

Du får da kun se alle evalueringer med status "Planlagt" i gitt periode.

#### Utført

Du får da kun se alle evalueringer med status "Utført" i gitt periode.

#### □ Avlyst

Du får da kun se alle evalueringer med status "Avlyst" i gitt periode.

Rapporten du kjører viser hvilke brukere det er registrert noe på i forhold til evaluering.

| Evaluering av tiltak                      | KI.: 21:09:36    |
|-------------------------------------------|------------------|
| District: Allo Sono: Allo Delevero Allo   | 14 61.00.00      |
| District. Alle Deisone: Alle              | Dato: 10.10.2011 |
| Løpenr Navn Kategori/Område/Tiltak Status | Planlagt Utført  |

# 5.11 Oversikt Plan / Rapport (mappe)

I Pasientjournalen finner du en egen mappe for å lese rapport. Når du beveger deg i mappen vil du også se at det er filtreringsmuligheter som gjør at du kan velg fra all rapport som er skrevet på en bruker, til å velge å lese rapport for enkelt tiltak.

| Pasientjournal for                                                                                                    | or Olga Olsen - 02.03                                                                                                    | 8.1932 12200 [Beg                             | jrunnelse: He                              | lsehjelp]                                             |                                           |                                            |                      |                     |                                               |                   |
|----------------------------------------------------------------------------------------------------|----------------------------------------------------------------------------------------------------|-----------------------------------------------|--------------------------------------------|-------------------------------------------------------|-------------------------------------------|--------------------------------------------|----------------------|---------------------|-----------------------------------------------|-------------------|
| Plan/Rapport                                                                                                    | Hovedkort                                                                                                    | Oversikt plan/r                               | apport                                     | Elektroniske meldir                                   | ger Diag                                  | nose N                                     | Medisiner            | Cave/Allergi        | Skjema                                        | Målinger          |
| Albertson, Alb     Bjervik, Petter     Bjordal, Sandri     Brumm, Ole (1)     Finden, Anna B     Fredriksen, Wi     Gundersen, Hil     Hansen, Ingeb | ert (09.09, 1992 2231<br>(23.06,2000 33307)<br>A Brit (21.02, 1934 75;<br>3.04, 1989 45575)<br>Belinda (17.05, 1940 9<br>helm (21.03, 1940 99)<br>de Guri (11.04, 1963 4<br>jørg (12, 10, 1932 344 | 7)<br>208)<br>9819)<br>999)<br>46671)<br>458) | Utvalg<br>Siste<br>Siste<br>Siste<br>Siste | timer <u>8 10.</u><br>døgn<br>7 døgn<br>måned<br>valg | 0.2011 05:28                              | Status:<br>Prioritet:<br>Avvik:<br>Ansatt: | Alle<br>Alle<br>Alle | •<br>•              |                                               |                   |
| <ul> <li>Hansen, Mathi</li> <li>Hanssen, Arne</li> <li>Jacobsen, Ster</li> <li>Jonassen, Ede</li> </ul>                                              | de Beate (30.05.193<br>(13.03.1934 56578)<br>n Arild (16.08.1943 3<br>Marte (14.05.1957 3                                                                                                    | 3 27458)<br>7734)<br>38824)                   | Siste endrin<br>Tiltak<br>10.10.2011       | g Vakt<br>-13:12 Dag                                  | Bruker<br>Oppfølging/Rappi<br>Olsen, Olga | ort                                        | Status<br>Uendre     | Prioritet Avvik     | Utført av<br>Rapportdato<br>Eli Lekang Hagset |                   |
| <ul> <li>Kamir, Nadeem</li> <li>Kengu, Grete J</li> <li>Nesstuen, Elina</li> <li>Oftedal, Kristir</li> <li>Olsen, Olga (0</li> </ul>                 | (22. 10. 1954 99999)<br>Alice (09.02. 1930 344<br>a (12.03. 1922 84475)<br>ae (24. 11. 1927 34453<br>2.03. 1932 12200)                                                                             | 30)<br>/                                      | Sykepleie<br>Eliminasjo<br>Stell/Ege       | n<br>momsorg                                          | Stelt urostomi ette<br>natt.              | prosedyre. OB                              | S: Stomien sitter    | litt dårlig pga sår | 10.10.2011<br>hud. Det hadde vær              | t lekkasje i<br>• |
| Sykepleie                                                                                                    | jon<br>J/Faenomsora (213)                                                                                                    |                                               |                                            |                                                       |                                           |                                            |                      |                     |                                               |                   |
| Riise, Vetle (03     Rognhagen, E                                                                                                    | 1.06.2010 37739)<br>ven (10.04.1994 9499                                                                                                    | <u>/</u><br>93)                               |                                            |                                                       |                                           |                                            |                      |                     |                                               |                   |
| Alle kategorier V                                                                                                    | s historikk                                                                                                    | ad Kvitter utf                                |                                            |                                                       |                                           |                                            |                      |                     |                                               |                   |

#### Filtreringsmulighetene

| Merk brukerens navn  | Du får se alle rapporter som er skrevet på brukeren i det tidsutvalg som er angitt |
|----------------------|------------------------------------------------------------------------------------|
| Merk en plankategori | Du avgrenser nå oversikten til å gjelde kun de rapporter som er skrevet på valgt   |
|                      | plankategori med alle planområder og tiltak i det tidsutvalg som er angitt         |
| Merk et planområde   | Du avgrenser nå oversikten til å gjelde kun rapporter skrevet på et planområde og  |
|                      | tiltakene under dette, i det tidsutvalg som er angitt                              |
| Merk et tiltak       | Du avgrenser nå oversikten til å gjelde kun rapporter skrevet på et tiltak.        |

| Siste timer                | Angi et tall, og du får se det antall rapporter som er skrevet i løpet av disse timene |
|----------------------------|----------------------------------------------------------------------------------------|
| Siste døgn                 | Viser alle rapporter som er skrevet siste døgn, basert på filtrering i trestrukturen   |
| Siste 7 døgn               | Viser alle rapporter som er skrevet siste 7 døgn, basert på filtrering i trestrukturen |
| Siste måned                | Viser alle rapporter som er skrevet siste måned, basert på filtrering i trestrukturen  |
| Selvvalgt                  | Viser alle rapporter som er skrevet i en valgt periode, basert på filtrering i         |
|                            | trestrukturen                                                                          |
| Alle, Bedre, Forverret osv | Viser kun rapport med valgt status, basert på filtrering i trestrukturen               |
| Prioritet                  | Viser kun rapport med prioritet, basert på filtrering i trestrukturen                  |
| Avvik                      | Viser kun Avvikene eller Rapportene eller Alt, basert på filtrering i trestrukturen.   |

# 5.12 Oversikt Plan / Rapport samlet

Denne oversikten gir deg alle rapporter som er skrevet på de brukere du har hentet inn i Plan /Rapport når du valgte brukere under Utvalg Plan/Rapport.

Valget du gjør i dette bildet er base for hvilke brukere du vil se i din rapportoversikt når du velger fra menyen:

| Fag - | Oversikt | Plan / | <b>Rapport</b> |
|-------|----------|--------|----------------|
|       |          |        |                |

| 🧿 Oversikt Plan/Rap                                                                                              | oport [Be | grunnelse: Helsehjelp]                                | l.                                                        |                      |             |                                 |                   |
|----------------------------------------------------------------------------------------------------|-----------|-------------------------------------------------------|-----------------------------------------------------------|----------------------|-------------|---------------------------------|-------------------|
| Utvalg                                                                                                    |           |                                                       |                                                           |                      |             |                                 |                   |
| <ul> <li>Siste timer</li> <li>Siste døgn</li> <li>Siste 7 døgn</li> <li>Siste måned</li> <li>Selvvalg</li> </ul> | 8 10.1    | 0.2011 05:33                                          | Status: Alle<br>Prioritet: Alle<br>Avvik: Alle<br>Ansatt: | •                    | Kategori    | /Område/Tiltak<br>Eli Lekang    | *<br>*            |
| Cista and inc.                                                                                                   | N-La      | Decker                                                |                                                           | Distant Dist         | 3-1 4 3.    | 1114-4                          |                   |
| Tittel                                                                                                    | Такс      | Bruker<br>Oppfalging / Papport                        |                                                           | Status               |             | Dtrørt av                       |                   |
| 10.10.2011 - 13:32                                                                                               | Dag       | Hansen Indebiard                                      |                                                           | Hendret              |             | Flittekang Hagset               |                   |
| Sukenleie1                                                                                                    | Dag       | Hanson, ingeoloig                                     |                                                           | Condict              |             | 10 10 2011                      |                   |
| Sirkulasjon<br>BT/Puls                                                                                           |           | Startet med målinger, ny<br>Se skillekort for Målinge | ytt i Profil fra vers<br>er.                              | jon 7.0.             |             |                                 | •                 |
| 10.10.2011 - 13:31<br>Sykepleie1                                                                                 | Dag       | Hansen, Ingebjørg                                     |                                                           | Uendret              |             | Eli Lekang Hagset<br>10.10.2011 |                   |
| Hud/sår<br>Sårstell 1                                                                                            |           | Såret er stelt. Væsker n                              | 108.                                                      |                      |             |                                 | •                 |
| 10.10.2011 - 13:12<br>Sykepleie                                                                                  | Dag       | Olsen, Olga                                           |                                                           | Uendret              |             | Eli Lekang Hagset<br>10.10.2011 |                   |
| Eliminasjon<br>Stell/Egenomsorg                                                                                  |           | Stelt urostomi etter pros<br>natt.                    | edyre. OBS: Sto                                           | mien sitter litt dår | lig pga sår | hud. Det hadde vær              | t lekkasje i<br>🔳 |
|                                                                                                    |           |                                                       |                                                           |                      |             |                                 |                   |
|                                                                                                    |           |                                                       | Rad 1 av                                                  | 3                    |             |                                 |                   |
| L                                                                                                    |           |                                                       |                                                           | -                    |             |                                 |                   |

| Siste timer                | Angi et tall, og du får se det antall rapporter som er skrevet i løpet av disse timene |
|----------------------------|----------------------------------------------------------------------------------------|
| Siste døgn                 | Viser alle rapporter som er skrevet siste døgn.                                        |
| Siste 7 døgn               | Viser alle rapporter som er skrevet siste 7 døgn.                                      |
| Siste måned                | Viser alle rapporter som er skrevet siste måned.                                       |
| Selvvalgt                  | Viser alle rapporter som er skrevet i en valgt periode.                                |
| Kategori                   | Avgrens oversikten til å gjelder kun en enkelt kategori                                |
| Alle, Bedre, Forverret osv | Viser kun rapport med valgt status.                                                    |
| Prioritet                  | Viser kun rapport med prioritet.                                                       |
| Avvik                      | Viser kun Avvikene eller Rapportene eller Alt.                                         |

#### Vaktskifterapporten.

Trykker man på skriverikonet når man har oppe dette bildet, får man opp en rapport som tar med seg alle rapportene som er framme i dette bildet. For eksempel alle rapportene skrevet siste 8 timer. Denne kan benyttes i rapport til neste vakt. Noen leger velger å benytte denne til å ta ut det de har skrevet under plankategori Lege denne dagen.

# 5.13 Utskrift Plan / Rapport

Utskrift Plan / Rapport gir deg muligheten til å redigere sammen en rapport per bruker med de elementene du selv ønsker å få med. Du finner rapporter knyttet til evaluering ved å velge fra rullegardinmenyen:

Fag -> Utskrift Plan / Rapport (du kan også bruke høyre museknapp på brukers navn).

| Brukeropply             | sninger                                      | -         | _      | 2                                                                                                    |                         |
|-------------------------|----------------------------------------------|-----------|--------|----------------------------------------------------------------------------------------------------|-------------------------|
| F.dato/nr.:<br>Fornavn: | 02.03.1932 12200                             | Adresse:  | Økervn | 4                                                                                                    |                         |
| Etternavn:              | Olsen                                        | Poststed: | 1387   | ASKER                                                                                                    |                         |
|                         | Sykepleie<br>Eliminasjon<br>Stell/Egenomsorg |           |        | Ta med alle tiltak<br>Ta med avsluttede tiltal<br>Fra dato: 00.00<br>Til dato: 00.00<br>Innhold i rapporten<br>Hovedmålsetninger<br>Sammenfatninger<br>Rapporter<br>Kvittering<br>Målsetninger<br>Ressurser<br>Evalueringer | k □<br>0000 ▼<br>0000 ▼ |
| ОК                      | Avbryt                                       | Hjelp     |        |                                                                                                    |                         |

| Ta med alle tiltak       | Tar med alle aktive tiltak i utskriften     |
|--------------------------|---------------------------------------------|
| Ta med avsluttede tiltak | Tar også med avsluttede tiltak i utskriften |
| Fra dato                 | Angi fra dato utskriften skal gjelde for    |
| Til dato                 | Angi til dato utskriften skal gjelde for    |
| Innhold mappen           | Velg hva du vil ha med i utskriften         |

| KOHL                                                                                            |                                                                                                    | <b>-</b> .                                                                                                    |                                                                                                    |                                                                                                    | Side :                                                                  | 1 av 2                                                                  |
|-------------------------------------------------------------------------------------------------|----------------------------------------------------------------------------------------------------|----------------------------------------------------------------------------------------------------|----------------------------------------------------------------------------------------------------|----------------------------------------------------------------------------------------------------|-------------------------------------------------------------------------|-------------------------------------------------------------------------|
|                                                                                                 | Plan/                                                                                                    | карроп                                                                                                    |                                                                                                    |                                                                                                    | Ю.:                                                                     | 13:36:45                                                                |
| Gørt av:                                                                                        | Eli Lekang Hagset                                                                                                    |                                                                                                    |                                                                                                    |                                                                                                    | Dato:                                                                   | 10.10.2011                                                              |
| Navn:                                                                                           | Olga Olsen                                                                                                    | Fødselsdato:                                                                                                    | 02.03.1932                                                                                                    | Personnr.:                                                                                                    | 12200                                                                   |                                                                         |
| Adresse:                                                                                        | Økervn 4                                                                                                    |                                                                                                    |                                                                                                    |                                                                                                    |                                                                         |                                                                         |
|                                                                                                 | ASKER                                                                                                    | Periode:                                                                                                    | 00.00.0000 -                                                                                                    | 00.00.0000                                                                                                    |                                                                         |                                                                         |
|                                                                                                 |                                                                                                    |                                                                                                    |                                                                                                    |                                                                                                    |                                                                         |                                                                         |
| Sammer                                                                                          | nfatninger:                                                                                                    |                                                                                                    |                                                                                                    |                                                                                                    |                                                                         |                                                                         |
| 1 10                                                                                            | .10.2011 - 00.00.0000 Skrevet av: Eli Lekang Hag                                                                                                    | set                                                                                                    |                                                                                                    |                                                                                                    |                                                                         |                                                                         |
|                                                                                                 |                                                                                                    |                                                                                                    |                                                                                                    |                                                                                                    |                                                                         |                                                                         |
| Sy                                                                                              | kepleieanamnese:<br>ga Olsen, 79 år bor hjemme med sin søster Trine Olsen på 82                                                                                                    |                                                                                                    |                                                                                                    |                                                                                                    |                                                                         |                                                                         |
| Sy<br>Ol <u>o</u><br>Olo<br>Olo                                                                 | kepleieanamnese:<br>ja Olsen, 79 år bor hjemme med sin søster Trine Olsen på 82<br>ja Olsen er nettopp skrevet ut av sykehus etter å ha fått anla<br>ja har alltid vært nøye med hyqienen og hun plages med at d                                                                                                    | gt en urostomi. De<br>et nå lukter urin. H                                                                                                    | enne har det va<br>lun er henvist t                                                                                                | ært en del lekkas<br>il hjemmesykeple                                                                         | sjer på de s<br>eien som sl                                             | siste to døgn.<br>kal stelle                                            |
| Sy<br>Olg<br>Olg<br>Sto                                                                         | kepleieanamnese:<br>ja Olsen, 79 år bor hjemme med sin søster Trine Olsen på 82<br>ja Olsen er nettopp skrevet ut av sykehus etter å ha fått anla<br>ja har alltid vært nøye med hygienen og hun plages med at d<br>mien, samt vurdere den generelle helsestausen og følge hen<br>ja har fått de hud blemere og et til av uerdfader på buden.                                                                                                    | gt en urostomi. De<br>et nå lukter urin. H<br>ne opp.                                                                                                    | enne har det va<br>lun er henvist t                                                                                                | ært en del lekkas<br>il hjemmesykepte                                                                         | sjer på de s<br>eien som sk                                             | siste to døgn.<br>kal stelle                                            |
| Sy<br>Ol <u>i</u><br>Ol <u>i</u><br>sta<br>Ol <u>i</u>                                          | kepleiænammese:<br>ja Olsen, 79 år bor hjemme med sin søster Trine Olsen på 82<br>ja Olsen er nettopp skrevet ut av sykkehus etter å ha fått anla<br>ja har alltid vætt nøye med hygienen og hun plages med at d<br>minen, samt vurdere den generelle helsestausen og følge hen<br>ja har fått rød hud, blemmer og et lite overfladisk sår i huden<br>iråde og det er et lite anvev der.                                                                                                    | gt en urostomi. De<br>et nå lukter urin. H<br>ne opp.<br>på venstre legg (tju                                                                                                 | enne har det va<br>lun er henvist t<br>ikkleggen). Hu                                                                              | ært en del lekkas<br>il hjemmesykeple<br>un har tidligere h                                                   | sjerpå de s<br>eien som sł<br>att et såri s                             | siste to døgn.<br>kal stelle<br>samme                                   |
| Sy<br>Ole<br>Ole<br>sto<br>Ole<br>om<br>Hu                                                      | kepleieanamnese:<br>ja Olsen, 79 år bor hjemme med sin søster Trine Olsen på 82<br>ja Olsen er nettopp skrevet ut av sykehus etter å ha fått anla<br>ja har alltid vært nøye med hygienen og hun plages med at d<br>mien, samt vurdere den generelle helsestausen og følge hen<br>ja har fått rød hud, blemmer og et lite overfladisk sår i huden<br>råde og det er et lite anvev der.<br>in har også spist dårligere den siste tiden og gått ned 7 kg. H                                                                                                    | gt en urostomi. De<br>et nå lukter urin. H<br>ne opp.<br>på venstre legg (tju<br>lun veier nå 45 kg                                                                           | enne har det va<br>lun er henvist t<br>ikkleggen). Hu<br>og er 165 høy.                                                            | ært en del lekka:<br>il hjemmesykeple<br>un har tidligere h                                                   | sjer på de s<br>eien som sk<br>att et sår i s                           | siste to døgn.<br>kal stelle<br>samme                                   |
| Sy<br>Oly<br>Olg<br>sta<br>Olg<br>om<br>Hu<br>Olg                                               | kepleieanamnese:<br>ja Olsen , 79 år bor hjemme med sin søster Trine Olsen på 82<br>ja Olsen er nettopp skrevet ut av sykchus etter å ha fått anla<br>ja har alltid vært nøye med hygienen og hun plages med at d<br>mien, samt vurdere den generelle helsestausen og følge hed<br>ja har fått rød hud, blemmer og et lite overfladisk sår i huden<br>iråde og det er et lite anvev der.<br>in har også spist dårligere den siste tiden og gått ned 7 kg. H<br>ga har også blitt dårligere til bens.                                                                                                    | gt en urostomi. De<br>et nå lukter urin. H<br>ne opp.<br>på venstre legg (tju<br>lun veier nå 45 kg                                                                           | enne hardet va<br>lun erhenvistt<br>ikkleggen). Hu<br>og er 165 høy.                                                               | ært en del lekkas<br>il hjemmesykepk<br>in har tidligere h                                                    | sjer på de s<br>eien som sl<br>att et sår i s                           | siste to døgn.<br>kal stelle<br>samme                                   |
| Sy<br>Oly<br>Oly<br>sta<br>Oly<br>om<br>Hu<br>Oly<br>2 10                                       | kepleieanamnese:<br>ga Olsen, 79 år bor hjemme med sin søster Trine Olsen på 82<br>ga Olsen er nettopp skrevet ut av sykchus etter å ha fått anla<br>ga har alltid vært nøye med hygienen og hun plages med at d<br>mien, samt vurdere den generelle helsestausen og følge hen<br>ga har fått rød hud, blemmer og et lite overfladisk sår i huden<br>iråde og det er et lite anvev der.<br>In har også spist dårligere den siste tiden og gått ned 7 kg. H<br>ga har også blitt dårligere til bens.<br>.10.2011 - 00.00.0000 Skrevet av: Eli Lekang Hag                                                                                                    | gt en urostomi. De<br>et nå lukter urin. H<br>ne opp.<br>på venstre legg (tju<br>lun veier nå 45 kg<br>set                                                                    | enne hardet va<br>Iun erhenvist t<br>ikkleggen). Hu<br>og er 165 høy.                                                              | ært en del lekka:<br>il hjemmesykepk<br>un har tidligere h                                                    | sjer på de s<br>eien som sł<br>att et sår i s                           | siste to døgn.<br>kal stelle<br>samme                                   |
| Sy<br>Oly<br>Oly<br>sta<br>Oly<br>om<br>Hu<br>Oly<br>Oly<br>Sø                                  | kepleieanamnese:<br>ga Olsen, 79 år bor hjemme med sin søster Trine Olsen på 82<br>ga Olsen er nettopp skrevet ut av sykchus etter å ha fått anla<br>ga har alltid væt nøye med hygienen og hun plages med at d<br>mien, samt vurdere den generelle helsestausen og følge hen<br>ga har fått rød hud, blemmer og et lite overfladisk sår i huden<br>råde og det er et lite arvev der.<br>in har også spist dårligere den siste tiden og gått ned 7 kg. H<br>ga har også blitt dårligere til bens.<br>.10.2011 - 00.00.0000 Skrevet av: Eli Lekang Hagg<br>ga Olsen bor hjemme med sin søster Trine Olsen på 82.<br>steren er aktiv og er engasjert i kommunens eldreråd, og hun                                                                                                    | gt en urostomi. De<br>et nå lukter urin. H<br>ne opp.<br>på venstre legg (tju<br>lun veier nå 45 kg<br>set<br>spiller bridge med                                              | enne har det væ<br>lun er henvist t<br>ikkleggen). Hu<br>og er 165 høy.<br>venner hver or                                          | ert en del lekka:<br>il hjemmesykepik<br>un har tidligere h<br>isdag.                                         | sjerpå de s<br>elen som sk<br>att et såris                              | siste to døgn.<br>cal stelle<br>samme                                   |
| Sy<br>Oli<br>Oli<br>sto<br>Oli<br>om<br>Hu<br>Oli<br>Sø<br>Oli<br>Sø                            | kepleieanamnese:<br>ga Olsen, 79 år bor hjemme med sin søster Trine Olsen på 82<br>ga Olsen er nettopp skrevet ut av sykehus etter å ha fått anla<br>ga har alltid vært nøye med hygienen og hun plages med at d<br>mien, sært vurdere den generelle helsestausen og føge hen<br>ga har fått rød hud, blemmer og et lite overfladisk sår i huden<br>iråde og det er et lite anvev der.<br>in har også spist dårligere den siste tiden og gått ned 7 kg. H<br>ga har også blitt dårligere til bens.<br>.10.2011 - 00.00.0000 Skrevet av: Bi Lekang Hag;<br>ga Olsen bor hjemme med sin søster Trine Olsen på 82.<br>støren er aktiv og er engasjett i kommunens eldreråd, og hun<br>ga har også blitt dårligere til bens og kvier seg for å gå utendo                                                                                                    | gt en urostomi. De<br>et nå lukter urin. H<br>ne opp.<br>på venstre legg (tju<br>lun veier nå 45 kg<br>set<br>spiller bridge med<br>rs.                                       | enne har det va<br>Hun er henvist t<br>Ikkkleggen). Hu<br>log er 165 høy.<br>venner hver or                                        | art en del lekka<br>il hjemmesykeple<br>in har tidligere h<br>nsdag.                                          | sjer på de s<br>eien som sk<br>att et sår i s                           | siste to døgn<br>cal stelle<br>samme                                    |
| Sy<br>Oli<br>Oli<br>Oli<br>Stc<br>Oli<br>Oli<br>Oli<br>Sg<br>Oli<br>Sg<br>Oli<br>Sg<br>Bå<br>må | kepleieanamnese:<br>ga Olsen , 79 år bor hjemme med sin søster Trine Olsen på 82<br>ga Olsen er nettopp skrevet ut av sykehus etter å ha fått anla<br>ga har alltid vært nøye med hygienen og hun plages med at d<br>mien, samt vurdere den generelle helsestausen og føge hen<br>ga har fått rød hud, blemmer og et lite overfladisk sår i huden<br>råde og det er et lite anvev der.<br>In har også spist dårligere din siste tiden og gått ned 7 kg. H<br>ga har også blitt dårligere til bens.<br>.10.2011 - 00.00.0000 Skrevet av: Eli Lekang Hag:<br>ga Olsen bor hjemme med sin søster Trine Olsen på 82.<br>Isteren er aktiv og er engasjett i kommunens eldreråd, og hun<br>ga har også blitt dårligere til bens og kvier seg for å gå utendø<br>de middag og kveldsmat inntas gjeme i sengen. Søsteren sy<br>litidene; de pyntet, lagde god mat og pratet om ting de hørte p<br>d mat lenger da Olga ikke orker å spise dette. | gt en urostomi. De<br>et nå lukter urin. H<br>ne opp.<br>að venstre legg (tju<br>lun veier nå 45 kg<br>spiller bridge med<br>rs.<br>ns i grunnen det er<br>að nyhetene og nyf | enne har det va<br>lun er henvist t<br>ikkleggen). Hu<br>og er 165 høy.<br>venner hver or<br>litt trist for de p<br>t som søsteren | ert en del lekka:<br>il hjemmesykeple<br>un har tidligere h<br>nsdag.<br>neide tidligere å<br>fikk med seg på | sjerpå de s<br>jen som s<br>att et sår i s<br>gjøre mye t<br>å bygda. D | iste to døgn.<br>cal stelle<br>samme<br>samme<br>ut av<br>ie lager ikke |

| PROFIL                                                 |                                                                                |                                                                                                    |                                                  |                            | Side :      | 2 av 2     |
|--------------------------------------------------------|--------------------------------------------------------------------------------|----------------------------------------------------------------------------------------------------|--------------------------------------------------|----------------------------|-------------|------------|
|                                                        | <b>-</b>                                                                       |                                                                                                    | Plan/Rapport                                     |                            | Ю.:         | 13:37:22   |
| Kjørt av:                                              | Eli Lekang Hag                                                                 | jset                                                                                                    |                                                  |                            | Dato:       | 10.10.2011 |
| Navn:                                                  | Olga Olsen                                                                     |                                                                                                    | Fødselsdato:                                     | 02.03.1932 Personnr.       | : 12200     |            |
| Adresse.                                               | ASKER                                                                          |                                                                                                    | Periode:                                         | 00.00.0000 - 00.00.0000    |             |            |
| Plankate                                               | egori:                                                                         | Sykepleie                                                                                                    |                                                  |                            |             |            |
| Område:                                                | :                                                                              | Eliminasjon                                                                                                   |                                                  |                            |             |            |
| Tiltak:                                                |                                                                                | Stell/Egenomsorg                                                                                              | 10.10.2011 - 00.00.0000                          | Skrevet av: Eli Lei        | kang Hagset |            |
|                                                        |                                                                                |                                                                                                    |                                                  |                            |             |            |
| Regelmessig<br>- Stomiplate<br>- Urostomipo            | g stell av urostom<br>skiftes hver 34<br>ise skiftes daglig<br><b>er:</b>      | i jf PPS prosedyre<br>. dag, eller ved behov<br>. definert periode (00,00,000)                                | 0 - 00 00 0000) er det funnet 1 ra               | annart                     |             |            |
| Regelmessig<br>- Stomiplate<br>- Urostomipo<br>Rapport | g stell av urostom<br>skiftes hver 34<br>ise skiftes daglig<br>er:<br>.10.2011 | i jf PPS prosedyre<br>. dag, eller ved behov<br>I definert periode (00.00.0000<br>Skrevet av: Eli Lekang Hags | 0 - 00.00.0000) er det funnet 1 ra<br>et Rapport | apport<br>Rapportdato: 10. | 10.2011     |            |

# 6.0 Hovedkort

Hovedkortet til bruker finner du i "Pasientjournalen" ved å klikke på skillekortet "Hovedkort".

|                                                                                                    | Oversikt plan/rapp                                                                                                    | ort Elektron                                                                                                    | iske meldinger                                                                                                    | Diagnose                                                                                                    | Medisiner                                                                                                    | Cave/Allergi                                                                                                    | Skjema                 | mainiger                                |
|----------------------------------------------------------------------------------------------------|----------------------------------------------------------------------------------------------------|----------------------------------------------------------------------------------------------------|----------------------------------------------------------------------------------------------------|----------------------------------------------------------------------------------------------------|----------------------------------------------------------------------------------------------------|----------------------------------------------------------------------------------------------------|------------------------|-----------------------------------------|
| Albertson, Albert (09.09.199)<br>Bjervik, Petter (23.06.2003)<br>Bjordal, Sandra Brit (21.02.19)<br>Brumm, Ole (13.04.1989 455)<br>Finden, Anna Beinda (17.05.<br>Fredriksen, Wilhelm (21.03.19)<br>Gundersen, Hidle Guri (11.04)<br>Hansen, Ingebjørg (12.10.19)<br>Hansen, Mathide Beate (30.0<br>Hanssen, Arne (13.03.1934)<br>Jacobsen, Sten Anid (16.06.3) | : 22317)<br>3307)<br>34 75208)<br>55)<br>1940 99919)<br>40 99999)<br>1963 46671)<br>32 34458)<br>5. 1933 27458)<br>5578)<br>943 37734) | Personalia<br>Navn: 01ga<br>Fødselsni: 02.03<br>Alder: 79<br>Adresse: Øker<br>Poststed: 11387<br>Tilf. hjem: 11<br>Tilf. mobil: | Olsen<br>31932 12200 Løg<br>vn 4<br>ASKER<br>Tlf. arbeid:                                                                                                    | ienr.: [34]<br>nn: [Kvinne]<br>]                                                                                                    | Journalansvarlig:<br>Utvalg<br>Alle kontakter:<br>Diagnoser:<br>Medisiner:<br>Caver:<br>Sammenfatninger<br>Tjenester:                                                                                                    |                                                                                                    |                        | Ingen cave<br>Sammenfatning<br>Skriv ut |
| ) Jonassen, Edel Marte (14.05.<br>) Kamir, Nadeem (22.10.1954 (<br>) Kengu, Grete Alice (09.02.19<br>) Nesstuen, Elina (12.03.1922<br>) Oftedal, Kristine (24.11.1927<br>( Olsen, Olga (02.03.1932 122                                                                                                    | 1957 38824)<br>9999)<br>30 34430)<br>34475) // // // // // // // // // // // // //                                                     | Hovedforbing<br>Rolle<br>Nærmeste pårø<br>Sammenfatni                                                                           | Navn<br>rende Trine Olsen<br>nger                                                                                                    |                                                                                                    |                                                                                                    |                                                                                                    | Telefon<br>63920383    | 3                                       |
| Riise, Vetle (03.06.2010 3773)<br>Rognhagen, Even (10.04.199                                                                                                    | 9) 🧖                                                                                                    | Type<br>Sammenfatning                                                                                                    | Situasjonsbeskrivel<br>Sykepleisanannes<br>Olga Olsen, 79 år 1<br>Olga Olsen er nettu<br>urostomi. Denne h<br>har alltid vært nøy<br>Hun er henvist til<br>den generelle helsa<br>Olga har fått rød h<br>legg (tjukkleggen),<br>et lite arrvev der,<br>Hun har også spist<br>45 kg og er 165 hø<br>Olga har også blitt | se<br>con hjemme med s<br>op skrevet ut av<br>ar det vært en di<br>e med hygienen o<br>jemmesykepleien<br>stausen og følge<br>ud, blemmer og e<br>ud, blemmer og e<br>dårligere den sist<br>y.<br>dårligere til bens. | sin søster Trine Olsen<br>sykehus etter å ha f<br>el lekkasjer på de sist<br>go hun plages med at<br>som skal stelle stomi<br>tenne opp.<br>ti tite overfladisk sår i<br>e hatt et sår i samme<br>te tiden og gått ned : | på 82.<br>fått anlagt en<br>te to døgn. Olga<br>det nå lukter urin.<br>en, samt vurdere<br>huuden på venstre<br>område og det er<br>7 kg. Hun veier nå | Fra dato<br>10.10.2011 | Avalutt dato                            |

Hovedkortet gir en oversikt over informasjon knyttet til bruker. Kortet viser:

- Navn
- Fødselsnummer
- Adresse
- Postnummer / Sted
- Telefon hjem, arbeid og mobil (til bruker)
- Fritekstfeltene:
  - o Tidligere sykdommer
  - $\circ \quad \text{Sosiale forhold} \quad$
  - o OBS
- Journalansvarlig (navn)
- Cave
- Forbindelser:
  - Nærmeste pårørende med telefon
  - o Primær- og sekundærkontakt med telefon
  - Fastlege med telefon
  - Hjelpeverge (dersom bruker har dette) med telefon
- Medisiner (kun de som bruker faktisk bruker per dato)
- Diagnoser
- Tjenester (kun de tjenester bruker mottar fra hjemmetjenesten).

Hovedkortet kan skrives ut ved å klikke på knappen: Skriv ut.

# 7.0 Elektroniske meldinger

Elektroniske meldinger kan leses og behandles fra Pasientjournalen. Se eget kurshefte for dette.

Under skillekortet "*Elektroniske meldinger*" vil man finne alle meldinger som er mottatt og sendt i forhold til bruker.

| an/Rapport       | Hovedkort           | Oversikt plan/rapport | Elekt      | roniske me     | ldinger     | Diagnose             | Medisiner Ca             | ve/Allerg | i Skjema              | Målinger  |   |
|------------------|---------------------|-----------------------|------------|----------------|-------------|----------------------|--------------------------|-----------|-----------------------|-----------|---|
| 🗉 Albertson, Alt | oert (09.09.1992 22 | (317) Vis m           | ottatt: 🔽  | Vis sendt      | . 🔽 V       | is kvittering: 📃     | Skjul avsluttede: 📃      | Manglei   | kvittering            |           | ] |
|                  |                     | Dato                  | Meldi      | ngstype        |             | Avsender             |                          | Inn/L     | Jt Beh.status         | Post. Kv. |   |
|                  |                     | Klokk                 | a Redig    | gert f         | Rettet      | Mottaker             |                          | Ansv      | arlig                 |           |   |
|                  |                     | 18.09                 | 2009 Pasie | ntlogistikk    |             | St. Olavs hospital ( | Terje Bøe)               | Inn       | Fordelt til ansvarlig |           | Ć |
|                  |                     | 09:15                 |            |                |             | Trondheim kommu      | ne                       | EliLe     | kang Hagset           |           |   |
|                  |                     | 29.03                 | 2011 Fores | pørsel         |             | Sykepleietjeneste,   | pleie- og omsorg (Eli Le | kar Ut    |                       |           |   |
|                  |                     | 15:25                 |            |                |             | Asker Legekontor     | (Hans Storstein Holmen   |           |                       |           |   |
|                  |                     | 11.04                 | 2011 Fores | pørsel         |             | Sykepleietjeneste,   | pleie-og omsorg (Eli Le  | kar Ut    |                       | 2         |   |
|                  |                     | 10:40                 |            |                |             | Asker Legekontor     | (Hans Storstein Holmen   |           |                       |           |   |
|                  |                     | 12.05                 | 2011 Vede  | rlagstrekk til | NAV         | Økonomi/oppgjørs     | tjeneste, pleie- og omso | g Ut      |                       |           |   |
|                  |                     | 09:55                 |            |                |             | Arbeids- Og Velferd  | isetaten (NAV)           |           |                       |           |   |
|                  |                     | 03.10                 | 2011 Fores | pørsel         |             | Sykepleietjeneste,   | pleie- og omsorg (Eli Le | kar Ut    |                       |           |   |
|                  |                     | 14:36                 |            |                |             | Asker Legekontor     | (Hans Storstein Holmen   |           |                       |           |   |
|                  |                     | 27.10                 | 2011 Fores | pørsel         |             | Sykepleietjeneste,   | pleie- og omsorg (Eli Le | kar Ut    |                       |           |   |
|                  |                     | 10:59                 |            |                |             | Asker Legekontor     | (Hans Storstein Holmen   |           |                       |           |   |
|                  |                     | 16.11                 | 2011 Komr  | nunikasjon a   | v EPJ-Innho | k Sykepleietjeneste, | pleie- og omsorg (Eli Le | kar Ut    |                       |           |   |
|                  |                     | 18:05                 |            |                |             | Asker Legekontor     | (Hans Storstein Holmen   |           |                       |           |   |
|                  |                     | 29.03                 | 2011 Avvik | smelding       |             | Sykepleietjeneste,   | pleie- og omsorg (Eli Le | kar Ut    |                       |           |   |
|                  |                     | 14:08                 |            |                |             | Asker Legekontor     | (Hans Storstein Holmen   |           |                       |           |   |
|                  |                     | 09.02                 | 2011 Fores | pørsel         |             | Pleie og omsorgstje  | enesten (Eli Lekang Hag  | jse Ut    |                       |           |   |
|                  |                     | 14:25                 |            |                |             | Asker Legekontor     | (Hans Storstein Holmen   |           |                       |           |   |
|                  |                     | 04.01                 | 2011 Fores | pørsel         |             | Pleie og omsorgstje  | enesten (Eli Lekang Hag  | jse Ut    |                       |           |   |
|                  |                     | 12:14                 |            |                |             | Asker Legekontor     | (Hans Storstein Holmen   |           |                       |           |   |
|                  |                     | 04.01                 | 2011 Fores | pørsel         |             | Pleie og omsorgstje  | enesten (Eli Lekang Hag  | jse Ut    |                       |           |   |
|                  |                     | 11:42                 |            |                |             | Asker Legekontor     | (Hans Storstein Holmen   |           |                       |           |   |
|                  |                     | 09.12                 | 2010 Fores | pørsel         | _           | Pleie og omsorgstje  | enesten (Eli Lekang Hag  | jse Ut    |                       |           |   |
|                  |                     | 10:33                 |            |                |             | Asker Legekontor     | (Hans Storstein Holmen   |           |                       |           |   |
|                  |                     | 24.09                 | 2010 Fores | pørsel         | _           | Pleie og omsorgstje  | enesten (Eli Lekang Hag  | gse Ut    |                       |           |   |
|                  |                     | 15:32                 |            |                |             | Asker Legekontor     | (Hans Storstein Holmen   |           | 1                     | 1 1 1     | 1 |

Denne mappen brukes kun når kommunen har tatt i bruk Profilkom, med elektronisk meldingsutveksling via Norsk helsenett. Har kommunen ikke startet med dette, vil ikke mappen ha noen funksjon.

Øverst i bildet kan du filtrere hva du vil se i meldingsmappen:

- Vis mottatt viser kun meldinger med meldingsstatus mottatt
- Vis sendt viser kun meldinger med meldingsstatus sendt
- Vis kvittering viser kun kvitteringsmeldinger
- Skjul avsluttede viser ikke meldinger som er avsluttet/ferdigbehandlet/journalført
- Feltet til høyre viser status for meldingen som er merket vist i eksemplet: Mangler kvittering.

Nederst i bildet finnes tre knapper:

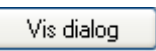

Henter opp dialogboksen fra Innboks, herfra kan du klikke deg videre inn i meldingen og lese denne.

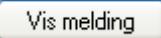

Henter opp meldingen direkte i bildet du står i.

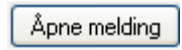

Åpner meldingen med hode slik at du kan saksbehandle meldingen ferdig. Du kan også lese meldingen her.

Alle rapporter vedrørende elektroniske meldinger er samlet under menyvalg i rapportmenyen.

# 8.0 Diagnoser

Diagnoser kan registreres fra Pasientjournalen.

Diagnosebildet i Profil er laget med basis i ICPC-2 standard, det er også dette kodeverket som benyttes når man skal registrere nye diagnoser på en bruker.

Har man lastet ned og importert kodeverk for ICD -10 kan disse også benyttes. Du vil nå ha et nedtrekkfelt i alle diagnoserelaterte bilder der du velger hvilket kodeverk du skal hente diagnose fra.

Det kan anbefales kommunene å laste ned søkemotor for ICPC-2 fra KITH sine hjemmesider (<u>www.kith.no</u>), denne søkemotoren kan integreres med Profil og vil gjøre et hvert oppslag mot eventuelle diagnoser enklere.

Når du skal registrere en ny diagnose på en bruker starter du med å klikke på

| 9                  | Pas                    | sientjournal for l  | Bente Bjølle - 28                                                                                                    | .05.1930 99999                                                                                                    | [Begrunnelse                                                                                                    | e: Helsehjelp]                                                                              |             |                  | -                                                                                                    |                                                                                                    |
|--------------------|------------------------|---------------------|----------------------------------------------------------------------------------------------------|----------------------------------------------------------------------------------------------------|----------------------------------------------------------------------------------------------------|---------------------------------------------------------------------------------------------|-------------|------------------|----------------------------------------------------------------------------------------------------|----------------------------------------------------------------------------------------------------|
| Plan/Rapport       | Hovedkort              | Oversikt plan/rappo | rt Elektronis                                                                                                    | ke meldinger                                                                                                    | Diagnose                                                                                                    | Medisiner                                                                                   | Cave/Allerg | i Skje           | ma Må                                                                                                    | linger                                                                                                    |
| # Bjøle, Bente (28 | 99999)<br>900 - 99999) |                     | Kodeverk:<br>Diagnose:<br>Underterm:<br>Diagnose stilt av:<br>Merknad:<br>Registrert<br>Dato: [07.01.20<br>Av: System A | ICD-10<br>Akutt amøbedysenteri<br>Annen spesifisert bak<br>Annen spesifisert salm<br>Annen spesifisert salm<br>Annen tarminfeksjon s<br>Botulisme (ADS1)<br>Enteritt som skyldes C<br>Enteritt som skyldes Y | (A060)<br>teriell matforgiftning<br>teriell tarminfeksjon<br>onellainfeksjon (A<br>ellose (A038)<br>som skyldes Esche<br>ampylobacter (A0- | Diagnosekode: [<br>g (A058)<br>n (A048)<br>028)<br>erichia coli (A044)<br>45)<br>ica (A046) | >           | Innrap<br>Fra da | porteres til IPL<br>to: 07.0<br>ICD-1<br>ICD-1<br>ICD-1<br>ICD-1<br>ICD-1<br>ICD-1<br>ICD-1<br>ICD-1<br>ICD-1<br>ICD-1<br>ICD-1 | DS: 11.2014<br>0 0<br>0 0<br>0 0<br>0 0<br>0 0<br>0 0<br>0 0                                                                                                    |
|                    |                        |                     | Diagnose<br>Tufoidfober                                                                                                 | Enterokolitt som skyld                                                                                                    | es Clostridium diffic                                                                                                    | cile (A047)                                                                                 | 15 11 2012  |                  | ICD-1                                                                                                    |                                                                                                    |
|                    |                        |                     | Besvimelse/synkope                                                                                                    |                                                                                                    |                                                                                                    |                                                                                             | 01.05.2010  | 01.01.2011       | 22.02.2012                                                                                                    | <ul> <li>•</li> <li>•</li></ul> |
|                    |                        |                     | Brystsmerte IKA                                                                                                    |                                                                                                    |                                                                                                    |                                                                                             | 26.03.2012  |                  | 26.03.2012                                                                                                    |                                                                                                    |
|                    |                        |                     | Abdominal aktinomyko                                                                                                    | ose                                                                                                    |                                                                                                    |                                                                                             | 06.11.2013  |                  | 06.11.2013                                                                                                    | V 👶                                                                                                    |
|                    |                        |                     | Halsbrann                                                                                                    |                                                                                                    |                                                                                                    |                                                                                             | 01.06.2011  |                  | 22.02.2012                                                                                                    |                                                                                                    |

#### Diagnosekode

Angi diagnosekode du vil bruke. Til høyre for feltet finner du en striplet firkant, dersom du har installert KITH sin søkemotor for ICPC-2, kan du klikke på denne og hente opp søkemotoren.

#### Diagnose /Underterm

Ved bruk av KITH søkemotor, fylles disse ut av programmene.

#### Diagnose stilt av

Navn til pålogget registrator vises automatisk. Navnet kan overstyres, F5-tasten åpner forbindelsesregisteret hvor du kan registrere nye leger eller søke frem allerede registrerte leger.

#### Merknad

Fritekstfelt hvor du kan registrere eventuelle merknader i forhold til registrert diagnose.

#### **Registrert**

Feltet viser pålogget operatør sitt navn, kan ikke overstyres.

#### Historikk

Dersom journalansvarlig har endret/korrigert registreringen vil det settes haker i boksene. Høyere musknapp åpner menyvalg som gir deg anledning til å se opprinnelig versjon av registreringen.

#### □ Endret

Dersom registreringen er endret (registrator innen en begrenset tidsperiode) eller journalansvarlig, vil navnet til den som endret registreringen vises i dette feltet.

#### □ Innrapporteres til IPLOS

Dersom diagnosen er en IPLOS diagnose settes det en hake her. (Se IPLOS Veileder eller snakk med din IPLOS kontakt).

#### □ Kronisk

Hak av dersom diagnosen representerer en kronisk tilstand.

#### Fra dato / Til dato

Angi dato registrert diagnose gjerder fra. Dersom en diagnose ikke lenger er relevant (for eksempel et brudd som har grodd), sette en til dato i feltet med samme navn.

#### Uaktuell

Brukes av lege dersom vedkommende benytter konsultasjonsdialogen.

#### □ Konsult(asjons) dato

Dersom diagnosen er hentet fra en konsultasjon, vil dato feltet være utfylt

Har man installert KITH's søkemotor kan man søke etter diagnoser, undertermer, ICD 10 koblinger, etc.

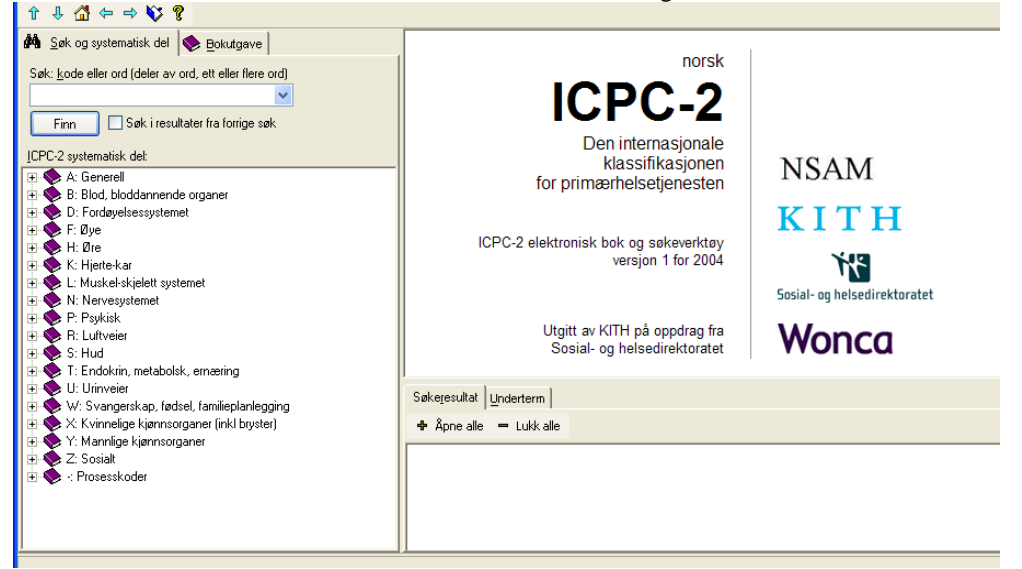

Du kan bruke trestrukturen til venstre for å navigere deg frem til rett diagnose og underterm.

| ↑ ↓ 🔂 ⇔ ⇒ 🖏 💡                                                                                                    |                                                                                                    |                                                                                                    |   |
|----------------------------------------------------------------------------------------------------|----------------------------------------------------------------------------------------------------|----------------------------------------------------------------------------------------------------|---|
| 🐴 Søk og systematisk del 🐟 Bokutgave                                                                                                    |                                                                                                    | -                                                                                                    | ^ |
| Søk: kode eller ord (deler av ord, ett eller flere ord)                                                                                                    | R81                                                                                                    | Lungebetennelse                                                                                                    |   |
|                                                                                                    | korttekst                                                                                                    | : Lungebetennelse                                                                                                    |   |
| Finn Søk i resultater fra forrige søk                                                                                                    | inkl:                                                                                                    | bakteriell/viral lungebetennelse, bronkopneumoni,<br>influensa lungebetennelse, legionærsykdom,<br>pneumonitt                                                                                                    |   |
| ● ◆ F: Øye<br>● ◆ H: Øre                                                                                                    | ekskl:                                                                                                    | aspirasjonspneumoni <u>R99</u>                                                                                                    |   |
| 🗉 🍫 K: Hjerte-kar                                                                                                    | vurder:                                                                                                    | bronkitt IKA R78, hoste R05                                                                                                    |   |
| Werkel-skjelett systemet                                                                                                    | kriterie                                                                                                    | nåvist lungefortetning                                                                                                    |   |
| 🗄 🚸 P: Psykisk                                                                                                    | TCD 10                                                                                                    | puvisi lungeloi teuning                                                                                                    |   |
| □ ① R: Luftveier         □ ○ Symptomer og plager         □ ○ □ Diagnoser/sykdommer         □ □ □ R71 Sikhoste         □ □ R72 Streptokokkhals         □ □ R73 Nesebyll         □ □ R74 Neve luftveisinfeksjon         □ □ R75 Bilueptenpelse | (vis ref.)                                                                                                    | termer: Bronkopneumoni INA, Influensa (påvist)<br>bronkopneumoni, Influensa (påvist) med<br>pneumoni, Influensa bronkopneumoni,<br>Influensa pneumoni, Klamydiapneumoni,<br>Klamydiapneumoni nyfødt, Legionærsykdom,<br>Lungebetennelse bakteriell IKA, | * |
| -B R76 Akutt tonsillitt                                                                                                    | Søke <u>r</u> esultat                                                                                                    | Underterm                                                                                                    |   |
| R82 Luftversindeksind     R83 Luftversindeksind     R93 Luftversindeksind     R94 Kronisk                                                                                                    | Bronkopneum<br>Influensa (påv<br>Influensa tron<br>Influensa bron<br>Influensa pneu<br>Klamydiapneu<br>Legionærsyka<br>Lungebetenne | oni INA<br>isi) bronkopneumoni<br>isi) med pneumoni<br>kopneumoni<br>imoni<br>imoni nyfadt<br>Jom<br>Jee bakteriell IKA                                                                                                    | * |
| Röb Undartet svulst i luftveiene IKA     Ref Codertet svulst i luftveiene                                                                                                    | Lungebetenne                                                                                                    | alse viral                                                                                                    | ~ |

Dobbeltklikk på ønsket diagnose og denne hentes inn i Profil sitt registreringsbilde. Som du kan se av bildet finnes det en Crossmapping til ICD-10 som er spesialisthelsetjenestens diagnosekodeverktøy.

# 9.0 Medisiner

Brukers medisinkort finner du under skillekortet "Medisiner". Kortet viser de medisiner som er i bruk, det vil si at seponerte medisiner ikke vises i normal visning.

Se eget kurshefte Medikamenthåndtering i Profil for dette.

| an/Rapport                                                                                                    | Hovedkort                                                                                                    | Oversikt plan/rapport                                                                                                    | E                                                                                                    | lektroniske meldinger                                                                                                    | Dia                                                                     | gnose                                                                                                | Medisiner | Cave                                                                                                    | /Allergi  | Skjema                                            | Målinger                                                       |
|----------------------------------------------------------------------------------------------------|----------------------------------------------------------------------------------------------------|----------------------------------------------------------------------------------------------------|----------------------------------------------------------------------------------------------------|----------------------------------------------------------------------------------------------------|-------------------------------------------------------------------------|----------------------------------------------------------------------------------------------------|-----------|----------------------------------------------------------------------------------------------------|-----------|---------------------------------------------------|----------------------------------------------------------------|
| Albertson, All     Albertson, All     Bervik, Pette     Bjordal, Sanda     Bardal, Sandal, Sandal     Burmm, Ole (     Borser, Line     Danser, Line     Denser, Line     Hansen, Mag     Hansen, Inge     Hansen, Alf     Hansen, Alf     Jaobsen, Str     Jaobsen, Str     Jonasen, Line     Jonasen, Line     Nadeu     Kanir, Nadeee     Kengu, Grete     Løkken, Henni     Rohsen, Henni     Roshad, Krist     Rise, Henter     Rise, Roghaden, Krist     Rise, Roghaden, Krist     Rise, Roghaden, Karte     Rise, Roghaden, Krist | ref (09.09, 1992 22<br>r (23.06,2000 3330<br>ra Brit (21.02, 1934)<br>13.04, 1989 45575)<br>13.11, 1969 00216)<br>1/lhelm (21.03, 1940 1<br>dilde Gurt (11.04, 1956<br>bjørg (12.10, 1954)<br>re (13.03, 1934 5657<br>ra Arlid (16.08, 1943)<br>re (13.03, 1934 5657<br>ra Arlid (16.08, 1943)<br>re (14.05, 1955<br>m (22, 10, 1954 9999<br>Alice (09.02, 1933)<br>a tette (12.04, 1956 99<br>Alice (09.02, 1933)<br>a tette (12.04, 1926 844)<br>rin (12.04, 1922 844)<br>rin (12.04, 1922 844)<br>rin (24, 11, 1922 744)<br>3.06, 2010 37739)<br>vent (10.04, 1994 99<br>08.05, 1961 99999) | 3177<br>77<br>75 208)<br>37730)<br>3 46571)<br>4459)<br>933 27458)<br>8)<br>37734)<br>7 38224)<br>9)<br>4430)<br>9999)<br>55)<br>53)<br>1993) | Preparator<br>Preparat:<br>Forordning<br>Form:<br>Kategori:<br>Dssn - opp:<br>Kode:<br>Dssn:<br>Dssn:<br>Dssn:<br>Anvend:<br>Ord. lege/<br>Ord. lege/<br>Revurder:<br>Revisitent:<br>Kontrollett: | pplysninger (FEST Ver. 1.6<br>Zoloft<br>Fast V /<br>Fast V /<br>Tablett S<br>Standard F<br>Standard T<br>IZoloft morgen<br>Evundent<br>Hagset, Eli Lekang<br>kontrollert<br>ELIH - 11.01.2010 14:22<br>V ELIH - 11.01.2010 | / Egen reş<br>idm. vei:  <br>ityrke:  <br>leseptgr.:  <br>Revurde<br>18 | pistret)<br>NOGABC<br>Ukjent<br>50,000 Mi<br>C-Preparat<br>Do<br>Mu<br>eringsdato: 00<br>F<br>F<br>F | 6 Syn     | Doserings<br>Standard<br>Fast<br>Fra dato<br>Doserin<br>Maxdos<br>Degn:<br>MG<br>Seps:<br>Seps:<br>[<br>Merk:<br>[<br>Kontr.: | ype:<br>( | Dosering<br>Morgen:<br>Middag:<br>Aften:<br>Natt: | / Første do:<br>1 / Første do:<br>1,00<br>0,00<br>0,00<br>0,00 |
|                                                                                                    |                                                                                                    |                                                                                                    | Sep Prepara                                                                                                    | t                                                                                                    | Forordning<br>Fast                                                      | Form                                                                                                 |           | Styrke                                                                                                    | Enhet     | Doserin                                           | gstype                                                         |
|                                                                                                    |                                                                                                    |                                                                                                    | Predniso                                                                                                    | blon                                                                                                    | Fast                                                                    | Tablett                                                                                              |           | 5                                                                                                    | ,000 MG   | Standar                                           | d d                                                            |
|                                                                                                    |                                                                                                    |                                                                                                    | 📃 Januvia                                                                                                    |                                                                                                    | Fast                                                                    | Tablett, filmd                                                                                       | rasjert   | 50                                                                                                    | .000 MG   | Standar                                           | d 🖁                                                            |
|                                                                                                    |                                                                                                    |                                                                                                    | Sobril                                                                                                    |                                                                                                    | Ved behov                                                               | / Tablett                                                                                            |           | 10                                                                                                    | ,000 MG   | Standar                                           | d 🖁                                                            |
|                                                                                                    |                                                                                                    |                                                                                                    | Furix                                                                                                    | P                                                                                                    | Fast                                                                    | Tablett                                                                                              |           | 40                                                                                                    | ,000 MG   | Standar                                           | d                                                              |
|                                                                                                    |                                                                                                    |                                                                                                    | Marevar                                                                                                    | n                                                                                                    | Fast                                                                    | Tablett                                                                                              |           | 2                                                                                                    | ,500 mg   | AK-jour                                           | nal 🖞                                                          |
|                                                                                                    |                                                                                                    |                                                                                                    | Dovulin                                                                                                    | 10                                                                                                    | Kur                                                                     | Tablett                                                                                              |           | 100                                                                                                    | 000 mg    | Standar                                           | d                                                              |

# 10.0 Cave / Allergi

Registrering av cave og allergi i Profil har et eget skillekort i Pasientjournalen. Man kan registrere forskjellige typer av cave og allergi:

- 1. Ta hensyn ved medisinforskrivning
- 2. Ta hensyn i forbindelse med mat og drikke
- 3. Kontaktallergi
- 4. Pollen allergi
- 5. Insektstikk eller lignende

| [Begrunn                                                | else: Helsehjelp]                                                                                                    |                                                                                          |                                                                                          |                                                  |                  |          |
|---------------------------------------------------------|----------------------------------------------------------------------------------------------------|------------------------------------------------------------------------------------------|------------------------------------------------------------------------------------------|--------------------------------------------------|------------------|----------|
| ort                                                     | Elektroniske meldinger                                                                                               | Diagnose                                                                                 | Medisiner                                                                                | Cave/Allergi                                     | Skjema           | Målinger |
| Hak a<br>Ta her<br>Ta her<br>Kontal<br>Pollen<br>Insekt | v for<br>nsyn ved medisinforeskriving:<br>nsyn ifm. mat og drikke:<br>«tallergi:<br>allergi:<br>stikk eller lignede: | Atc-Nr.: J<br>Virkestoff: E<br>Kjent anafyl<br>Pusteproble<br>Beskrivelse<br>Erythromyci | 01FA01<br>rythromycin<br>aktisk reaksjon:<br>mer<br>av allergi:<br>n: Gir utslett på hal | sen                                              |                  |          |
| Regist<br>Dato:<br>Av:                                  | ert<br>04.09.2008 14:57:14<br>Eli Lekang Hagset                                                                      | Histo<br>Redi                                                                            | rikk<br>gert: 🔲<br>at: 🔽                                                                 | Endret<br>Dato: 03.02.2010 1<br>Av: EliLekang Ha | 5:23:15<br>agset |          |
| Beskrivelse<br>Erythromyc                               | e av allergi<br>in: Gir utslett på halsen                                                                            |                                                                                          |                                                                                          |                                                  | Atc-nr.          |          |
| Lactose                                                 |                                                                                                    |                                                                                          |                                                                                          |                                                  |                  | 8        |
| Veps:                                                   |                                                                                                    |                                                                                          |                                                                                          |                                                  |                  | ٩        |
| Silketape                                               |                                                                                                    |                                                                                          |                                                                                          |                                                  |                  |          |
| Mygg:                                                   |                                                                                                    |                                                                                          |                                                                                          |                                                  |                  |          |

Sett inn ny rad ➡ .

Hak av for «Ta hensyn ved medisinforeskriving» om det er CAVE, eller andre steder hvis det er annen type allergi.

Er det satt en hake for «Ta hensyn ved medisinforeskriving», vil det komme et varsel om at det er registrert reaksjon på aktuelt ATC-nr hvis man forsøker å registrere medikamentet på bruker

# 11.0 Skjema

Skjema i Profil er laget for at du skal kunne arbeide med forhåndslagde dokumenter, for eksempel hjelpe middelsøknad til NAV, ernæringsjournal, dusjlister etc. I motsetning til dokumentasjon i Plan / Rapport som låses etter en fast bestemt tid, kan du selv styre låsing av skjema du redigerer i Profil.

| Plan/Rapport Hovedkort Oversikt plan/rapp                                                                                                    | ort Elektroniske n                                                           | neldinger Diagnose             | Medisine                         | er C                                                            | ave/Allergi      | Skjema | Målinger |
|----------------------------------------------------------------------------------------------------|------------------------------------------------------------------------------|--------------------------------|----------------------------------|-----------------------------------------------------------------|------------------|--------|----------|
| Albertson, Albert (09.09.1992 22317)     Bjørvik, Petter (33.06.2000 33307)     Bjørvik, Petter (33.06.2000 33307)     Bjørvik, Petter (31.04.1984 94575)     Bonner, Line (13.11.1969 00216)     Fredriksen, Wilhelm (21.03.1940 87730)     B Gandresen, Hilde Gair (11.04.1963 46671)     B Hansen, Ingelbjørg (12.10.1932 34458)     Hansen, Anet (13.05.1933 27458)     B Hansen, Sten Artid (16.06.1943 37734)     B Jacobsen, Sten Artid (16.06.1943 37734)     Jacobsen, Sten Artid (15.05.1953 38824)     Kamir, Nadeem (22.10.1954 95999) | Dato: 31.01.20<br>List dato: 00.00.00<br>Emne: Ernæring<br>Aktuel situasjon: | 12 v<br>00 v<br>sjournal       | F<br>F<br>S<br>F                 | Yankategori<br>Yanområde:<br>endt til:<br><u>rroblemstillin</u> | g.               |        |          |
| Bi Kenpu, Grete Alice (90.02.1930 34430)           Bi Lakken, Hwritet (12.04.1975 69399)           Bi Rise, Vetle (03.06.2010 37739)           Bi Rognhagen, Even (10.04.1994 94933)           Bi Trysil, Tove (08.05.1961 99999)                                                                                                    | Registrent<br>Dato: 31.01.2012 14<br>Av: EliLekang Hay                       | 9:46:30<br>gset                | Historikk<br>Redigert<br>Rettet: |                                                                 | Endret Dato: Av: |        |          |
|                                                                                                    | 31.01.2012                                                                   | Ernæringsjournal               |                                  |                                                                 |                  | B      | ed. Het. |
|                                                                                                    | 09.03.2010                                                                   | Dusjiistte                     |                                  |                                                                 |                  | E.     |          |
|                                                                                                    | 06.10.2009                                                                   | IP<br>Søknad om bielnemiddel   |                                  |                                                                 |                  | E).    |          |
|                                                                                                    | 22.06.2009                                                                   | Kostregistrering               |                                  |                                                                 |                  | 2      |          |
|                                                                                                    | 15.05.2009                                                                   | Kartleggingsskjema ergoterap   |                                  |                                                                 |                  |        |          |
|                                                                                                    | 15.05.2009                                                                   | Kartleggingsskjema, fysioterap | i .                              |                                                                 |                  |        |          |
|                                                                                                    | 14.05.2009                                                                   | 1.gangssamtale                 |                                  |                                                                 |                  | E.     |          |
| Alle kategorier Vis historikk Flytt rad Kvitter utf.                                                                                                    |                                                                              |                                |                                  |                                                                 |                  |        |          |

Når du skal lage for eksempel en søknad om hjelpemiddel i Profil velger du skillekortet *"Skjema"* og klikke

### Dato Dato

Dato settes til dagens dato av Profil når du trykker på "Ny rad".

#### 🗖 Låst dato

Dato for når du er ferdig med skjema setter du selv. Tiden for låsing av dokumentet vil starte når du setter dato i dette feltet.

#### Emne

Angi hva skjema dreier seg om.

#### Plankategori

Angi plankategori, dette vil begrense innsyn i skjema du lager.

#### Planområde

Angi planområde.

#### □ Sendt til

Du kan registrere navn og adresse til den du eventuelt sender skjema til.

#### □ Aktuell situasjon

Fritekstfelt du kan velge å bruke eller ikke. Feltet har bokmerke slik at det du skriver her kan flettes inn i skjema.

#### □ Problemstilling

Fritekstfelt du kan velge å bruke eller ikke. Feltet har bokmerke slik at det du skriver her kan flettes inn i skjema.

#### □ Registrert, dato og operatør

Profil setter automatisk dato, klokkeslett og navn til pålogget operatør.

#### **Redigert** / Rettet

Dersom registrator eller journalansvarlig redigerer eller retter etter at *"Låst dato"* er angitt, vil det etter EPJ standarden settes hake i aktuelt felt.

#### Endret, dato og operatør

Profil setter automatisk dato, klokkeslett og navn til pålogget operatør som redigerer eller retter i skjema.

Når du har fylt ut feltene i skjermbildet, klikker du på blyanten *i* verktøylinjen for å finne malen du ønsker å bruke. Når du klikker blir du bedt om å lagre, bekreft og du vil kunne velge den malen du ønsker å bruke.

| Velg mal       |                                |   |
|----------------|--------------------------------|---|
| Velg hvilken m | al som skal benyttes           |   |
| Туре           | Beskrivelse                    |   |
| 1.gangs        | 1.gangsskjema                  |   |
| ANSVARGR       | Referat ansvarsgruppemøter     |   |
| Arb            | Abeidsplan                     |   |
| BEREDSKA       | Beredskapsplan                 | - |
| b-hjelpm       | Søknad om hjelpemidler         | = |
| DUSJLIST       | Dusjliste - sykehjem           |   |
| ERNÆRING       | Emæringsstatus                 |   |
| IP             | Individuell plan               |   |
| KARTERG        | Kartleggingsskjema ergoterapi  |   |
| KARTFYS        | Kartleggingsskjema fysioterapi |   |
| KOST           | Kostliste                      | - |
| L              |                                |   |
| ок             | Avbryt <u>Hj</u> elp           |   |
|                |                                |   |

Marker malen og klikk på ok.

| Pleie-,                                                                                       | rehabiliterings- og                                                                | omsorgstjenesten                                                                                     |                                                                                               |
|-----------------------------------------------------------------------------------------------|------------------------------------------------------------------------------------|----------------------------------------------------------------------------------------------------|-----------------------------------------------------------------------------------------------|
| Navn: Mathilde E                                                                              | eate Hansen                                                                        |                                                                                                    |                                                                                               |
|                                                                                               | ingoiour                                                                           | nol                                                                                                  |                                                                                               |
| Emæi                                                                                          | ingsjour                                                                           | nai                                                                                                  |                                                                                               |
| <ol> <li>gangs registrer</li> <li>Dato:</li> </ol>                                            | ing                                                                                | 2. gangs registrering<br>Dato:                                                                       | 3. gangs registrering<br>Dato:                                                                |
| 1. Høyde                                                                                      |                                                                                    |                                                                                                    |                                                                                               |
| målt liggende<br>målt stående                                                                 | m                                                                                  | målt liggende<br>målt stående m                                                                      | målt liggende<br>målt stående m                                                               |
| 2. Vekt og vektut                                                                             | vikling                                                                            |                                                                                                    |                                                                                               |
| <ul> <li>Tidligere vekt:</li> <li>Vekt ved innleggel</li> <li>Vekt ved registrerir</li> </ul> | kg mnd/år<br>se: kg dato:<br>ng: kg dato:                                          | • Tidligere vekt: kg mnd/år<br>• Vekt ved innleggelse: kg dato:<br>• Vekt ved registrering: kg dato: | •Tidligerevekt: kg mnd/år<br>•Vektvedinnleggelse: kg dato:<br>•Vektved registrering: kg dato: |
| • Vekttap/vektøkning<br>mndr/år                                                               | kg% overantall                                                                     | • Vekttap/vektøkning kg% overantall<br>mndr/år                                                       | • Vekttap/vektøkning kg% over antall<br>mndr/år                                               |
| (se nærmere veiledr<br>Vekt skal videre kontro<br>Pasienter i sykehjem s                      | ning nederst)<br>Illeres 1 g/uke i sykehus og 1g/n<br>om har ernæringsproblemer/då | nd i sykehjem, og vektendringer skal bedømmes.<br>rlig erræringsstatus skal veles 1g/uke.            |                                                                                               |
| 3. Kroppsmassei                                                                               | ndex KMI (=BMI)                                                                    | 3. Kroppsmasseindex KMI (=BMI)<br>(se veiledning for utregning nederst)                              | 3. Kroppsmasseindex KMI (=BMI)<br>(se veiledning for utregning nederst)                       |

Dokumentet er klart til bruk, fyll ut trykk lagre og lukk, du kommer tilbake til Profil. Du kan redigere videre i dokumentet etter at det er opprettet. Neste gang du trykker på blyanten vil du komme direkte inn i dokumentet.

# 12.0 Målinger

Det er nå mulig å registrere målinger, og disse vil kunne vises i en grafisk framstilling. Funksjonen Målinger dekker enkel kurvefunksjonalitet for lokal målinger ved registrering av Temperatur, Puls, Drikkemengde osv.

Målinger finnes i Pasientjournal, skillekort Målinger, og som en del av Konsultasjonsbildet.

En bruker kan ha 0 til flere målinger i pasientjournalen.

Hvilke type målinger som kan registreres defineres i kodeverket i Profil.

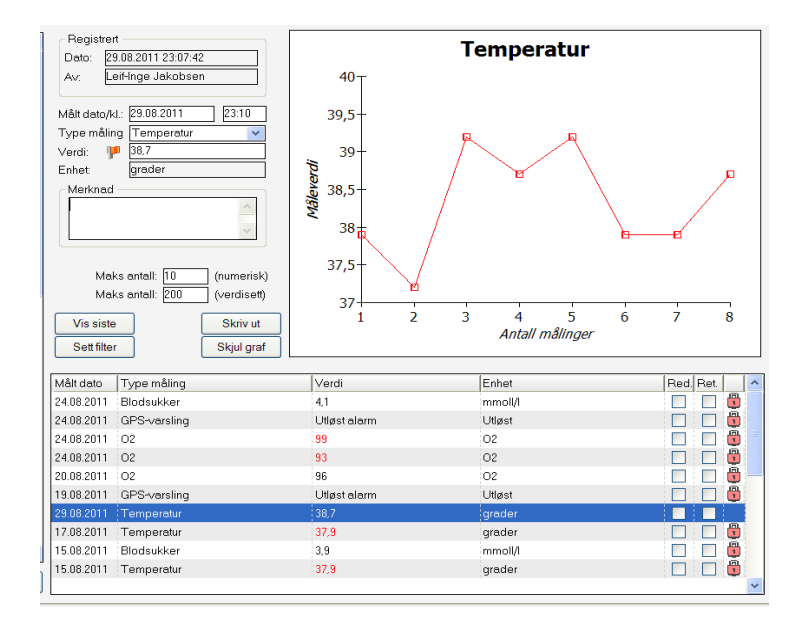

Sett inn ny rad for å registrere en måling.

| Målt dato/kl.: | Angi dato og klokkeslett for måling                                                   |
|----------------|---------------------------------------------------------------------------------------|
| Type måling:   | Velg fra dropdown aktuell måling                                                      |
| Verdi:         | Angi verdi for måling. <b>NB!</b> Dersom verdien er utenfor referanse, gis et varsel. |
|                | Det vil også vises et rødt flagg dersom dette er utenfor referanseverdi.              |
| Enhet:         | (hentes fra kodeverket)                                                               |
| Merknad:       | Angi evt. en merknad for registreringen                                               |

# 13.0 Kodeverk (kun for systemadministrator)

Det er viktig at det lages et godt kodeverk før dere skal bruke *"Pasientjournalen"* i Profil. Kodeverket er "ryggmargen" i dokumentasjonsarbeidet og et godt kodeverk tjener til oversiktlighet og ryddighet i Pasientjournalen. Kodeverket må registreres for at man skal kunne benytter Plan/Rapport. Kommunen må ha tatt et valg på hvilke type kodeverk(klassifikasjonsstruktur) man skal benytte.

Du finner bilder for registrering av kodeverket knyttet til Pasientjournalen i modulen "Systemadministrasjon".

# 13.1 Plankategori

Plankategori er nivået i hierarkiet som bestemmer hvem som skal se det som dokumenteres under denne plankategorien. Du finner bildet ved å velge fra rullegardinmenyen:

### <u> Ajourhold – Plan/Rapport - Plankategori</u>

For a registrere en ny plankategori, sett inn ny rad  $\stackrel{\text{\tiny PE}}{=}$ .

| -                                                    | ourhold av plankategori - Endre                                                                                                    |                                        |
|------------------------------------------------------|----------------------------------------------------------------------------------------------------|----------------------------------------|
| Koo<br>Sor<br>Pla                                    | ode: 05<br>ortering: 2<br>ankategori: Tverrfaglig dokumentasjon                                                                             | l bruk: 📝                              |
| Be                                                   | skrivelse/Bruksanvisning:                                                                                                    |                                        |
|                                                      |                                                                                                    |                                        |
|                                                      |                                                                                                    |                                        |
|                                                      |                                                                                                    |                                        |
|                                                      |                                                                                                    |                                        |
|                                                      |                                                                                                    |                                        |
|                                                      |                                                                                                    |                                        |
|                                                      |                                                                                                    |                                        |
|                                                      | Divisionari                                                                                                    | Castorina   bruk   d                   |
|                                                      | e Plankategori                                                                                                    | Sortering I bruk                       |
| Kode                                                 | e Plankategori<br>Sykepleie<br>Ssukiatri lukket                                                                                             | Sortering   bruk                       |
| Kode<br>D1<br>D2<br>D3                               | e Plankategori<br>Sykepleie<br>Psykiatri lukket<br>Lene                                                                                     | Sortering   bruk                       |
| Kode<br>D1<br>D2<br>D3<br>D4                         | e Plankategori<br>Sykepleie<br>Psykiatri lukket<br>Lege<br>Psykiatri ånen                                                                   | Sortering I bruk                       |
| Kode<br>01<br>02<br>03<br>04                         | e Plankategori<br>Sykepleie<br>Psykiatri lukket<br>Lege<br>Psykiatri åpen<br>Tverrfaglig dokumentasjon                                      | Sortering I bruk<br>V<br>V<br>V<br>2 V |
| Kode<br>01<br>02<br>03<br>04<br>05<br>06             | e Plankategori<br>Sykepleie<br>Psykiatri lukket<br>Lege<br>Psykiatri åpen<br>Tverrfaglig dokumentasjon<br>Rus                               | Sortering I bruk                       |
| Kode<br>01<br>02<br>03<br>04<br>05<br>06<br>07       | e Plankategori<br>Sykepleie<br>Psykiatri lukket<br>Lege<br>Psykiatri åpen<br>Tverrfaglig dokumentasjon<br>Rus<br>Miliøarbeid                | Sortering I bruk                       |
| Kode<br>01<br>02<br>03<br>04<br>05<br>06<br>07<br>08 | e Plankategori<br>Sykepleie<br>Psykiatri lukket<br>Lege<br>Psykiatri åpen<br>Tverrfaglig dokumentasjon<br>Rus<br>Miljøarbeid<br>Fysioterapi | Sortering   bruk                       |

| Kode           | Angi kode for kategorien                                                                     |
|----------------|----------------------------------------------------------------------------------------------|
| Sortering      | Med å sette en tallverdi, angir du hvilken rekkefølge kategoriene skal vise i Plan/rapport.  |
| Plankategori   | Angi navnet på kategorien                                                                    |
| I bruk         | Dersom plankategorien ikke skal være i bruk, fjernes haken, og denne kategorien vil ikke     |
|                | være tilgjengelig i dropdown for sluttbrukeren.                                              |
| Beskrivelse/   | Dersom feltet fylles ut, vil informasjonen være tilgjengelig når plankategorien opprettes på |
| Bruksanvisning | bruker. Vi anbefaler at dere gir en god forklaring på hvordan kategorien skal brukes, og     |
|                | hva slags informasjon den skal dekke. Dette vil da være støtteinformasjon for den som        |
|                | registrerer kategorien på bruker i Plan/Rapport.                                             |

# 13.2 Planområde

Hver plankategori kan ha mange planområder. Du finner bildet ved å velge fra rullegardinmenyen:

| , <u>joun</u>                          | iold av planområde - Endre                                                                                                    |                                      |      |                           |                  |
|----------------------------------------|----------------------------------------------------------------------------------------------------|--------------------------------------|------|---------------------------|------------------|
| <b>K</b> 1                             |                                                                                                    |                                      | Plan | kategori                  | Sortering I bruk |
| Kode:                                  |                                                                                                    | i druk: 💟                            | 01   | Sykepleie1                |                  |
| Sorteri                                | ng:                                                                                                    |                                      | 02   | Psykiatri lukket          |                  |
| Planon                                 | nråde: KOMMUNIKASJON                                                                                                    |                                      | 03   | Lege                      |                  |
|                                        |                                                                                                    |                                      | 04   | –<br>Psykiatri åpen       |                  |
| Beskriv                                | /else/Bruksanvisning                                                                                                    |                                      | 05   | Tverrfaglig1              | 2 🔽              |
|                                        |                                                                                                    |                                      | 06   | Bus                       |                  |
|                                        |                                                                                                    |                                      | 07   | Miliøarbeid               |                  |
|                                        |                                                                                                    |                                      | 08   | Fusioterapi               |                  |
|                                        |                                                                                                    |                                      | 09   | Erooterapi                |                  |
|                                        |                                                                                                    |                                      | 10   | Nattienesten              |                  |
|                                        |                                                                                                    |                                      | 11   | Tverrfaglig dokumentasion | 1 🔽              |
|                                        |                                                                                                    |                                      |      |                           |                  |
|                                        |                                                                                                    |                                      |      |                           |                  |
| ode                                    | Planområde                                                                                                    | Sortering   bruk                     |      |                           |                  |
| ode                                    | Planområde<br>KOMMUNIKASJON                                                                                                    | Sortering   bruk                     |      |                           |                  |
| ode                                    | Planområde<br>KOMMUNIKASJON<br>KUNNSKAP/UTVIKLING                                                                                              | Sottering I bruk                     |      |                           |                  |
| ode<br>1<br>2<br>3                     | Planområde<br>KOMMUNIKASJON<br>KUNNSKAP/UTVIKLING<br>RESPIRASJON/SIRKULASJON                                                                   | Sortering I bruk                     |      |                           |                  |
| ode<br>1<br>2<br>3                     | Planområde<br>KOMMUNIKASJON<br>KUNNSKAP/UTVIKLING<br>RESPIRASJON/SIRKULASJON<br>ERNÆRING                                                       | Sortering   bruk<br>V<br>V<br>V      |      |                           |                  |
| ode<br>1<br>2<br>3<br>4                | Planområde<br>KOMMUNIKASJON<br>KUNNSKAP/UTVIKLING<br>RESPIRASJON/SIRKULASJON<br>ERNÆRING<br>ELIMINASJON                                        | Sortering   bruk<br>V<br>V<br>V<br>V |      |                           |                  |
| ode<br>1<br>2<br>3<br>4<br>5<br>5      | Planområde<br>KOMMUNIKASJON<br>KUNNSKAP/UTVIKLING<br>RESPIRASJON/SIRKULASJON<br>ERNÆRING<br>ELIMINASJON<br>HUD/VEV - SÅR                       | Sortering I bruk                     |      |                           |                  |
| ode<br>1<br>2<br>3<br>4<br>5<br>5<br>7 | Planområde<br>KOMMUNIKASJON<br>KUNNSKAP/UTVIKLING<br>RESPIRASJON/SIRKULASJON<br>ERNÆRING<br>ELIMINASJON<br>HUD//EV - SÅR<br>AKTIVITET          | Sortering I bruk                     |      |                           |                  |
| ode<br>2<br>3<br>4<br>5<br>7<br>3      | Planområde<br>KOMMUNIKASJON<br>KUNNSKAP/UTVIKLING<br>RESPIRASJON/SIRKULASJON<br>ERINÆRING<br>ELIMINASJON<br>HUD/VEV - SÅR<br>AKTIVITET<br>SØVN | Sortering I bruk                     |      |                           |                  |

I listevinduet på høyre side, vil du se en oversikt over alle plankategorier, mens du i nedre del av høyre side ser en liste med samtlige planområder knyttet til plankategoriene. Søk fram aktuell plankategori, og sett inn ny rad  $\stackrel{\text{ph}}{\to}$  for nytt planområde.

**NB!** Dersom noe av innholdet i listevinduet er grått, betyr det at elementet ikke er i bruk.

| Kode           | Angi kode for planområde                                                                     |
|----------------|----------------------------------------------------------------------------------------------|
| Sortering      | Med å sette en tallverdi, angir du hvilken rekkefølge området skal vises under kategorien i  |
|                | Plan/rapport.                                                                                |
| Planområde     | Angi navnet på planområdet                                                                   |
| I bruk         | Dersom planområdet ikke skal være i bruk, fjernes haken, og planområdet vil ikke være        |
|                | tilgjengelig i dropdown for sluttbrukeren.                                                   |
| Beskrivelse/   | Dersom feltet fylles ut, vil informasjonen vises i Plan og rapport. I eksemplet over, har vi |
| Bruksanvisning | lagt inn sykepleiediagnoser (SabaClass), og vi vil i Plan/Rapport se hvilke diagnoser dette  |
|                | området gjelder. I tillegg vil dere kunne fylle ut mer eksakt informasjon om det aktuelle    |
|                | planområdet for brukeren.                                                                    |
|                | Vi anbefaler at dere gir en god forklaring på hvordan planområdet skal brukes, og hva        |
|                | slags informasjon den skal dekke. Dette vil da være støtteinformasjon sluttbruker.           |

# 13.3 Tiltakskoder

Tiltakskodene er det laveste nivået i hierarkiet. Du finner bildet ved å velge fra rullegardinmenyen:

#### <u> Ajourhold – Plan/Rapport - Tiltakskode</u>

I listevinduet på venstre side, vil du se en oversikt over alle plankategorier med planområder. Søk fram aktuelt planområde, og sett inn ny rad  $\frac{1}{2}$  for nytt tiltak.

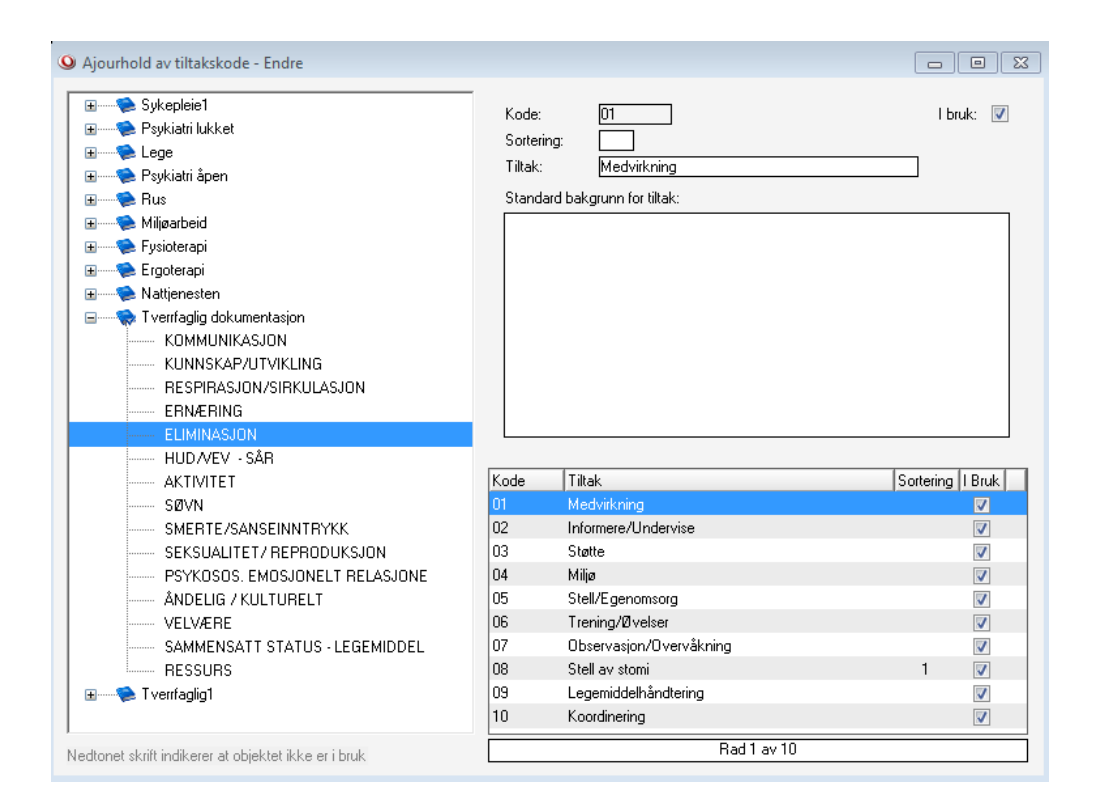

#### **NB!** Dersom noe av innholdet i listevinduet er grått, betyr det at elementet ikke er i bruk.

| Kode:                 | Angi kode for tiltakskode                                                                     |
|-----------------------|-----------------------------------------------------------------------------------------------|
| Sortering:            | Ved å sette en tallverdi, angir du hvilken rekkefølge tiltakene skal vises under planområdet  |
|                       | i Plan/rapport.                                                                               |
| Tiltak:               | Angi navnet på tiltaket                                                                       |
| I bruk:               | Dersom tiltakskoden ikke skal være i bruk, fjernes haken, og tiltaket vil ikke være           |
|                       | tilgjengelig i dropdown for sluttbrukeren                                                     |
| Standard bakgrunn for | Dersom feltet fylles ut, vil informasjonen vises i Plan og rapport. I eksemplet over, har vi  |
| tiltaket              | lagt inn beskrivelse av tiltaket slik klassifikasjonssystemet SabaClass har definert det. Vi  |
|                       | vil da i Plan/Rapport se hvordan tiltaket skal utføres forskriftsmessig . Det betyr at dersom |
|                       | dere har kvalitetsforskrifter i kommunen, kan disse legges inn i tiltakskodeverket. I tillegg |
|                       | vil dere kunne fylle ut mer eksakt informasjon om det aktuelle tiltaket for brukeren.         |
|                       | Vi anbefaler at dere gir en god forklaring på hvordan tiltaket skal brukes, og hva slags      |
|                       | informasjon den skal dekke. Dette vil da være støtteinformasjon sluttbruker.                  |

# 13.4 Målsetting

Det er lagt inn mulighet til å registrere standard målsettinger i kodeverk. Dette betyr at når en fra Plan/Rapport skal registrere målsetting for et tiltak, kan en da velge fra dropdown ferdig definerte målsetttinger. Du finner bildet ved å velge fra rullegardinmenyen:

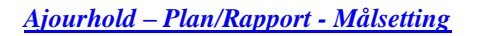

| Q Ajourhold av målsetting - Endre                                                                                                    |   |                                                                                                    |        |
|----------------------------------------------------------------------------------------------------|---|----------------------------------------------------------------------------------------------------|--------|
| Sykepleie1   Sykepleie1   Sykepleie1  Sykepleie1  S |   | Mål nr.: <u>10</u><br>Kode: <u>01</u><br>Kotttekst: <u>Effektiv hudintegritet</u><br>Målbeskrivelse:<br>Effektiv hudintegritet (hel ,blek, uten blemmer) | I bruk |
| ELIMINASJON                                                                                                    |   |                                                                                                    |        |
| AKTIVITET     AKTIVITET     SØVN     SMERTE/SANSEINNTRYKK     SEKSUALITET/ REPRODUKSJON     PSYKOSOS. EMOSJONELT RELASJONE     ÅNDELIG / KULTURELT     VELVÆRE                                                                                                    | Ŧ | Kode Korttekst<br>01 Effektiv hudintegritet                                                                                                    | I bruk |
| Nedtonet skrift indikerer at objektet ikke er i bruk                                                                                                    |   | Rad 1 av 1                                                                                                    |        |

I listevinduet på venstre side, vil du se en oversikt over alle plankategorier med planområder. Søk fram aktuelt tiltak, og sett inn ny rad  $\stackrel{\text{abg}}{=}$  for ny målsetting.

**NB!** Dersom noe av innholdet i listevinduet er grått, betyr det at elementet ikke er i bruk.

| Mål nr:        | Angi nummerering av målnummeret                                                           |
|----------------|-------------------------------------------------------------------------------------------|
| Kode           | Legg inn en kode for mål. Dersom det er i hht kvalitetsforskrifter, finnes det kanskje en |
|                | eksisterende kode.                                                                        |
| Korttekst      | Angi korttekst for målsettingen                                                           |
| Målbeskrivelse | Angi en beskrivelse av målsettingen. Dersom dere har kvalitetsforskrifter i kommunen, har |
|                | dere kanskje allerede definert mål for de ulike tiltak. Ved registrering av målsetting i  |
|                | Plan/Rapport, vil sluttbruker kunne plukke disse fra en liste.                            |

# 13.5 Type avvik

Det er lagt inn mulighet til å registrere klientrettet avvik i Profil. Dette betyr at når en fra Plan/Rapport skal skrive rapport, kan en angi at rapporten er knyttet til et avvik. For å kunne registrere avvik, må det legges inn et kodeverk for type avvik.

|                 |                          |   | Beskrivelse av avvik:                                   |
|-----------------|--------------------------|---|---------------------------------------------------------|
| Ansvarlig:      |                          |   | Bruker falt ned av badevekta, og slo seg i høyre hofte. |
| Type avvik:     | Fallulykker              | * |                                                         |
| Årsak:          | Manglende sikring        | * |                                                         |
| Alvorlighet:    | Middels alvorlighetsgrad | * |                                                         |
| Status:         | Registrert               |   |                                                         |
|                 |                          |   |                                                         |
| Forslag til for | bedring:                 |   |                                                         |
|                 |                          |   |                                                         |
|                 |                          |   |                                                         |

Du finner bildet ved å velge fra rullegardinmenyen:

<u>Ajourhold – Plan/Rapport – Type avvik</u>

For å registrere type avvik, sett inn ny rad

| Ajourhold av type avvik - Endre                   |                       |
|---------------------------------------------------|-----------------------|
|                                                   |                       |
| Beskrivelse: Avvik fra plan                       |                       |
| l bruk: 🔽                                         |                       |
|                                                   |                       |
|                                                   |                       |
| Beskrivelse                                       | l Bruk                |
| Avvik fra plan                                    |                       |
| Fallulykke                                        | <b>V</b>              |
|                                                   |                       |
| Feilmedisinering                                  | <b>v</b>              |
| Feilmedisinering<br>Prosedyreavvik                | <ul> <li>✓</li> </ul> |
| Feilmedisinering<br>Prosedyreavvik<br>Stikkskader |                       |

| Beskrivelse | Angi beskrivelse av type avvik             |
|-------------|--------------------------------------------|
| I bruk      | Sett en hake dersom avvikstypen er i bruk. |

# 13.6 Årsak avvik

Det er lagt inn mulighet til å registrere klientrettet avvik i Profil v. 6.50. Dette betyr at når en fra Plan/Rapport skal skrive rapport, kan en angi at rapporten er knyttet til et avvik. For å kunne registrere avvik, må det legges inn et kodeverk for årsak avvik.

|                  |                          | Beskrivelse av avvik:                                   |
|------------------|--------------------------|---------------------------------------------------------|
| Ansvarlig:       |                          | Bruker falt ned av badevekta, og slo seg i høyre hofte. |
| Type avvik:      | Fallulykker 🗸            | ]                                                       |
| Årsak:           | Manglende sikring 🗸 🗸    | ]                                                       |
| Alvorlighet      | Middels alvorlighetsgrad |                                                         |
| Status:          | Registrert               | ]                                                       |
|                  |                          | -                                                       |
| Forslag til forb | bedring:                 |                                                         |
|                  |                          |                                                         |
|                  |                          |                                                         |

Du finner bildet ved å velge fra rullegardinmenyen:

<u> Ajourhold – Plan/Rapport – Årsak avvik</u>

| 오 Ajourhold av årsak avvik - Endre             |          |
|------------------------------------------------|----------|
| Beskrivelse: Mangelfull opplæring<br>I bruk: 👽 |          |
| Beskrivelse                                    | Bruk     |
| Mangelfull opplæring                           |          |
| Mangelfulle rutiner                            | <b>V</b> |
| Manglende sikring                              | <b>v</b> |
| Motsetter sea hielp                            | <b>V</b> |
|                                                |          |
|                                                |          |

For å registrere avvik, sett inn ny rad <sup>™</sup> for ny 'Årsak avvik'.

| Beskrivelse | Angi beskrivelse av årsak avvik            |
|-------------|--------------------------------------------|
| I bruk      | Sett en hake dersom avvikstypen er i bruk. |

# 13.7 Ansvarlig enhet

Så er det videre mulighet for å registrere ansvarlig enhet i <u>Organisasjon/Geografi -> Ansvarlig enhet -> Avvik</u>

| ∓ Ajourhold                        | av ansvarlig enhet (avvik) - Endre     |        |
|------------------------------------|----------------------------------------|--------|
| Enhet id:<br>Enhet navr<br>I bruk: | 5000<br>: Hjemmebaserte tjenester<br>Ø |        |
| Enhet id                           | Enhet navn                             | I bruk |
| 5000                               | Hjemmebaserte tjenester                |        |
| 5100                               | Sykehjem                               |        |
| 7000                               | Resultatenheten                        |        |
| 947589997                          | Juridisk avdeling                      |        |
|                                    | Pedland                                |        |
|                                    | Hadlav 4                               |        |
|                                    |                                        |        |

# 13.8 Type målinger

Det er lagt til rette for å kunne registrere målinger (temperatur, puls, blodtrykk, drikke osv.). Det er mulig for kommunen selv å bygge opp kodeverk for de målinger dere måtte ønske.

<u> Ajourhold – Plan/Rapport – Type målinger</u>

| Ajourhold av type ma                                                  | ålinger - Endre                                             |                           | 8 |  |
|-----------------------------------------------------------------------|-------------------------------------------------------------|---------------------------|---|--|
| Beskrivelse:                                                          | Temperatur                                                  | l bruk:                   |   |  |
| Enhet                                                                 | grader                                                      |                           |   |  |
| Verdisett :                                                           |                                                             |                           |   |  |
| Numerisk verdi :                                                      | 📝 Antall desimaler:                                         | 1 I bruk kontroll         |   |  |
| Grense-/Referanseve                                                   | rdier                                                       |                           |   |  |
| Gyldig minimumsvero                                                   | d (0,00 k                                                   |                           |   |  |
| Gyldig maksimalverd 43.0                                              |                                                             |                           |   |  |
| Referanse minimums                                                    | verd 36,5                                                   |                           |   |  |
| Referanse maksimal                                                    | verd 37,8                                                   |                           |   |  |
|                                                                       |                                                             |                           |   |  |
|                                                                       |                                                             |                           |   |  |
| Beskrivelse                                                           | Enhet                                                       | Verdisett Numerisk I bruk | 1 |  |
| Beskrivelse<br>Temperatur                                             | Enhet<br>grader                                             | Verdisett Numerisk I bruk |   |  |
| Beskrivelse<br>Temperatur<br>Blodsukker                               | Enhet<br>grader<br>mmol/l                                   | Verdisett Numerisk I bruk |   |  |
| Beskrivelse<br>Temperatur<br>Blodsukker<br>Drikke                     | Enhet<br>grader<br>mmol/l<br>ml                             | Verdisett Numerisk I bruk |   |  |
| Beskrivelse<br>Temperatur<br>Blodsukker<br>Drikke<br>Puls             | Enhet<br>grader<br>mmol/I<br>ml<br>pulsslag pr min          | Verdisett Numerisk I bruk |   |  |
| Beskrivelse<br>Temperatur<br>Blodsukker<br>Drikke<br>Puls<br>Avføring | Enhet<br>grader<br>mmol/I<br>ml<br>pulsslag pr min<br>Ingen | Verdisett Numerisk I bruk |   |  |

| Beskrivelse: | Angi hva som skal måles                                                        |
|--------------|--------------------------------------------------------------------------------|
| Enhet:       | Angi enhet for det som skal måles                                              |
| Verdisett:   | Sett hake dersom dere kun skal fylle ut forhåndsdefinerte verdier (JA/NEI osv) |

Numerisk verdi: Sett hake dersom dere skal fylle ut numerisk verdi (eks. temperatur) og angi antall desimaler

#### **Grense-/referanseverdier**

Gyldig min. verdi:Angi laveste verdi som kan registreresGyldig maks. verdi:Angi høyeste verdi som kan registreresReferanse min. verdi:Angi den laveste verdi som anses som normalverdi (referanseverdi)Referanse maks.verdi:Angi den høyeste verdi som anses som normal verdi (refeanseverdi).

**NB!** Angivelse av referanseverdier benyttes for å kunne varsle med rød skrift dersom registrerte målinger er utenfor akseptable verdier.

#### Verdisett:

Klikk på knappen verdisett, og registrer de verdier som skal være gyldig ved registrering av aktuell måling.

**NB!** Vi har forhåndsdefinert et sett med de mest aktuelle målinger, slik at det følger med i Profil 7.0

Temperatur, Blodsukker, Drikke, Puls og Avføring

# 13.9 Lesetilgang til Plankategori

Det er mulig å gi kun lesetilgang til plankategorier for funksjonsgrupper. Dette for at andre faggrupper ikke skal kunne opprette planområder, tiltak og rapporter på plankategorier de kun burde hatt lesetilgang til. Eksempelvis at **hjelpepleiere** oppretter **legenotater**, **psykiatrirapporter** osv. De kan likevel ha behov for å kunne lese rapporter som andre faggrupper har skrevet.

#### <u> Autorisasjon – Lesetilgang plankategori</u>

| Ajourhold leset | tilgang plankategori |              |             |   |           |
|-----------------|----------------------|--------------|-------------|---|-----------|
| Gruppeid        | Gruppenavn           |              |             |   |           |
| 01              | Administrator        |              |             | - |           |
| 09              | Ergo/fysio           |              |             | - |           |
| 03              | Fagarbeider          |              |             |   |           |
| 04              | Journalansvarlig     |              |             |   |           |
| 05              | Lege                 |              |             | - |           |
| Kategoritype    | Kategoritekst        | l Bruk       | Lesetilgang |   | Merk alle |
| 09              | Ergoterapi           | 1            |             |   |           |
| 08              | Fysioterapi          | 1            |             |   | Lukk      |
| 03              | Lege                 | 1            | 1           |   |           |
| 07              | Miljøarbeid          | 1            |             |   | Hjelp     |
| 10              | Nattjenesten         | 1            |             |   |           |
| 02              | Psykiatri lukket     | 1            |             |   |           |
| 04              | Psykiatri åpen       | $\checkmark$ | <b>V</b>    |   |           |
| 06              | Rus                  | 1            |             |   |           |
| 01              | Sykepleie            | -            |             |   |           |
| 05              | T∨errfaglig          | 1            |             |   |           |

Merk først den funksjonsgruppen du vil gi lesetilgang til, og sett deretter hake på de plankategoriene gruppen skal ha lesetilgang til.

**NB!** Funksjonsgruppen vil i Plan og rapport **kun** få lesetilgang til plankategorien, og vil <u>ikke</u> kunne opprette **ny kategori, planområde, tiltak, rapport, målsetting, ressurs eller evaluering**.

# 14.0 Integrasjon Akribe PPS

I Profil har vi lagt til rett for integrasjon mellom Plan/Rapport og PPS (Akribe). For at integrasjonen skal fungere må dere ha lisensavtale med Akribe. Da vil PPS enten bli installert lokalt hos dere, eller dere får tilgang til PPS via Web. For å lage koblingen mellom Profil og PPS, må PPS defineres som et eksternt system i Profil.

Du finner bildet ved å velge fra rullegardinmenyen:

### <u>Ajourhold – System – Eksterne systemer</u>

| Ajourhold eksterne systemer - Endre          |                                                           |
|----------------------------------------------|-----------------------------------------------------------|
| System:         PPS           (lkke i bruk): | System<br>Unique Ansatt<br>Folkeregister<br>Unikom<br>PPS |

For a registrere nytt ekstern system, sett inn ny rad

| System | Velg PPS fra dropdown         |
|--------|-------------------------------|
| URL    | Angi url for kobling mot PPS. |